## การอบรมเชิงปฏิบัติการ หลักสูตรที่ 1 ระบบบัญชีข้อมูลภาครัฐ สำหรับผู้จัดการระบบ

สำนักงานสติติแห่งชาติ

การใช้งาน CKAN สำหรับผู้จัดการระบบ

(System Administrator)

สำนักงานสถิติแห่งชาติ ศูนย์สารสนเทศยุทธศาสตร์ภาครัฐ

#### การใช้งาน CKAN สำหรับผู้จัดการระบบ (System Administrator)

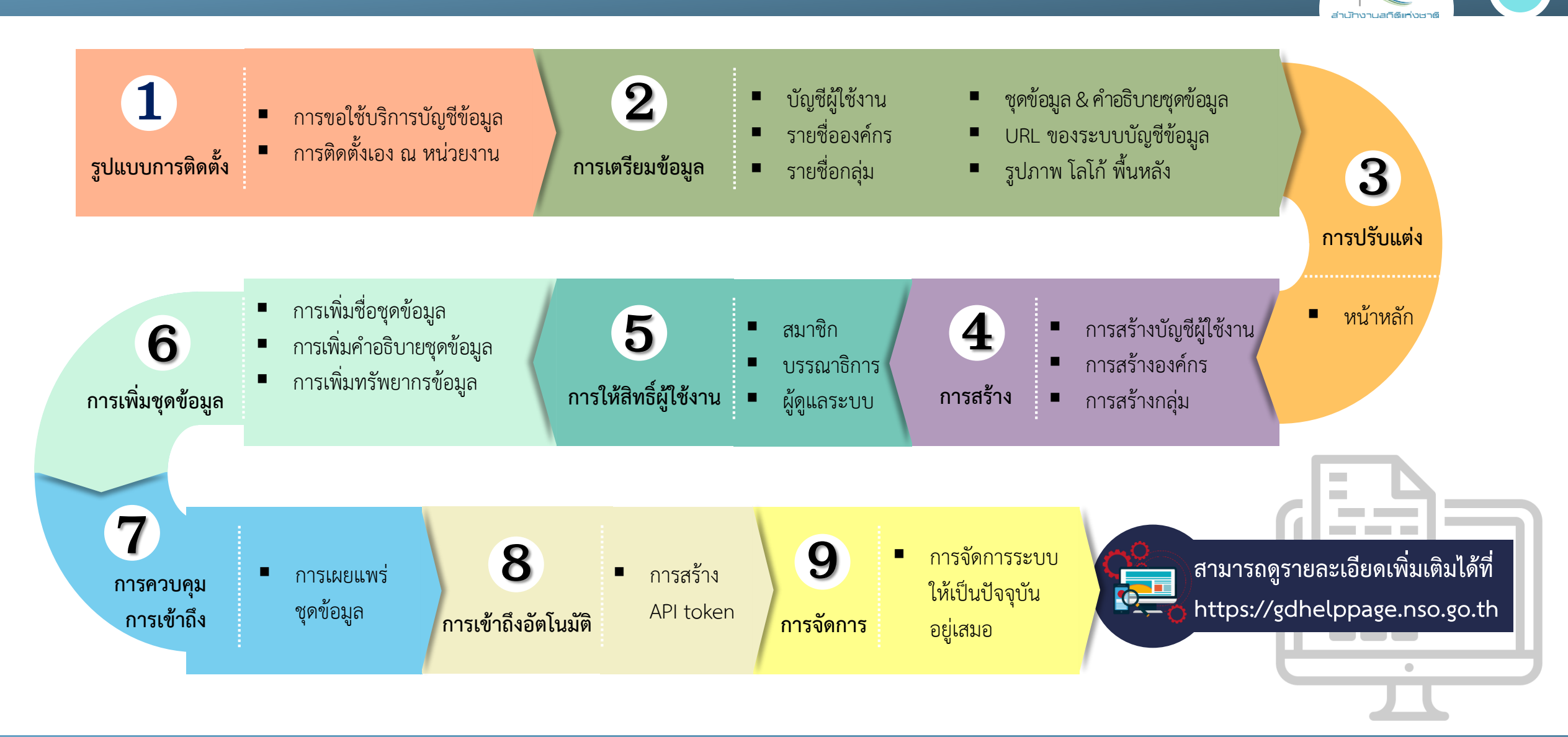

## การอบรมเชิงปฏิบัติการ หลักสูตรที่ 1 ระบบบัญชีข้อมูลภาครัฐ สำหรับผู้จัดการระบบ

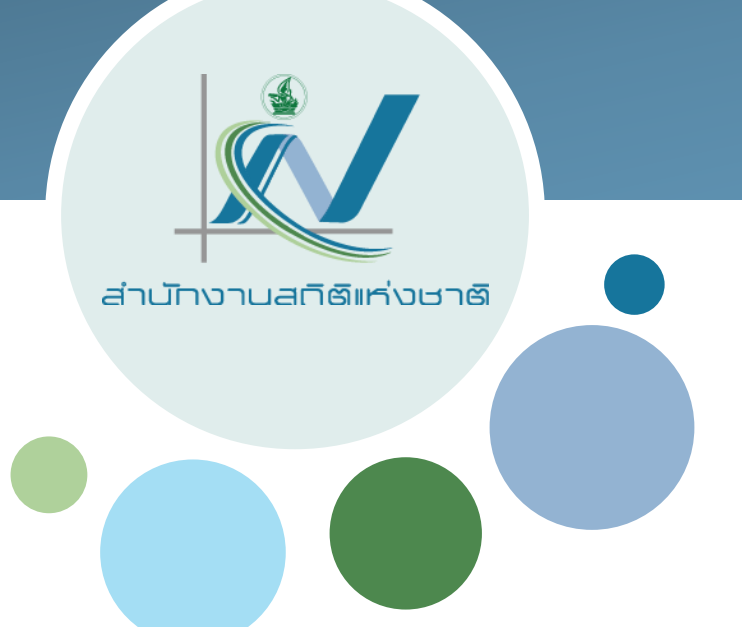

# การเตรียมข้อมูล

สำนักงานสถิติแห่งชาติ ศูนย์สารสนเทศยุทธศาสตร์ภาครัฐ

## การเตรียมข้อมูล

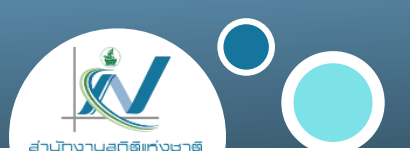

รายชื่อองค์กร (ศูนย์/กอง/สำนัก)

- บัญชีผู้ใช้งาน (ผู้ใช้งานและสิทธิ์การใช้งาน)
- รายชื่อกลุ่ม (กลุ่มของชุดข้อมูล)
- โลโก้ , รูปภาพ , ภาพพื้นหลัง (สำหรับปรับแต่งหน้าหลัก)

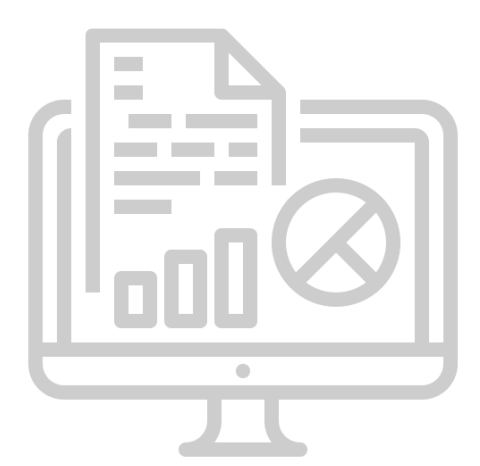

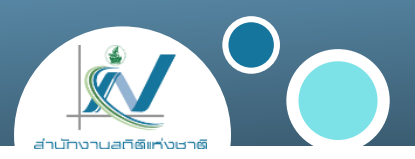

รายชื่อองค์กร (<u>https://gdhelppage.nso.go.th/data/04/files/template\_org.xlsx</u>)

หมายถึง รายชื่อ ศูนย์/กอง/สำนัก ที่เป็นเจ้าของชุดข้อมูล

| No | Name                              | URL_Name            |  |
|----|-----------------------------------|---------------------|--|
| 1  | กองสถิติสังคม                     | social-statistics   |  |
| 2  | กองสถิติเศรษฐกิจ                  | economic-statistics |  |
| 3  | ศูนย์เทคโนโลยารสนเทศและการสื่อสาร | technology          |  |
|    |                                   |                     |  |

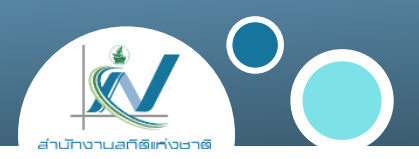

บัญชีผู้ใช้งาน (<u>https://gdhelppage.nso.go.th/data/04/files/template\_user.xlsx</u>)

หมายถึง ข้อมูลผู้ใช้งานภายในหน่วยงานที่เป็นเจ้าของชุดข้อมูล

| No | Full Name                         | Username | Password | Email           | Role name |
|----|-----------------------------------|----------|----------|-----------------|-----------|
| 1  | กองสถิติสังคม                     | userxxxx | ****     | xxxxx@nso.go.th | Admin     |
| 2  | กองสถิติสังคม (กลุ่มงาน)          | userxxxx | ****     | xxxxx@nso.go.th | Editor    |
| 3  | กองสถิติเศรษฐกิจ สังคม            | userxxxx | ****     | xxxxx@nso.go.th | Admin     |
| 4  | กองสถิติเศรษฐกิจ สังคม (กลุ่มงาน) | userxxxx | ****     | xxxxx@nso.go.th | Editor    |
| 5  | ศูนย์เทคโนโลยารสนเทศและการสื่อสาร | userxxxx | ****     | xxxxx@nso.go.th | Admin     |

## การเตรียมบัญชีผู้ใช้งาน

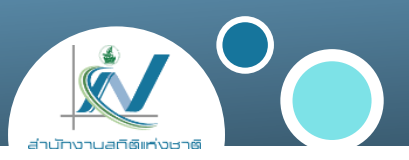

- การตั้งรหัสผ่านที่ดี ประกอบด้วย
  - ความยาวตั้งแต่ 8 ตัวอักษรขึ้นไป
  - มีตัวอักษร (a-z, A-Z)
  - มีตัวเลข (0-9)
  - มีเครื่องหมายหรืออักขระพิเศษ (!@#\$%^&\*)
- การส่งรหัสบัญชีผู้ใช้งาน
   ต้องเป็นไฟล์ที่เข้ารหัส

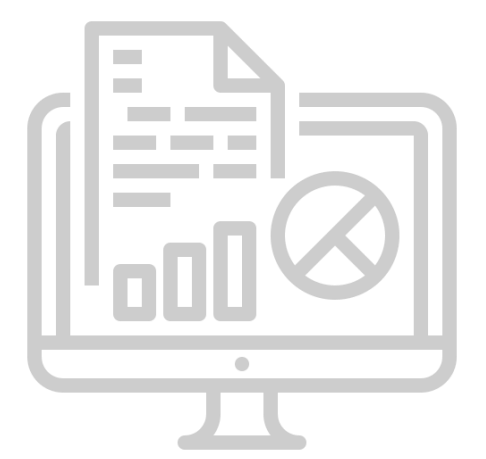

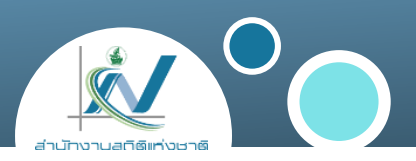

จายชื่อกลุ่ม (<u>https://gdhelppage.nso.go.th/data/04/files/template\_group.xlsx</u>)

หมายถึง ชื่อกลุ่มของข้อมูล เพื่อใช้ในการจัดกลุ่มของชุดข้อมูล ที่มีลักษณะที่ใกล้เคียง หรือเหมือนกัน

| No | Name                                | URL_Name |              |
|----|-------------------------------------|----------|--------------|
| 1  | สถิติแรงงาน                         | os-01    | =            |
| 2  | สถิติการขนส่งและโลจิสติกส์          | os-02    | ſΙΞ          |
| 3  | สถิติเทคโนโลยีสารสนเทศและการสื่อสาร | os-03    | <sub>0</sub> |

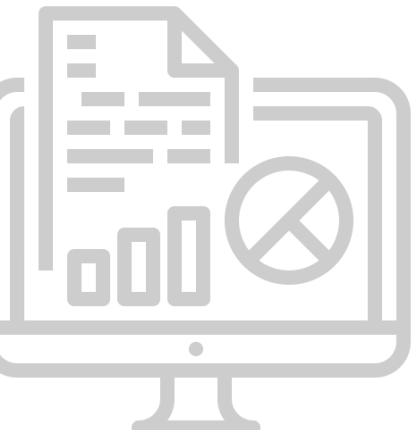

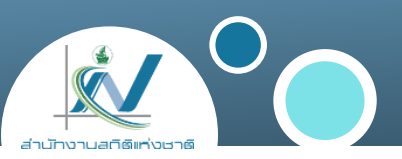

#### 💠 โลโก้

= ขนาดรูปโดยประมาณ 300(W) x 60(H) Pixel

#### 🛠 รูปภาพ

= ขนาดรูปโดยประมาณ 420(W) x 200(H) Pixel

## พื้นหลัง

= ขนาดรูปโดยประมาณ 1280(W) x 720(H) Pixel

#### \*\* ขนาดไฟล์ไม่ควรเกิน 5 MB

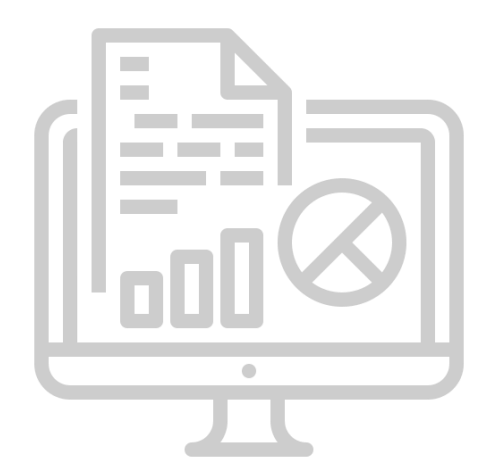

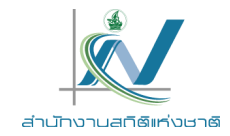

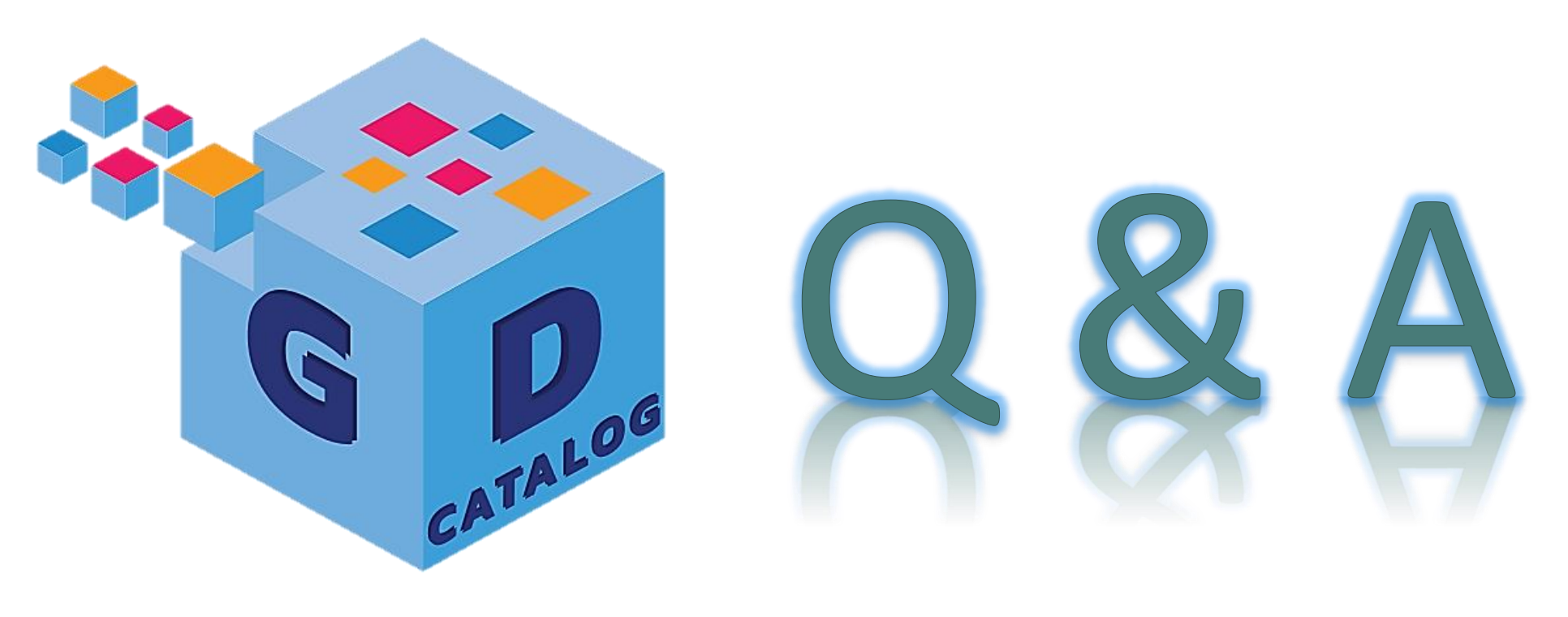

ระบบบัญชีข้อมูลภาครัฐ : https://gdcatalog.go.th/ บริการนามานุกรมบัญชีข้อมูลภาครัฐ : https://directory.gdcatalog.go.th/

ศูนย์สารสนเทศยุทธศาสตร์ภาครัฐ สำนักงานสถิติแห่งชาติ

## การอบรมเชิงปฏิบัติการ หลักสูตรที่ 1 ระบบบัญชีข้อมูลภาครัฐ สำหรับผู้จัดการระบบ

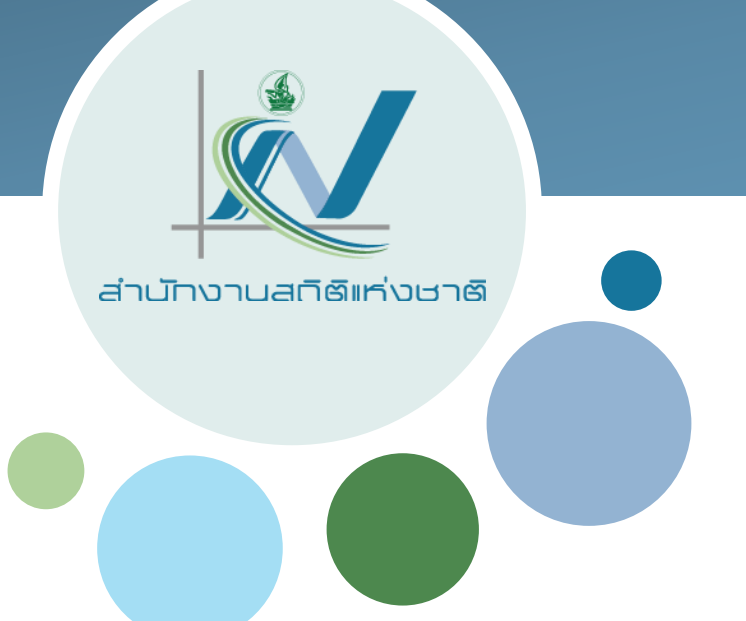

## การปรับแต่งหน้าหลัก

สำนักงานสถิติแห่งชาติ ศูนย์สารสนเทศยุทธศาสตร์ภาครัฐ

## เนื้อหา

- การเปลี่ยนชื่อไซต์
- การใส่รูป Logo
- การปรับเปลี่ยนสีของเว็บไซต์
- การปรับแต่งโดยใช้ CSS (ตัวอย่าง)
- การเปลี่ยนข้อความเกริ่นน้ำของเว็บไซต์
- การเปลี่ยนข้อความของหน้าเกี่ยวกับ
- การใส่ข้อมูล Footer (ที่อยู่ , เบอร์โทร , อีเมล)
- การเปลี่ยนรูปภาพที่แสดงหน้าเว็บไซต์ (Promoted Banner)
   การเปลี่ยนภาพพื้นหลัง
- การเปลี่ยนรูปไอคอนของเว็บไซต์

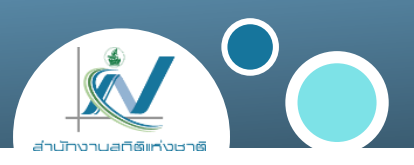

ปรับแต่งที่เมนู "การปรับแต่ง"

ปรับแต่งที่เมนู

**"Banner Editor** 

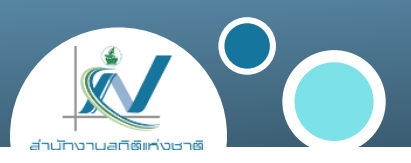

- 1. เข้าใช้งานระบบบัญชีข้อมูลด้วยสิทธิ์แอดมินหลัก (Sysadmin)
- 2. คลิกที่เมนูรูปค้อน

|           |        | <u>lan</u> | s 🔸 🕻     | วรินธร โมรินทร์ | 232 0 \$\$ € |
|-----------|--------|------------|-----------|-----------------|--------------|
| ชุดข้อมูล | องค์กร | กลุ่ม      | เกี่ยวกับ | ค้นหา           | Q            |

3. เมนูการปรับแต่งหน้าหลักจะมีด้วยกัน 2 เมนู คือ "<u>การปรับแต่ง</u>" และ "<u>Banner Editor</u>"

|                                                                                  |               |               |           |                  |                 |   |        | h |
|----------------------------------------------------------------------------------|---------------|---------------|-----------|------------------|-----------------|---|--------|---|
| ชื่อไชด์: หัวข้อของ CKAN นี้ ซึ่งจะใช้ในส่วนต่างๆ                                | 🔦 ຜູ້ດູແລຣະບບ | 🗹 การปรับแต่ง | 🖻 ຄັ້งขยะ | Dataset Importer | 🖌 Banner Editor |   |        |   |
| ของ CKAN.                                                                        |               |               |           |                  |                 |   | $\sim$ |   |
| รูปแบบ: เลือกจากรายการดัวเลือกที่มี เพื่อให้<br>สามารถดอตต่างเป็นคลได้พบแรวอย่ำว | ชื่อไชต์:     |               |           |                  |                 |   |        |   |
|                                                                                  |               |               |           |                  |                 | • |        | 5 |

## การปลี่ยนชื่อไซต์

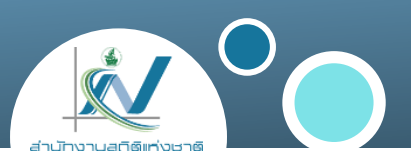

#### แก้ไขในหัวข้อ ชื่อไซต์

| <b>ชื่อไชต์:</b> หัวข้อของ CKAN นี้ ซึ่งจะใช้ในส่วนต่างๆ<br>ของ CKAN.                                                                      | 🔦 ผู้ดูแลระบบ 🗹 การปรับแต่ง 💼 กังขยะ 🧆 Dataset Importer 🎤 Banner Editor |
|----------------------------------------------------------------------------------------------------|-------------------------------------------------------------------------|
| <b>รูปแบบ:</b> เลือกจากรายการตัวเลือกที่มี เพื่อให้<br>สามารถตกแต่งหน้าตาได้แบบรวดเร็ว                                                     | ชื่อไชต์:                                                               |
| <b>ป้ายกำกับโลโก้:</b> โลโก้ที่จะแสดงในส่วนหัวของแม่<br>แบบของ CKAN ทั้งหมด                                                                | CKAN                                                                    |
| <b>เกี่ยวกับ:</b> ข้อความส่วนนี้จะแสดงใน หน้าเที่ยวกับ<br>ของ CKAN                                                                         | คำอธิบายของไชต์:                                                        |
| <b>ข้อความเกริ่นนำ</b> : ข้อความส่วนนี้จะแสดงใน หน้า<br>หลัก ของ CKAN เพื่อเป็นการต้อนรับผู้ที่เข้ามา                                      | Site logo:                                                              |
| <b>CSS ที่กำหนดเอง:</b> โค๊ด CSS ที่จะแสดงใน<br><head> ของทุกหน้า หากคุณต้องการปรับแต่ง<br/>แม่แบบเพิ่มเติม เราขอแนะนำให้อ่านเอกสาร</head> | https://gdcatalog.go.th/assets/images/province_logo/chiangrai.png       |
| อ้างอิง                                                                                                    | ູຮູປແບບ:                                                                |
| <b>หน้าหลัก:</b> สำหรับเลือกรูปแบบการจัดเรียงของ<br>โมดูลที่มีเตรียมไว้ให้                                                                 | Default                                                                 |

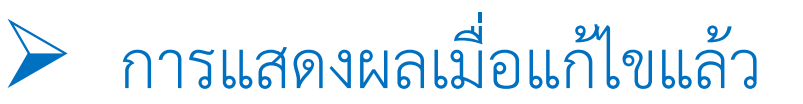

| 🕺 ยินดีต้อนรับ - NSO Data Catalo | og 🗙 | 🐞 ยินดีต้อนรับ · | Government Data Ca | × ( | 🗩 แท็บใหม่ |
|----------------------------------|------|------------------|--------------------|-----|------------|
| ← → C G                          |      |                  |                    |     |            |

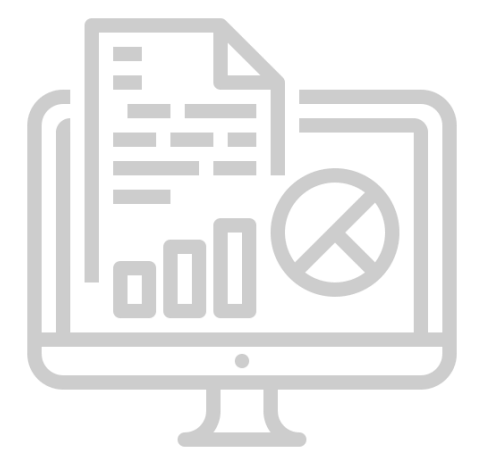

## การใส่รูป Logo

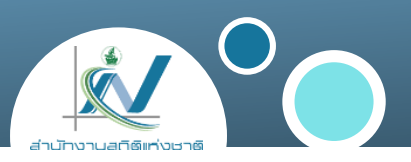

#### แก้ไขในหัวข้อ Site logo

| -                                                                                                    |                                                                         |
|----------------------------------------------------------------------------------------------------|-------------------------------------------------------------------------|
| <b>ชื่อไชต์:</b> หัวข้อของ CKAN นี้ ซึ่งจะใช้ในส่วนต่างๆ<br>ของ CKAN.                                                                      | 🔦 ผู้ดูแลระบบ 🗹 การปรับแต่ง 💼 กังขยะ 📤 Dataset Importer 🖌 Banner Editor |
| <b>รูปแบบ:</b> เลือกจากรายการตัวเลือกที่มี เพื่อให้<br>สามารถตกแต่งหน้าตาได้แบบรวดเร็ว                                                     | ชื่อไชต์:                                                               |
| <b>ป้ายกำกับโลโก้:</b> โลโก้ที่จะแสดงในส่วนหัวของแม่<br>แบบของ CKAN ทั้งหมด                                                                | CKAN                                                                    |
| <b>เกี่ยวทับ:</b> ข้อความส่วนนี้จะแสดงใน หน้าเที่ยวกับ<br>ของ CKAN                                                                         | คำอธิบายของไซต์:                                                        |
| <b>ข้อความเกริ่นนำ:</b> ข้อความส่วนนี้จะแสดงใน หน้า<br>หลัก ของ CKAN เพื่อเป็นการต้อนรับผู้ที่เข้ามา                                       | Site logo:                                                              |
| <b>CSS ที่กำหนดเอง:</b> โคัด CSS ที่จะแสดงใน<br><head> ของทุกหน้า หากคุณต้องการปรับแต่ง<br/>เม่แบบเพิ่มเติม เราขอแนะนำให้อ่านเอกสาร</head> | https://gdcatalog.go.th/assets/images/province_logo/chiangrai.png       |
| ວ້ານອື່ນ                                                                                                    | รปแบบ:                                                                  |
| <b>หน้าหลัก:</b> สำหรับเลือกรูปแบบการจัดเรียงของ<br>โมดูลที่มีเตรียมไว้ให้                                                                 | Default                                                                 |

#### การแสดงผลเมื่อแก้ไขแล้ว

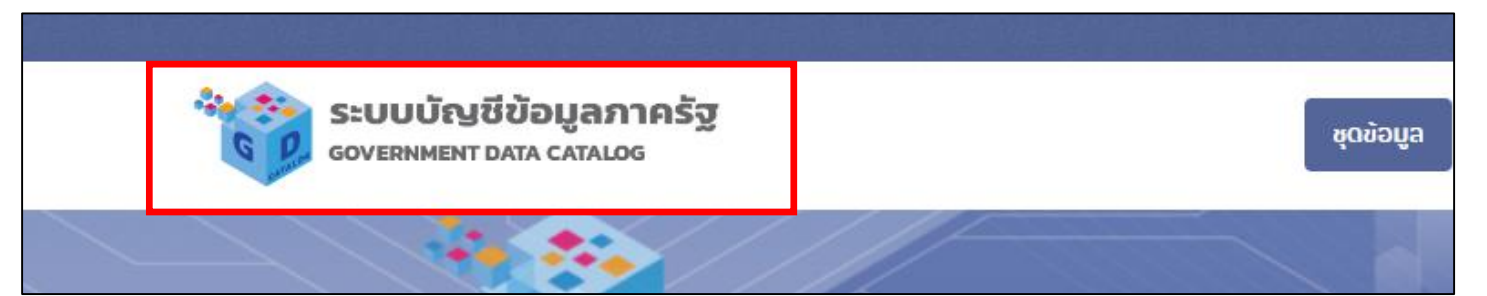

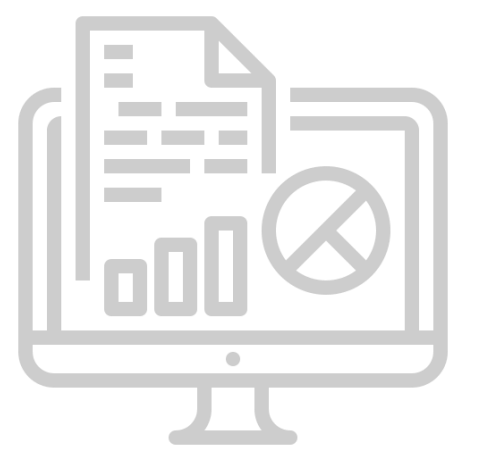

## การปรับเปลี่ยนสีของเว็บไซต์

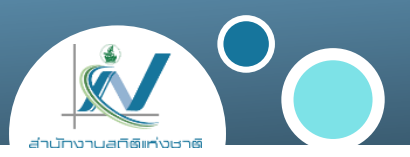

#### แก้ไขในหัวข้อ รูปแบบ

| หลัก ของ CKAN เพื่อเป็นการต้อนรับผู้ที่เข้ามา<br><b>CSS ที่กำหนดเอง:</b> โค๊ด CSS ที่จะแสดงใน<br><head> ของทุกหน้า หากคุณต้องการปรับแต่ง<br/>แม่แบบเพิ่มเติม เราขอแนะนำให้อ่านเอกสาร</head> | Site logo:<br>https://gdcatalog.go.th/assets/images/province_logo/chiangrai.png | UGNDGN |
|----------------------------------------------------------------------------------------------------|---------------------------------------------------------------------------------|--------|
| อ้างอิง<br><b>หน้าหลัก:</b> สำหรับเลือกรูปแบบการจัดเรียงของ<br>โมดูลที่มีเตรียมไว้ให้                                                                                                    | <b>ŞUIIUU:</b><br>Default                                                       | ~      |
|                                                                                                    | หน้าหลัก:                                                                       |        |
|                                                                                                    | Introductory area, search and stats                                             | ~      |

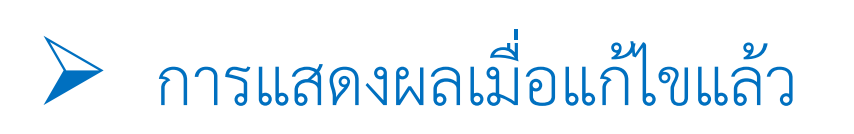

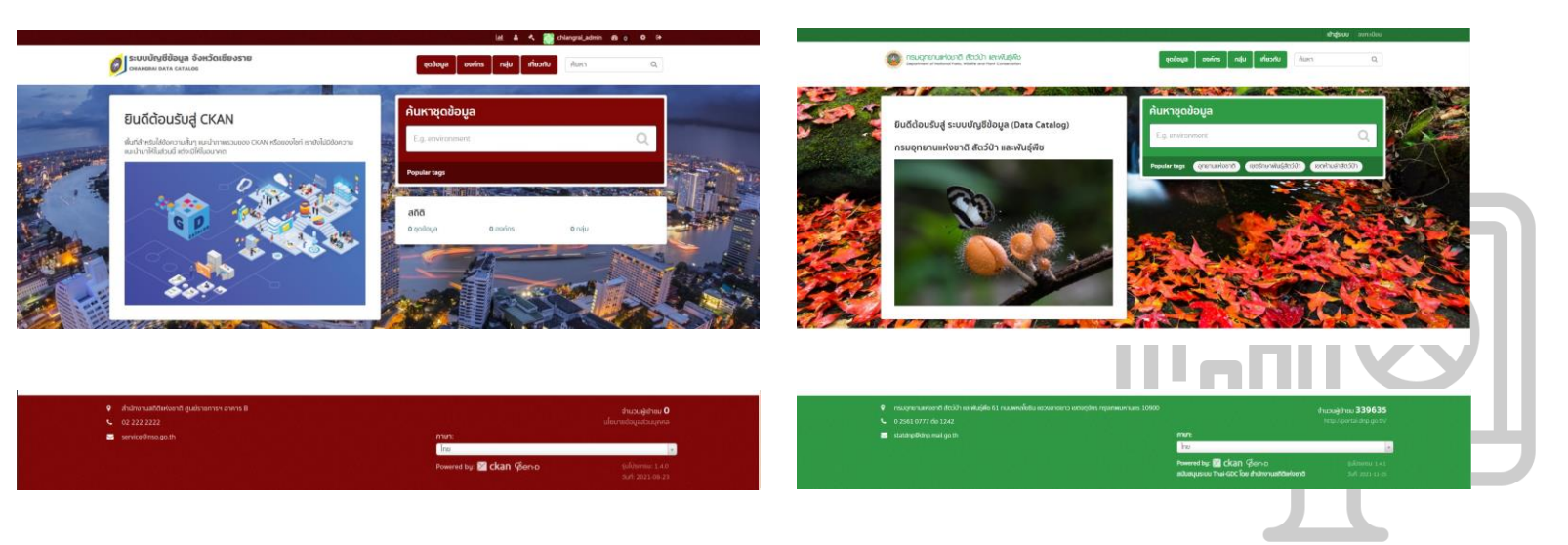

#### การปรับแต่งโดยใช้ CSS (ตัวอย่าง)

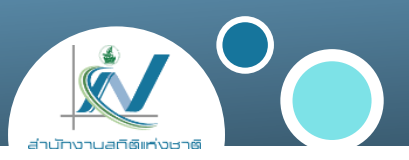

#### แก้ไขในหัวข้อ CSS ที่กำหนดเอง

#### CSS ที่กำหนดเอง:

```
.masthead {
  background-color: rgba(137, 209, 217, 0.1);
} /*ช่องด้านบน*/
.homepage {
  background-color: rgba(137, 209, 217, 0.1);
} /*พื้นหลังบริเวณของกลุ่ม*/
.site-footer {
  background-color: #003647;
} /*footer*/
.module:first-child .module-heading {
  border-radius: 0px ;
  background-color: rgb(061 141 184 / 5%);
} /*กลุ่ม(ก่อน)*/
.module:first-child .module-heading:hover {
```

```
background-color: rgb(061 141 184 / 40%);
} /*กลุ่ม(หลัง)*/
```

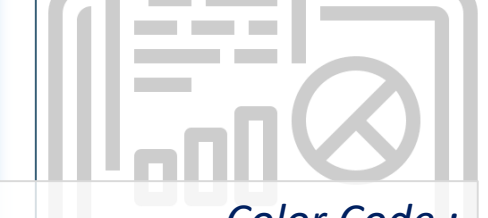

*Color Code :* https://color.adobe.com/explore

#### การปรับแต่งโดยใช้ CSS (ตัวอย่าง)

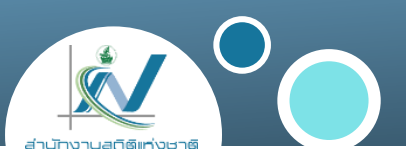

#### > การแสดงผลเมื่อแก้ไขแล้ว

|        |          |           |            | 2     | Ш 🔨       | demo-admin | 88 0 🕸 🕩 |    |
|--------|----------|-----------|------------|-------|-----------|------------|----------|----|
| 🔀 ckan |          | ชุดข้อมูล | องค์กร     | กลุ่ม | เกี่ยวกับ | ค้นหา      | Q        |    |
|        | 11.11.11 | 1011-11   | $10 \pm 4$ | h (14 | 16. S.    |            | 10°      | Y. |

| สถิติแรงงาน           2 ชุดข้อมูล | สถิติประชากรศาสตร์ ประชากรและเคหะ         6 ชุดข้อมูล |   |
|-----------------------------------|-------------------------------------------------------|---|
|                                   |                                                       |   |
|                                   |                                                       | 2 |
|                                   |                                                       |   |
|                                   |                                                       |   |

#### การปรับแต่งโดยใช้ CSS (ตัวอย่าง)

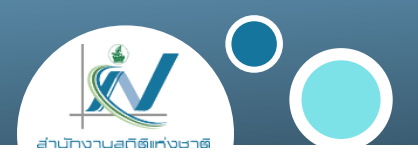

#### การแสดงผลเมื่อแก้ไขแล้ว

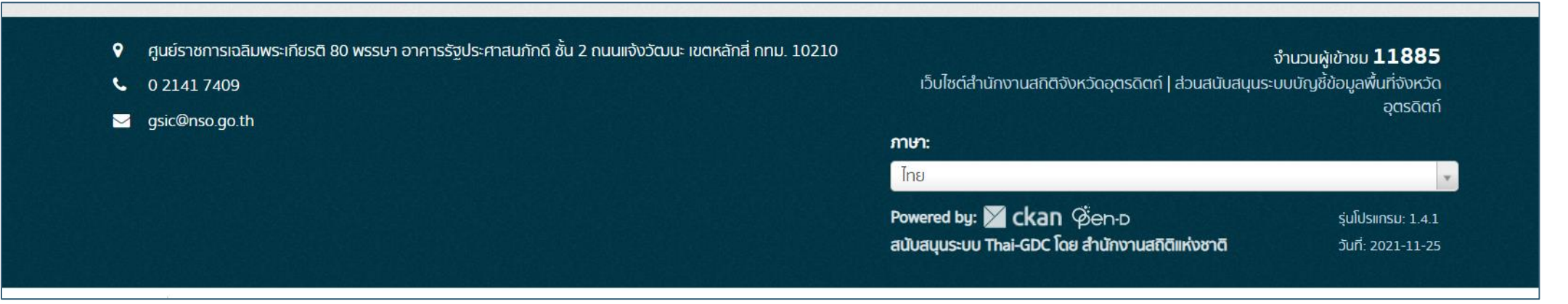

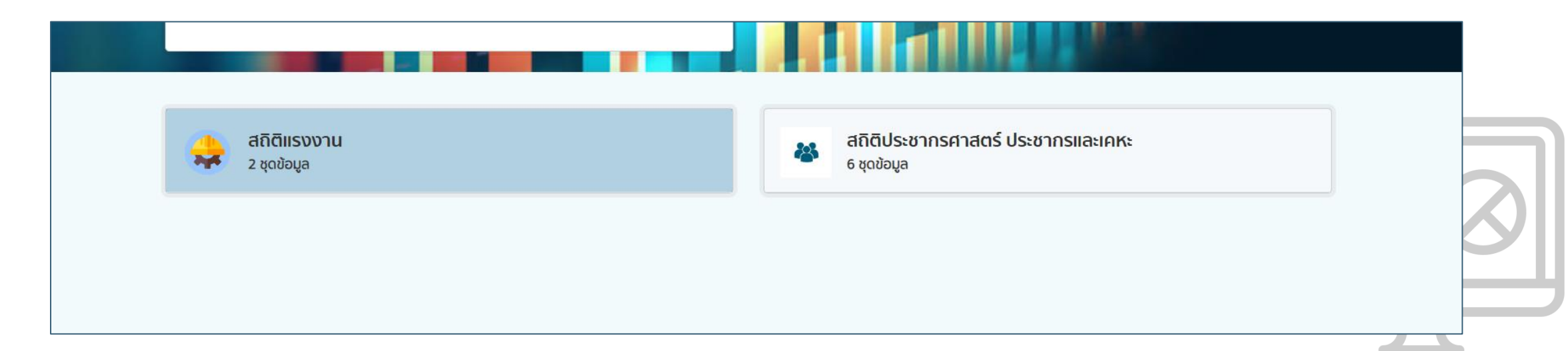

## การเปลี่ยนข้อความเกริ่นน้ำของเว็บไซต์

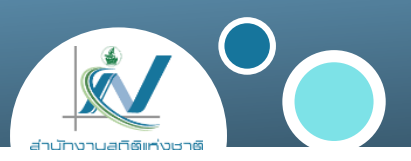

#### แก้ไขในหัวข้อ ข้อความเกริ่นนำ

| ข้อความเทริ่นนำ:                     |  |
|--------------------------------------|--|
| ข้อความบนหน้าหลัก                    |  |
| You can use Markdown formatting here |  |
| เกี่ยวกับ:                           |  |
| ข้อความบนหน้า                        |  |

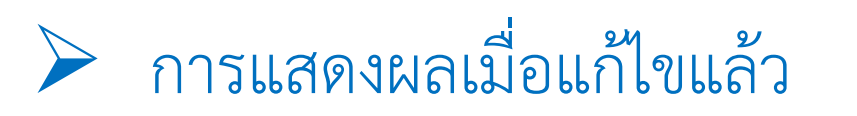

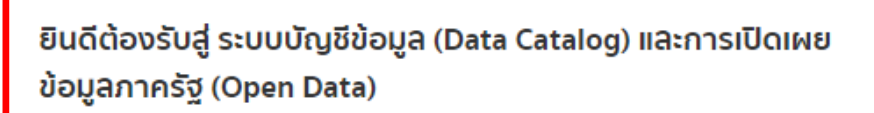

ของ สำนักงานพัฒนาธุรกรรมทางอิเล็กทรอนิกส์

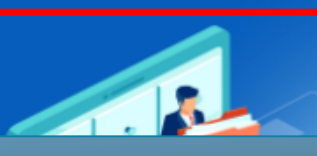

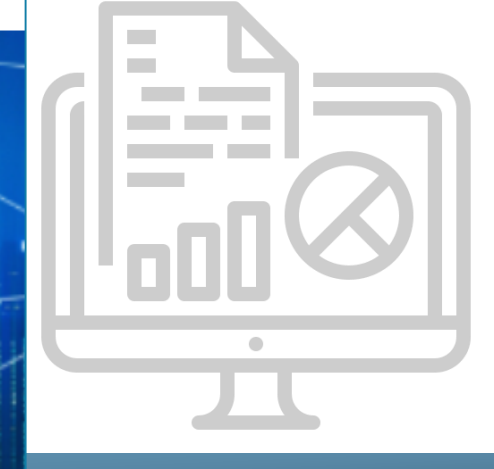

## การเปลี่ยนข้อความของหน้าเกี่ยวกับ

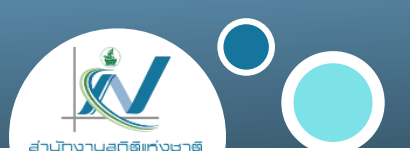

#### แก้ไขในหัวข้อ เกี่ยวกับ

| You can use Markdown formatting here |   |
|--------------------------------------|---|
| เกี่ยวกับ:                           |   |
| ข้อความบนหน้า                        |   |
| You can use Markdown formatting here | " |
| ที่อยู่หน่วยงาน (footer):            |   |

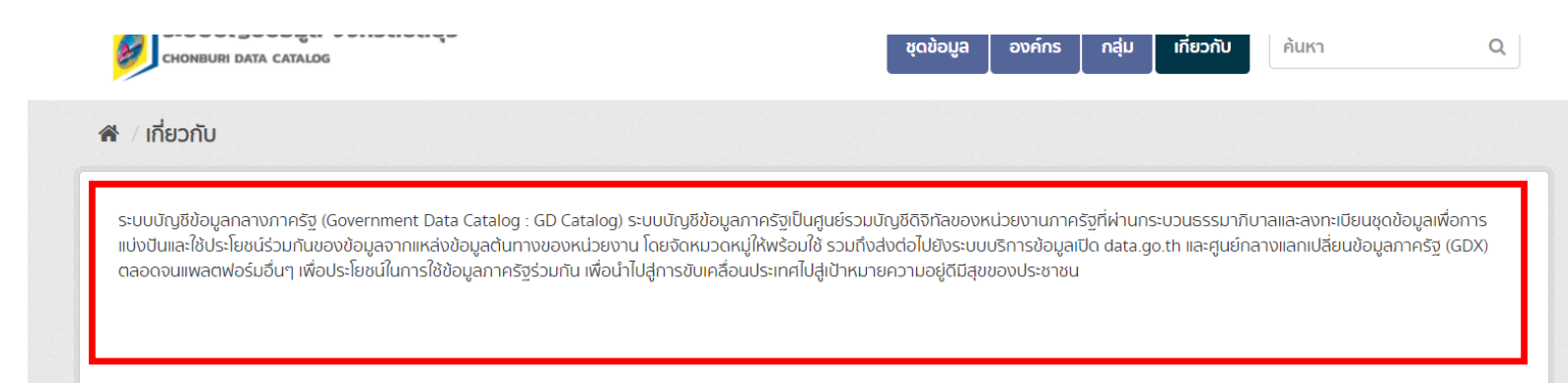

#### การแสดงผลเมื่อแก้ไขแล้ว

#### การใช้ Markdown

- > ขนาดอักษร
  - # ขนาดอักษร 1
    ## ขนาดอักษร 2
    ### ขนาดอักษร 3
    #### ขนาดอักษร 4

| ขนาดอักษร 1 |
|-------------|
| ขนาดอักษร 2 |
| ขนาดอักษร 3 |
| ขนาดอักษร 4 |
|             |

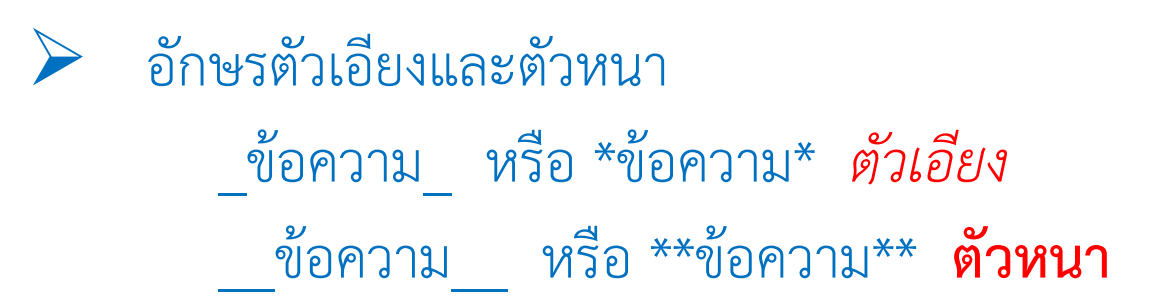

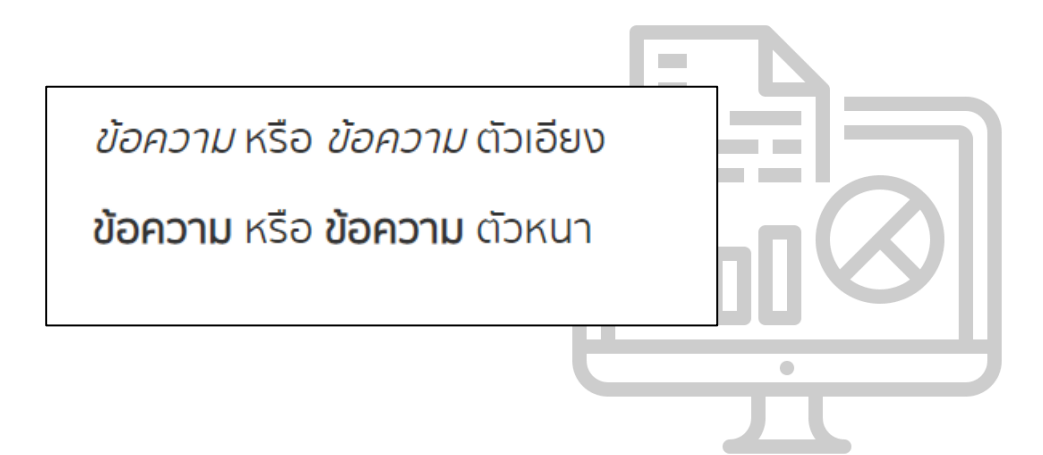

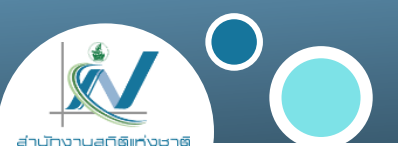

#### การใช้ Markdown

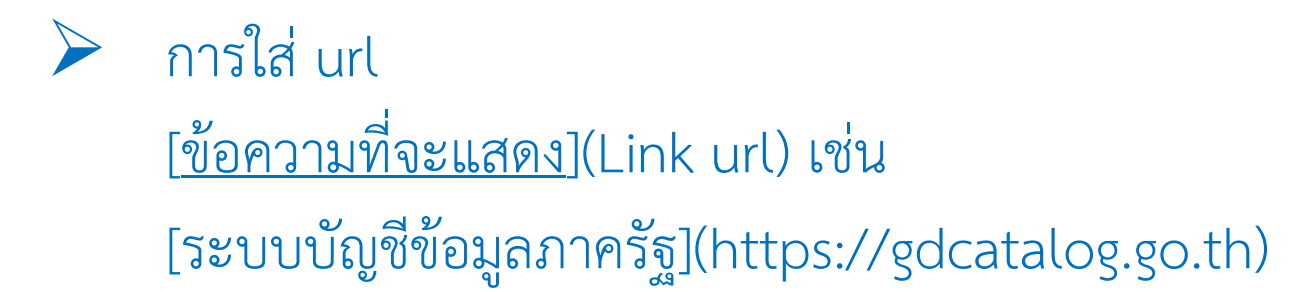

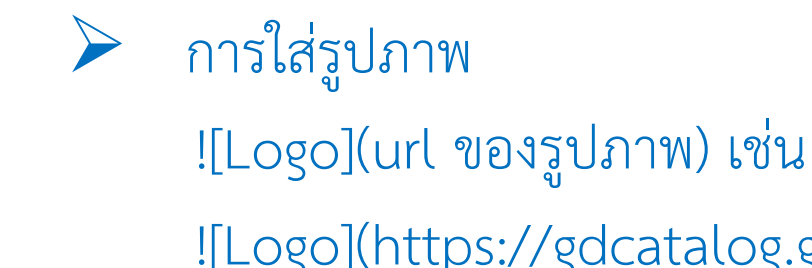

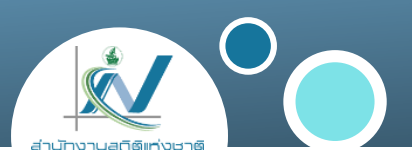

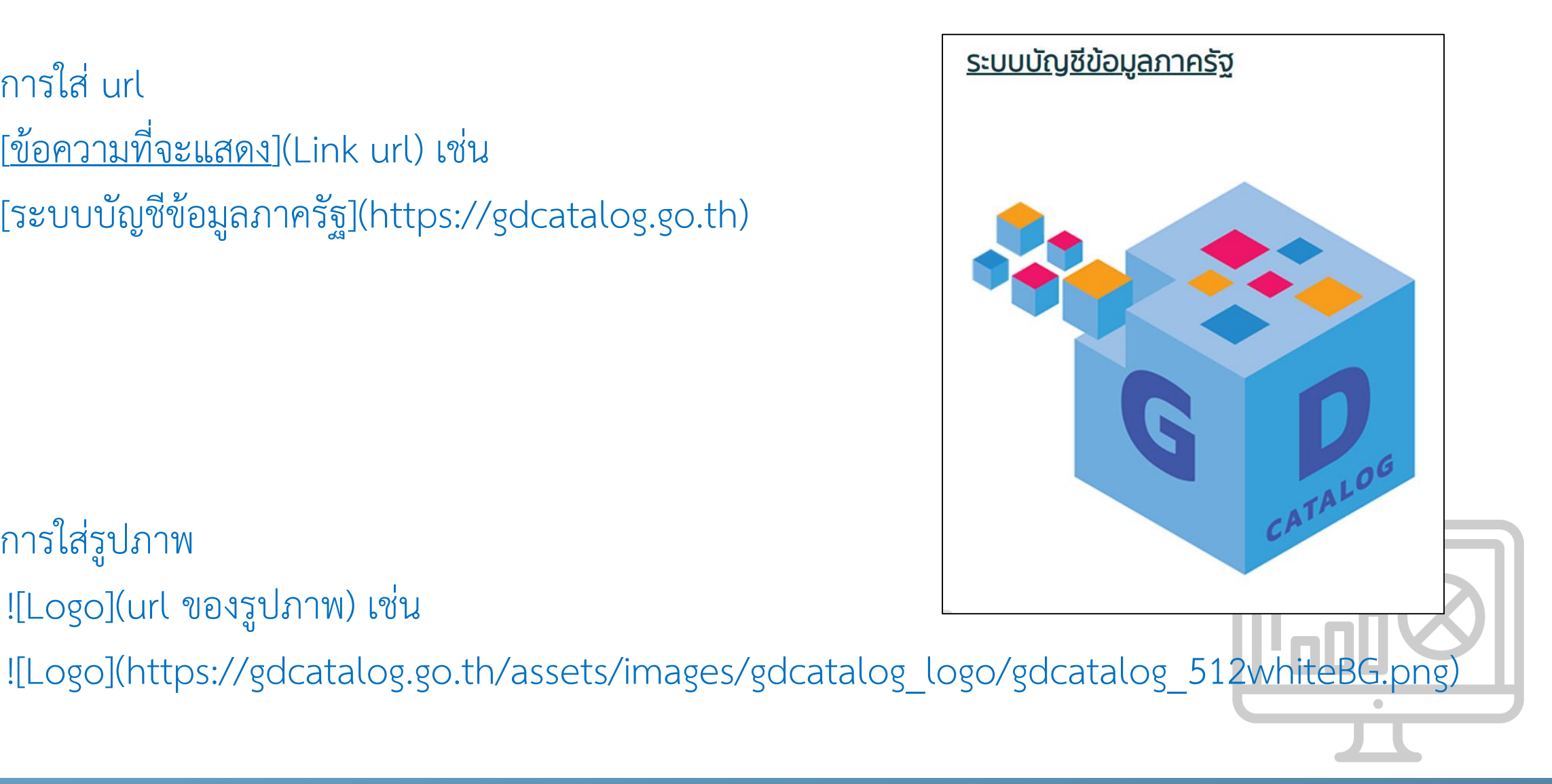

## การใส่ข้อมูล Footer (ที่อยู่ , เบอร์โทร , อีเมล)

สำนักงานสถิติแห่งชาติ 120 ศูนย์ราช กรงเทพมหานคร 10210 ajulinoruan liakinosena

- ≽ แก้ไขในหัวข้อ
  - ที่อยู่ : ที่อยู่หน่วยงาน
  - เบอร์โทร : เบอร์โทรหน่วยงาน
  - อีเมล : อีเมลหน่วยงาน
  - รวมลิงก์ : ลิงก์ที่ต้องการใส่

|                        | ที่อยู่หน่วยงาน (footer):                    |                                                 |                           |
|------------------------|----------------------------------------------|-------------------------------------------------|---------------------------|
|                        |                                              |                                                 |                           |
|                        | You can use Markdown formatting here         | h                                               |                           |
|                        | เบอร์โทรหน่วยงาน (footer):                   |                                                 |                           |
|                        |                                              |                                                 |                           |
|                        | You can use Markdown formatting here         | ĥ                                               |                           |
|                        | อีเมลหน่วยงาน (footer):                      |                                                 |                           |
|                        |                                              |                                                 |                           |
|                        | You can use Markdown formatting here         | h                                               |                           |
|                        | รวมสั่งค์นโยบายเว็บไซด์ (footer):            |                                                 |                           |
|                        |                                              |                                                 |                           |
|                        | You can use Markdown formatting here         | ß                                               |                           |
|                        |                                              | -10                                             |                           |
| ารเฉลิมพระเกียรติ 80 พ | ขรรษา อาคารรัฐประศาสนภักดีชั้น 2 ถ.แจ้งวัฒนะ |                                                 | จำบวนผัช้าชน 495492       |
|                        |                                              |                                                 | https://catalog.nso.go.th |
|                        |                                              | ภาษา:                                           | •                         |
|                        |                                              | Powered by: 🔀 ckan Øen-d                        | รุ่นโปรแกรม: 1.4.1        |
|                        |                                              | สนับสนุนระบบ Thai-GDC โดย สำนักงานสถิติแห่งชาติ | วันที่: 2021-11-25        |

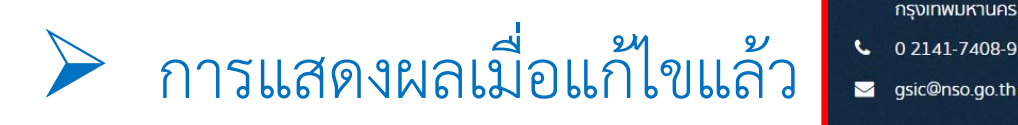

## การเปลี่ยนรูปภาพที่แสดงหน้าเว็บไซต์ (Promoted Banner)

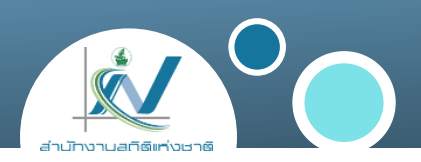

#### แก้ไขในหัวข้อ Promoted Banner

| 🗿                                                         |                                                                         |
|-----------------------------------------------------------|-------------------------------------------------------------------------|
| Promoted banner: ภาพในส่วนแนะนำเว็บไซต์                   | 🔦 ຜູ້ດູແລຣະບບ 🗹 การปรັບແຕ່ນ 🖻 ຄັນขຍະ 🚯 Dataset Importer 🥜 Banner Editor |
| Search background: ภาพพนหลงสวนคนหา<br>ชุดข้อมูลในหน้าหลัก | Promoted banner:                                                        |
| Favicon: ไอคอนประจำเว็บไซต์                               | 2021-10-16-025945.760111.jpg                                            |
|                                                           | Search background:                                                      |

#### > การแสดงผลเมื่อแก้ไขแล้ว

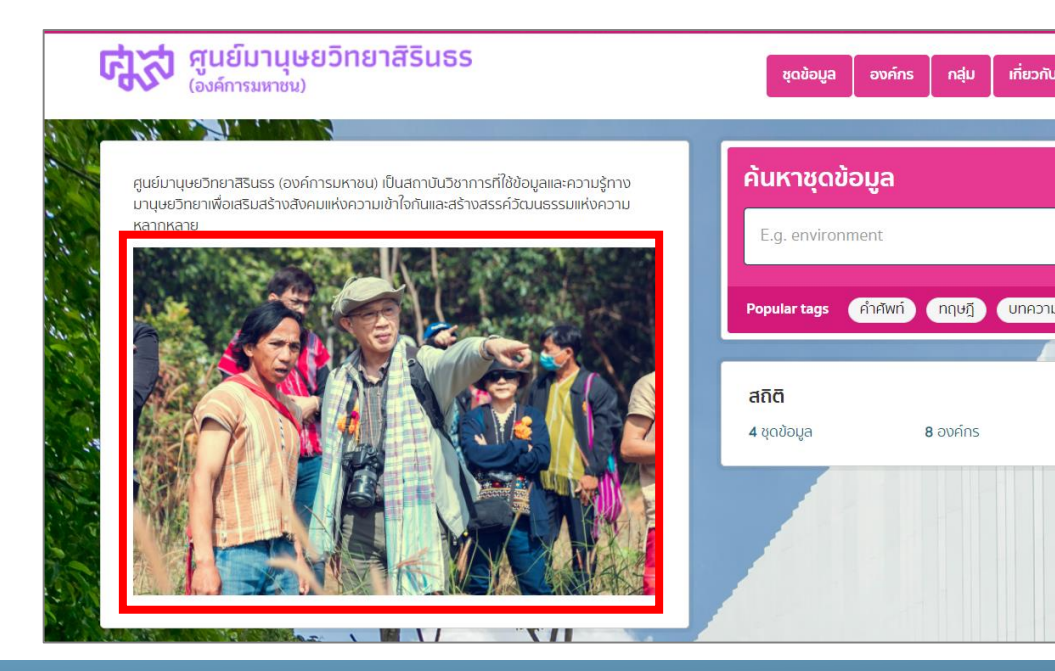

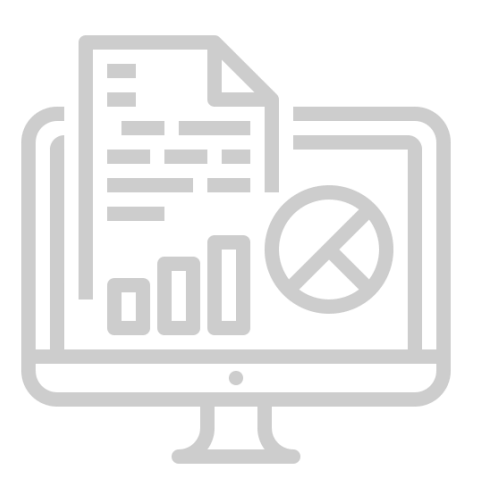

## การเปลี่ยนภาพพื้นหลัง

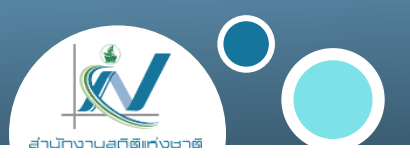

#### แก้ไขในหัวข้อ Search background

| Search background:<br>URL ของรูปภาพ:               |     |
|----------------------------------------------------|-----|
| 2021-07-16-022209.671690MicrosoftTeams-image-1.png | DGR |

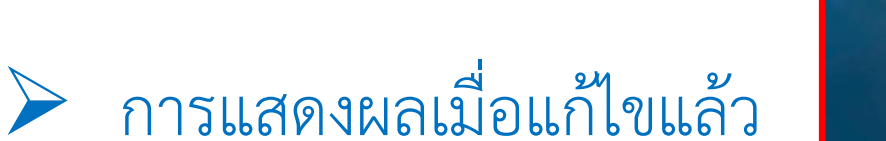

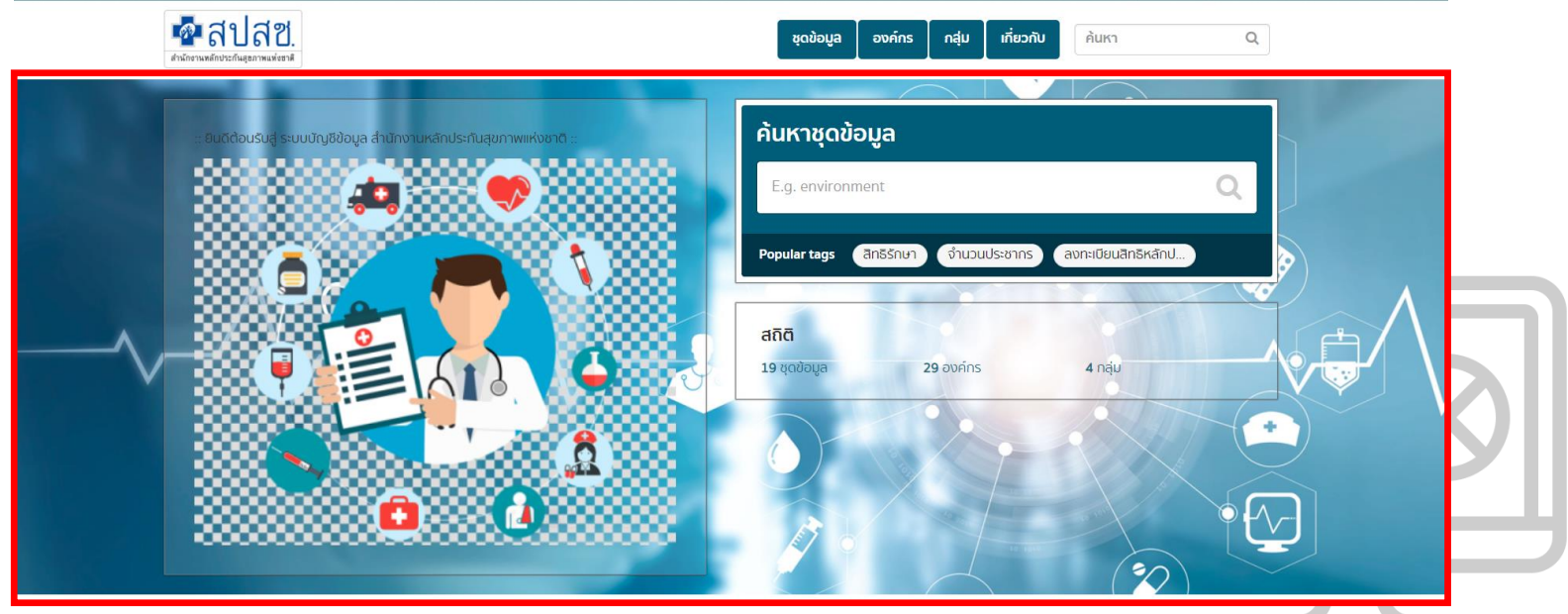

## การเปลี่ยนภาพพื้นหลัง

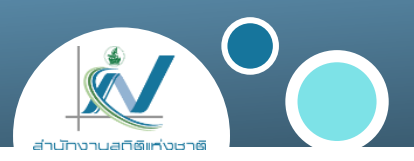

#### ตัวอย่าง

กรมอุทยานแห่งชาติ สัตว์ป่า และพันธุ์พืช <u>https://catalog.dnp.go.th</u>

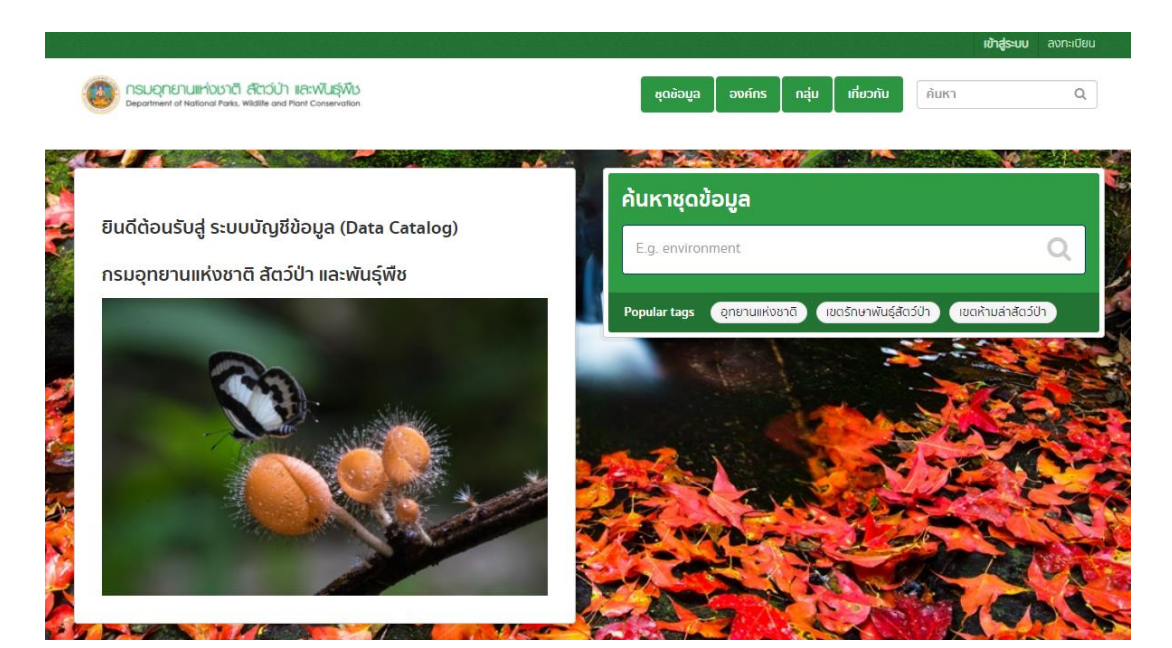

#### กรมทรัพยากรทางทะเลและชายฝั่ง <u>https://dmcr.gdcatalog.go.th</u>

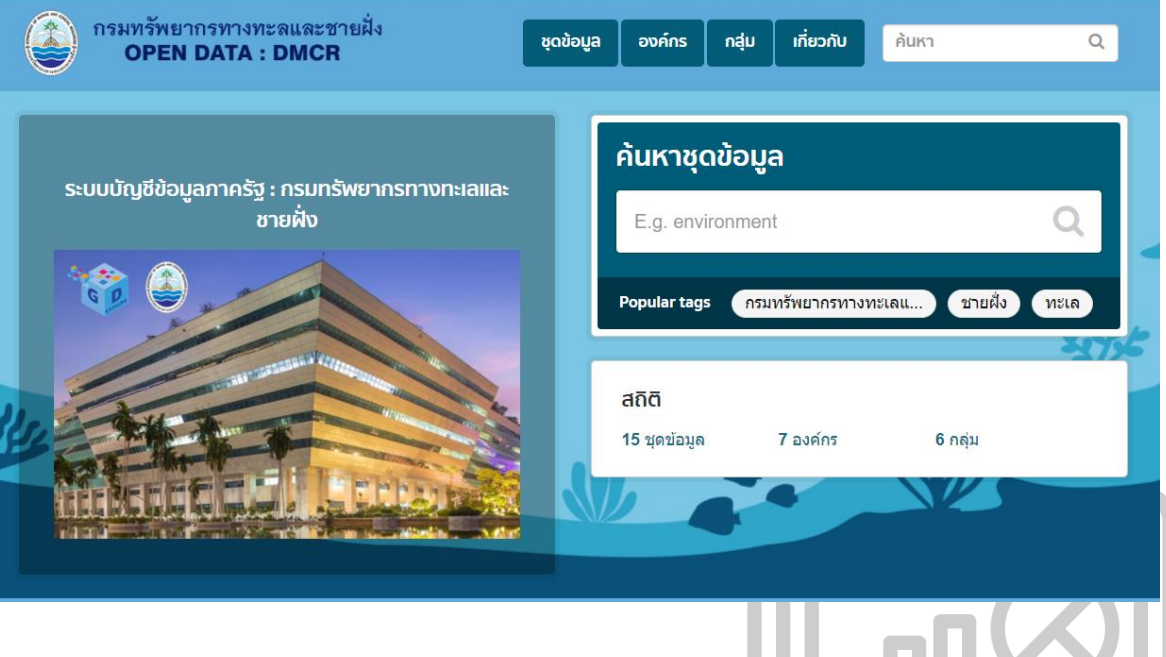

## การเปลี่ยนรูปไอคอนของเว็บไซต์

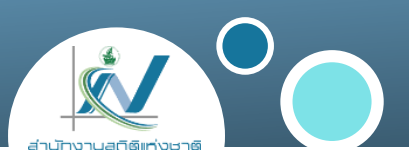

#### แก้ไขในหัวข้อ Site favicon

| 2021-07-16-022209.671690Microsofffeams-image-1.prg | liouliou            |
|----------------------------------------------------|---------------------|
| Site favicon:<br>URL ของรูปภาพ:                    |                     |
| 2021-07-16-022209.679244gdlogo.ico                 | uenpen              |
|                                                    | ปรับปรุงการปรับแต่ง |

> การแสดงผลเมื่อแก้ไขแล้ว

| Ń            | บันดีต้อนรับ - NSO Data Catalog | × | W. | บินดีต้อนรับ - Government Data Ca 🗙 | 0 | แท็บใหม่ |
|--------------|---------------------------------|---|----|-------------------------------------|---|----------|
| $\leftarrow$ | → C G                           |   |    |                                     |   |          |

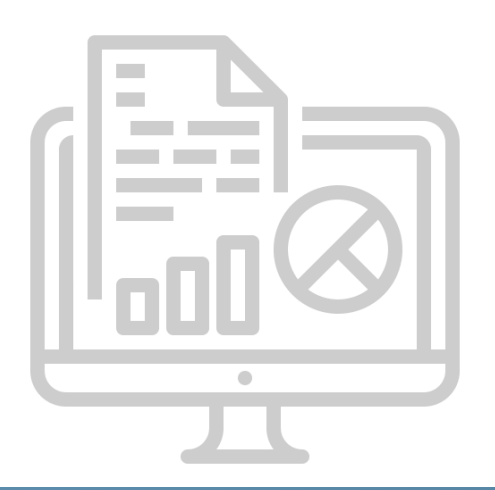

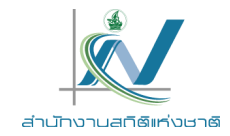

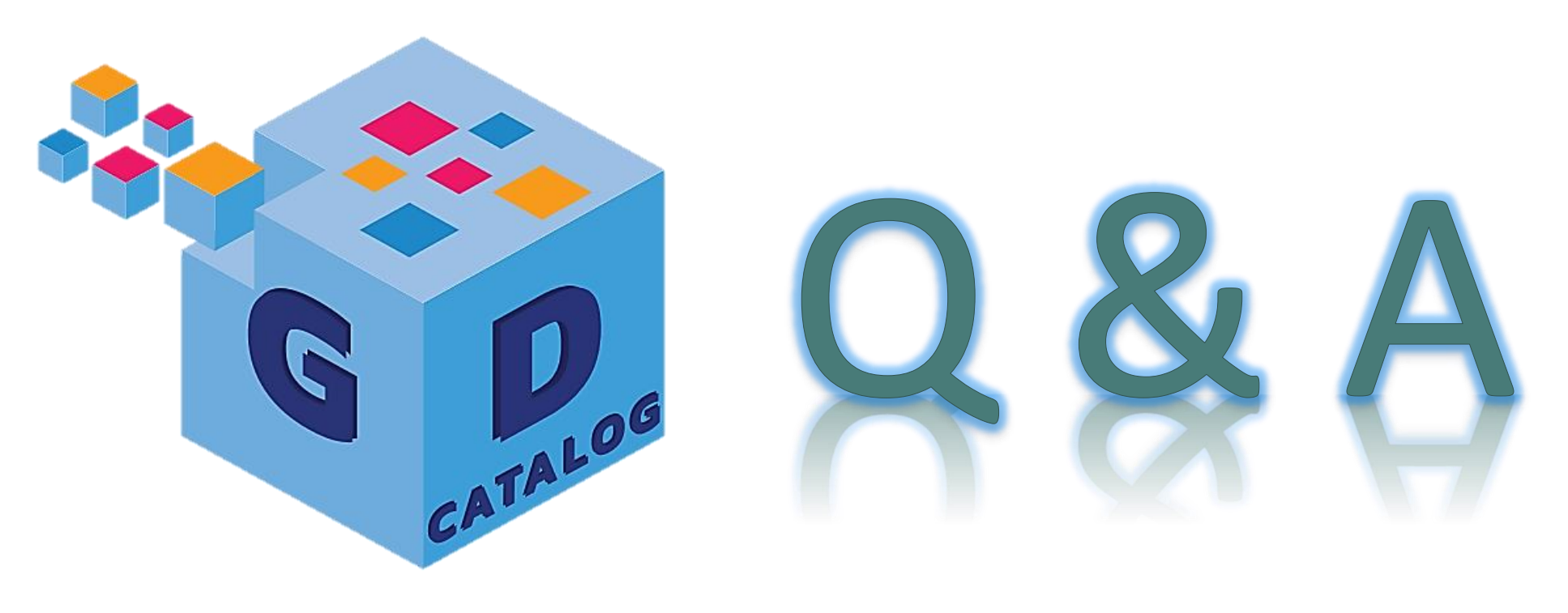

ระบบบัญชีข้อมูลภาครัฐ : https://gdcatalog.go.th/ บริการนามานุกรมบัญชีข้อมูลภาครัฐ : https://directory.gdcatalog.go.th/

ศูนย์สารสนเทศยุทธศาสตร์ภาครัฐ สำนักงานสถิติแห่งชาติ

## การอบรมเชิงปฏิบัติการ หลักสูตรที่ 1 ระบบบัญชีข้อมูลภาครัฐ สำหรับผู้จัดการระบบ

สำนักงานสติติแห่งชาติ

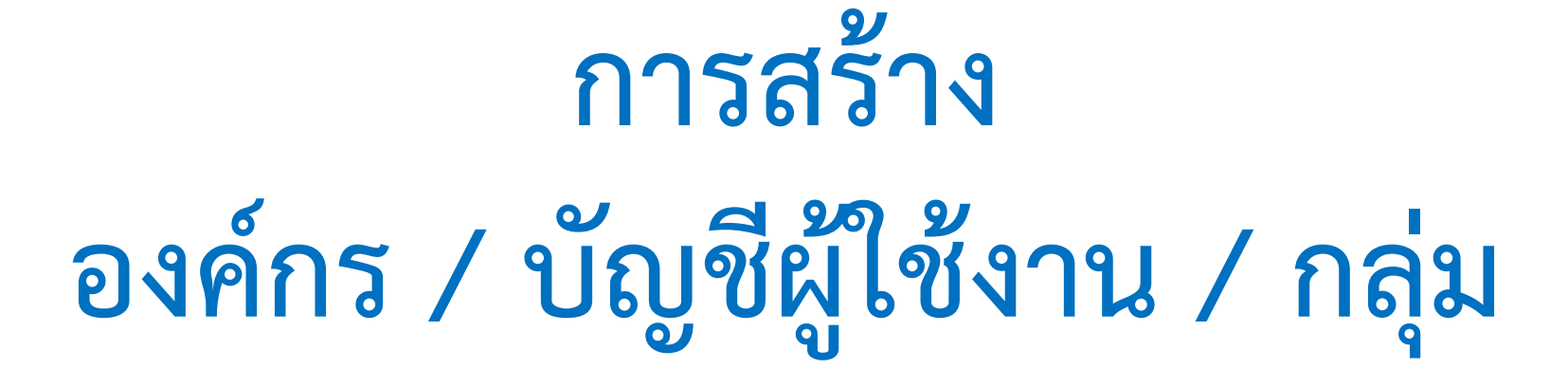

สำนักงานสถิติแห่งชาติ ศูนย์สารสนเทศยุทธศาสตร์ภาครัฐ

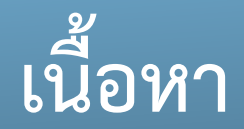

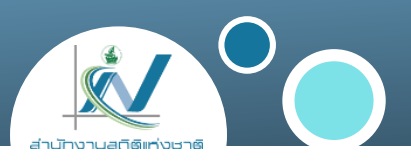

## การสร้างองค์กร

การสร้างบัญชีผู้ใช้งาน
 การสร้างกลุ่ม

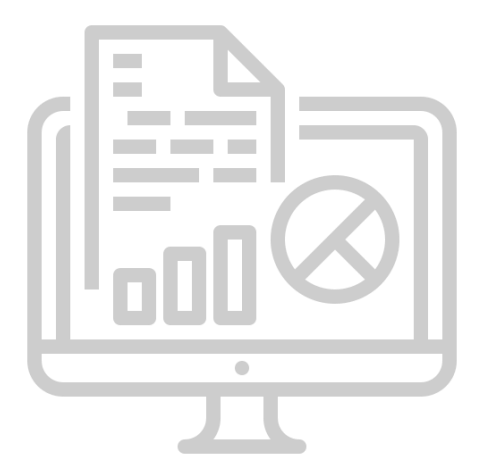

#### การสร้างองค์กร

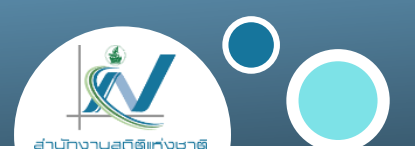

# 1. คลิกที่เมนู "องค์กร" 2. คลิก "เพิ่มองค์กร"

|                                               |             | 🔟 🛎 🔩 💮 วรินธร โมรินทร์ 🙆 💿 🌣 🗭<br>ชุดข้อมูล องค์กร กลุ่ม เกี่ยวกับ ค้นหา Q |
|-----------------------------------------------|-------------|-----------------------------------------------------------------------------|
| <ul> <li></li></ul>                           | เพิ่มองค์กร |                                                                             |
| ในองค์กร ขึ้นอยู่กับสิทธิ์ที่ผู้ใช้ดังกล่าวมี | พบ 6 องค์กร | เรียงโดย:<br>เรียงชื่อตามลำดับตัวอักษร (ก-ฮ) ~                              |

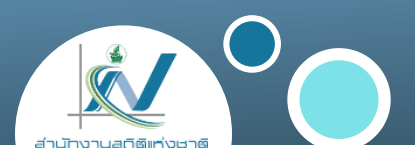

#### 3. กรอกข้อมูลขององค์กรที่ต้องการสร้าง จากนั้นคลิก "สร้างองค์กรใหม่"

| ) อะไรคือองค์กร?                                                                                |                                                                                           |
|-------------------------------------------------------------------------------------------------|-------------------------------------------------------------------------------------------|
| งค์กรสามารถถูกใช้ในการสร้าง จัดการ และ                                                          | สร้างองค์กรใหม่                                                                           |
| เผยแพรชุดขอมูล ฝูใช้อาจมิได้มากกว่าหนึ่งหน้าที<br>ในองค์กร ขึ้นอยู่กับสิทธิ์ที่ผู้ใช้ดังกล่าวมี | ชื่อ:                                                                                     |
|                                                                                                 | องค์กรของฉัน                                                                              |
|                                                                                                 | * URL: localhost/organization/ <mark><organization< mark=""> แก้ไข</organization<></mark> |
|                                                                                                 | รายละเอียด:                                                                               |
|                                                                                                 | ข้อมูลเบืองต้นเทียวกับองค์กรของฉัน                                                        |
|                                                                                                 |                                                                                           |
|                                                                                                 | You can use Markdown formatting here                                                      |
|                                                                                                 | รูปภาพ:                                                                                   |
|                                                                                                 | 🕼 อัพโหลด 🛛 🚱 ลิงท์                                                                       |
|                                                                                                 | Parent:                                                                                   |
|                                                                                                 | None - top level                                                                          |

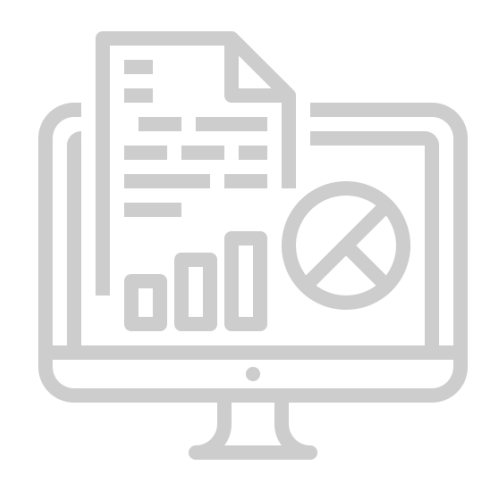

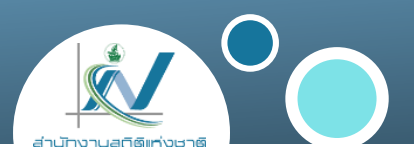

| รายละเอียด                                                                         |
|------------------------------------------------------------------------------------|
| กำหนดชื่อองค์กรที่ต้องการ                                                          |
| เมื่อคลิกที่ <b>แก้ไข</b> ระบบจะแสดงช่องสำหรับกำหนดชื่อ URL<br>ขององค์กรที่ต้องการ |
| กำหนดข้อมูลสำหรับอธิบายเกี่ยวกับองค์กรของท่าน                                      |
| กำหนดรูปภาพองค์กร                                                                  |
| กำหนดลำดับชั้นของการแบ่งส่วนภายในหน่วยงานของท่าน                                   |
|                                                                                    |

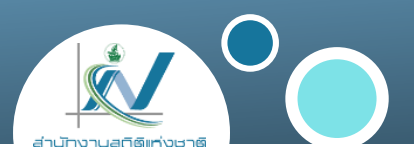

#### 1. กรณีที่ท่านไม่ได้ login เข้าสู่ระบบให้คลิกที่เมนู "ลงทะเบียน"

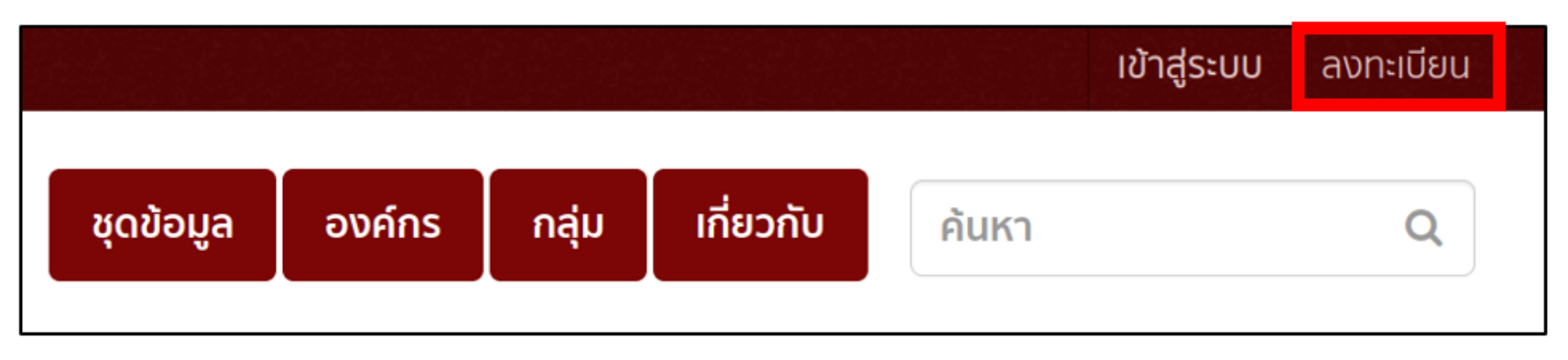

 กรณีที่ท่าน login เข้าสู่ระบบแล้วให้พิมพ์ /user/register ต่อท้าย URL เว็บไซต์ เช่น https://demo.gdcatalog.go.th/user/register

| $\leftarrow \rightarrow C$ a demo.gdcatalog.go.tr/user/register | $\leftrightarrow$ $\rightarrow$ G |  | demo.gdcatalog.go.th | /user/register | Ē 1 |  |
|-----------------------------------------------------------------|-----------------------------------|--|----------------------|----------------|-----|--|
|-----------------------------------------------------------------|-----------------------------------|--|----------------------|----------------|-----|--|

## การสร้างบัญชีผู้ใช้งาน (ต่อ)

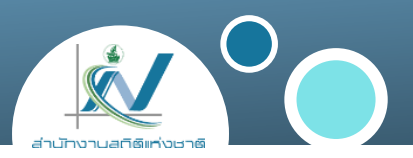

## 2. กรอกข้อมูลของผู้ใช้งาน จากนั้นคลิก "สร้างบัญชี"

| ทำไมถึงต้องลงทะเบียน?          |                          |   |
|--------------------------------|--------------------------|---|
| สร้างชุดข้อมูล กลุ่ม และ อื่นๆ | ลงทะเบียนสำหรับบัญชีใหม่ |   |
|                                | * ชื่อผู้ใช้:            |   |
|                                | username                 |   |
|                                | ชื่อเต็ม:                |   |
|                                | สมชาย ใจกว้าง            |   |
|                                | * อีเมล:                 |   |
|                                | somchai@example.com      |   |
|                                | * รหัสผ่าน:              |   |
|                                |                          |   |
|                                | * ยืนยัน:                |   |
|                                |                          |   |
|                                | * ฟิลด์ที่ต้องการ        |   |
|                                | สร้างบัญชี               | H |
|                                |                          |   |
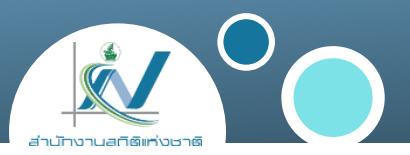

| หัวข้อ       | รายละเอียด                                                                                                    |
|--------------|----------------------------------------------------------------------------------------------------|
| ชื่อผู้ใช้ : | กำหนดชื่อผู้ใช้ที่ต้องการ (ต้องเป็นอักษรภาษาอังกฤษตัวพิมพ์เล็กและ<br>ตัวเลข ส่วนอักขระพิเศษใช้ได้เฉพาะ _ และ - เท่านั้น |
| ชื่อเต็ม :   | กรอกชื่อ – นามสกุลผู้ใช้                                                                                                |
| อีเมล :      | กรอกอีเมลของผู้ใช้                                                                                                    |
| รหัสผ่าน :   | กำหนดรหัสผ่านที่ต้องการ (ต้องมีความยาว 8 ตัวอักษรขึ้นไป)                                                                |
| ยืนยัน :     | กำหนดรหัสผ่านที่ต้องการ (รหัสเดียวกันกับที่กรอกในช่องรหัสผ่าน)                                                          |

## การสร้างกลุ่ม

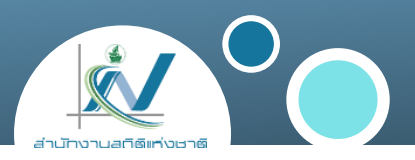

# 1. คลิกที่เมนู "กลุ่ม" 2. คลิก "เพิ่มกลุ่ม"

|                                                                                                    |            | 🔟 🛔 🔦 👬 วรินธร โมรินทร์ 🙆 👩 🌣 Թ          |
|----------------------------------------------------------------------------------------------------|------------|------------------------------------------|
| a and a state of the state of the state of t |            | ชุดข้อมูล องค์กร กลุ่ม เกี่ยวกับ ค้นหา Q |
| 希 / กลุ่ม                                                                                                    |            |                                          |
| กลุ่มคืออะไร?                                                                                                    |            |                                          |
| คุณสามารถใช้กลุ่ม CKAN ในการสร้างและ<br>จัดการชุดข้อแล ไม่ว่าจะเป็นการสร้าง                                                                                                    | เพิ่มกลุ่ม |                                          |
| แค็ดตาล็อกสำหรับชุดข้อมูลสำหรับโปรเจ็คต์ ทีม<br>หรือธีม หรือเป็นวิธีง่ายๆ ในการให้ผู้ค้าหาชุด                                                                                                    | ค้นหากลุ่ม | Q                                        |
| ข้อมูลของคุณได้                                                                                                    |            | ເຮັດນໂດຍ.                                |
|                                                                                                    |            | UDO'II                                   |
|                                                                                                    |            |                                          |

## การสร้างกลุ่ม (ต่อ)

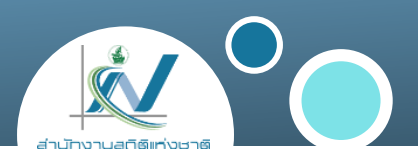

## 3. กรอกข้อมูลของกลุ่มที่ต้องสร้าง จากนั้นคลิก "สร้างกลุ่ม"

| <b>0</b> กลุ่มคืออะไร?                                                        |                                                                      |
|-------------------------------------------------------------------------------|----------------------------------------------------------------------|
| คุณสามารถใช้กลุ่ม CKAN ในการสร้างและ<br>ด้ออรรองอยู่อนๆ ไม่อ่อวานี้แต่อรรว้อน | สร้างกลุ่ม                                                           |
| แค็ตตาล็อกสำหรับชุดข้อมูลสำหรับโปรเจ็คต์ ทีม                                  | ชื่อ:                                                                |
| หรือธีม หรือเป็นวิธีง่ายๆ ในการให้ผู้ค้าหาชุด<br>ข้อมลของคณได้                | กลุ่มของฉัน                                                          |
|                                                                               | * URL: localhost/group/ <mark><group< mark=""> แก้ไข</group<></mark> |
|                                                                               | รายละเอียด:                                                          |
|                                                                               | ข้อมูลเบื้องต้นเที่ยวกับกลุ่มของฉัน                                  |
|                                                                               | You can use Markdown formatting here                                 |
|                                                                               | รูปภาพ:                                                              |
|                                                                               | 🕰 อัพโหลด 😡 สิงท์                                                    |
|                                                                               | * ฟิลด์ที่ต้องการ                                                    |

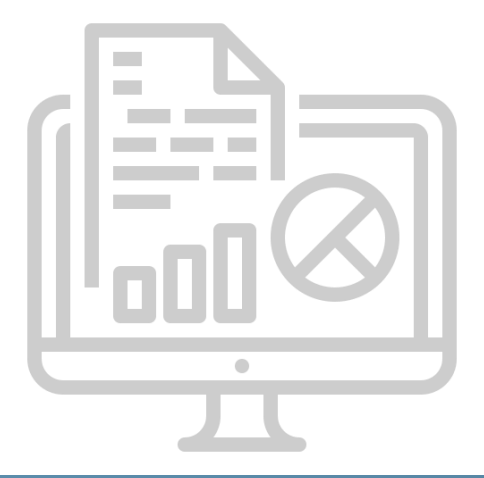

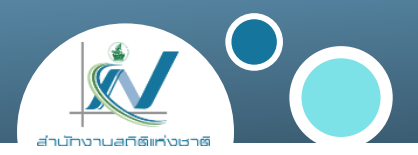

| หัวข้อ       | รายละเอียด                                                                         |
|--------------|------------------------------------------------------------------------------------|
| ชื่อ :       | กำหนดชื่อกลุ่มที่ต้องการ                                                           |
| URL :        | เมื่อคลิกที่ <b>แก้ไข</b> ระบบจะแสดงช่องสำหรับกำหนดชื่อ URL ของ<br>กลุ่มที่ต้องการ |
| รายละเอียด : | กำหนดข้อมูลสำหรับอธิบายเกี่ยวกับกลุ่ม                                              |
| รูปภาพ :     | กำหนดรูปภาพกลุ่ม                                                                   |

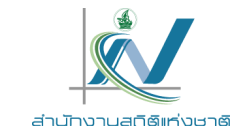

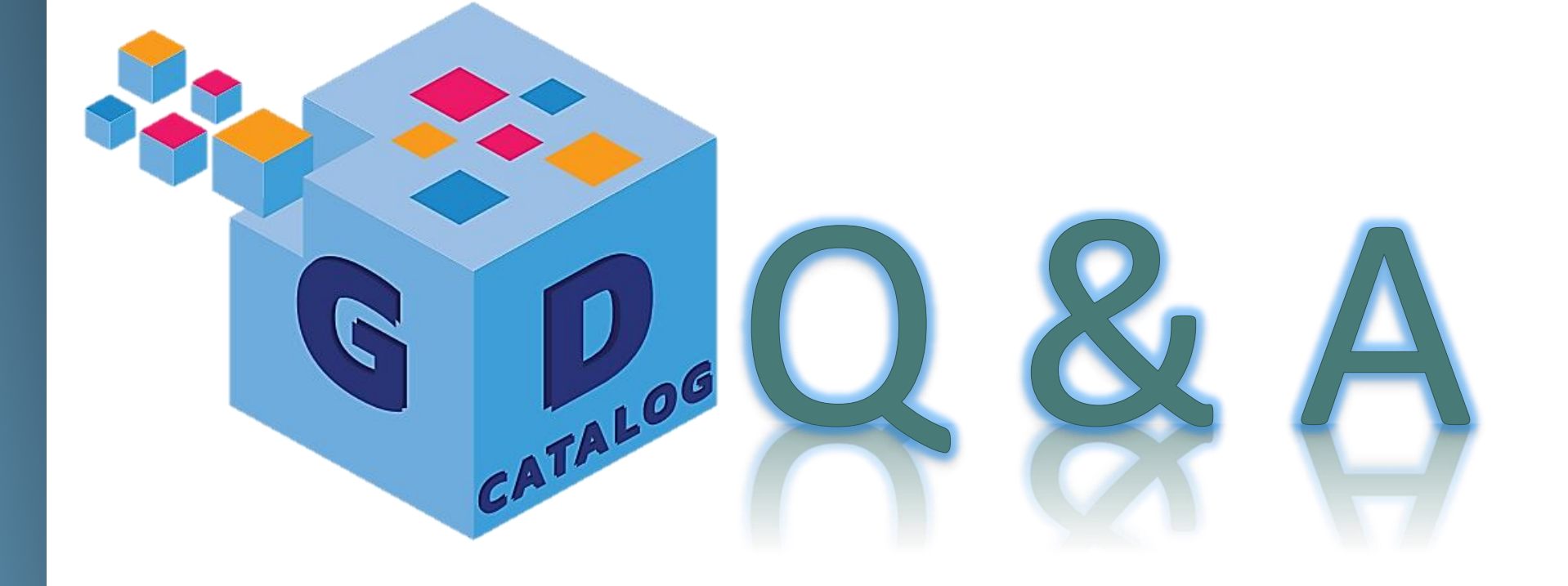

ระบบบัญชีข้อมูลภาครัฐ : https://gdcatalog.go.th/ บริการนามานุกรมบัญชีข้อมูลภาครัฐ : https://directory.gdcatalog.go.th/

ศูนย์สารสนเทศยุทธศาสตร์ภาครัฐ สำนักงานสถิติแห่งชาติ

## การอบรมเชิงปฏิบัติการ หลักสูตรที่ 1 ระบบบัญชีข้อมูลภาครัฐ สำหรับผู้จัดการระบบ

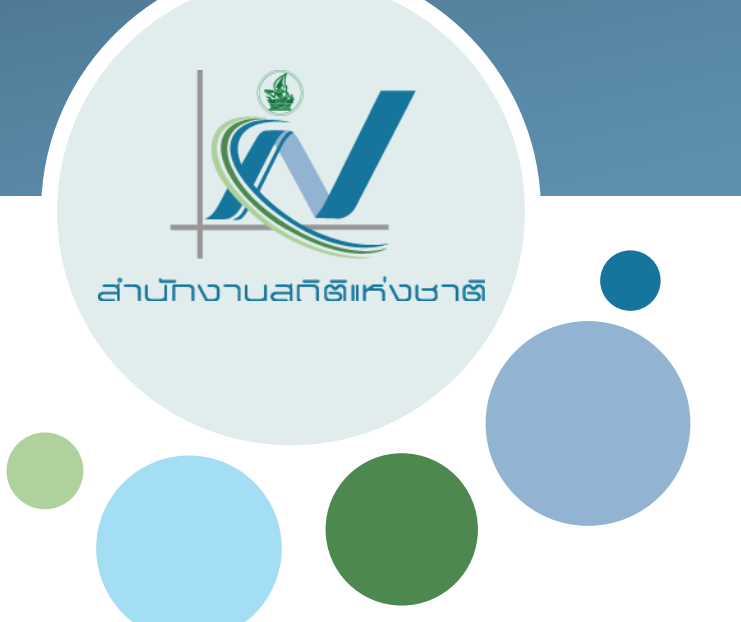

# การให้สิทธิ์ผู้ใช้งาน

สำนักงานสถิติแห่งชาติ ศูนย์สารสนเทศยุทธศาสตร์ภาครัฐ

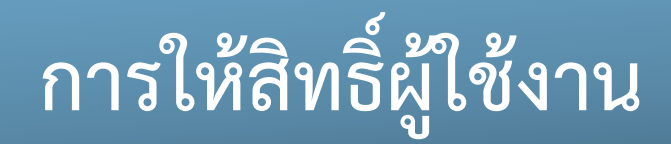

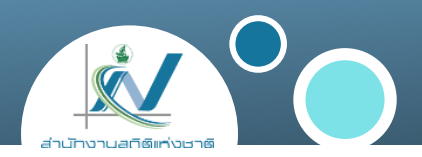

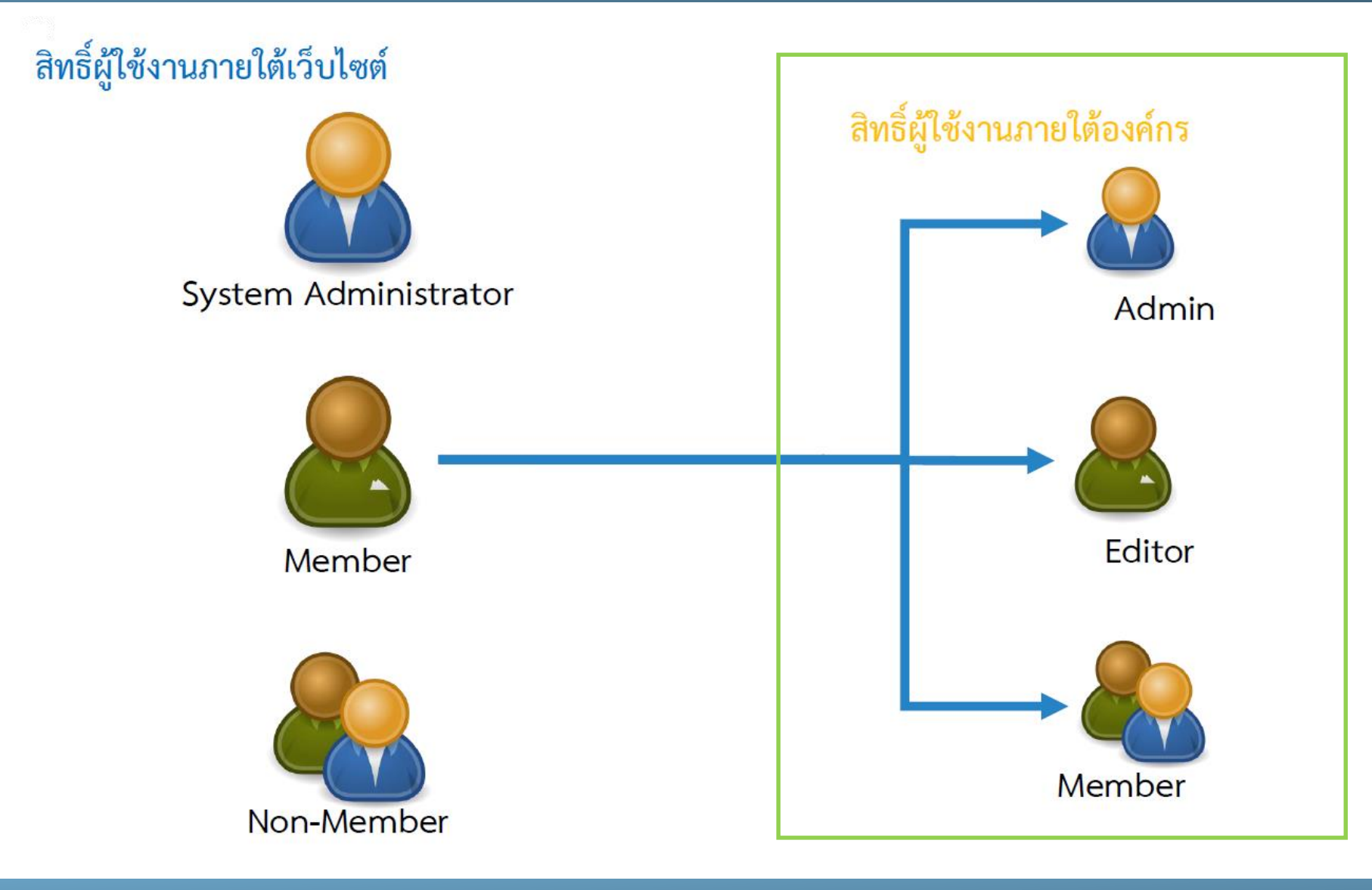

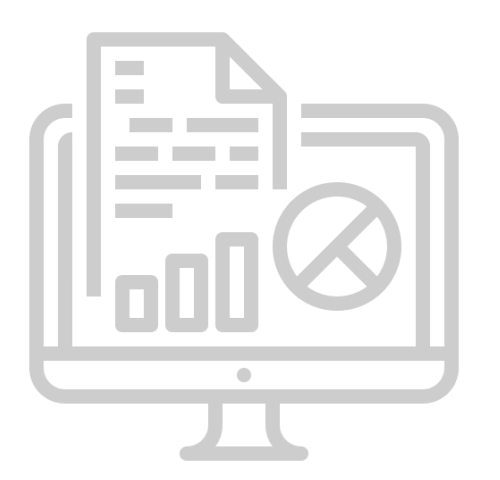

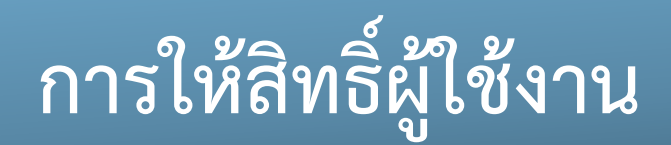

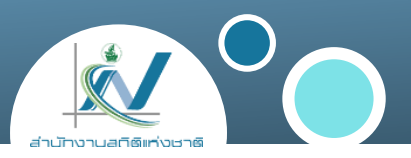

## การจัดการสิทธิ์ผู้ใช้งานภายใต้เว็บไซต์ (https://gdhelppage.nso.go.th/p00\_04\_020.html)

|                                                                                                    | การจัดการสิทธิ์ภายใต้เว็บไซต์ |                 |                                       |
|----------------------------------------------------------------------------------------------------|-------------------------------|-----------------|---------------------------------------|
| การอนุญาต (Authorization)                                                                                            | ไม่ได้สมัครใช้งาน             | สมาชิก (Member) | ผู้ดูแลระบบ (System<br>administrator) |
| 1. การกำหนดสิทธิ์ภายในองค์กร (Organization) ได้ (ผู้ดูแล,<br>บรรณาธิการ,สมาชิก)                                      | ×                             | ×               | ~                                     |
| 2. มี API Key                                                                                                    | ×                             | *               | ~                                     |
| 3. ดูชุดข้อมูลที่เผยแพร่เป็นสาธารณะ (Public)                                                                         | ~                             | *               | ~                                     |
| 4. ดูชุดข้อมูลได้ทั้งที่เผยแพร่เป็นสาธารณะ (Public) และชุดข้อมูลที่ปกปิด<br>(Private) ภายในองค์กร (Organization) ได้ | ×                             | ×               | ~                                     |
| 5. เพิ่ม/แก้ไข/ลบองค์กร (Organization) ของข้อมูล (Datasets)                                                          | ×                             | ×               | ~                                     |
| 6. เพิ่ม/แก้ไข/ลบกลุ่ม (Groups) ของข้อมูล (Datasets) ภายในองค์กร<br>(Organization) ได้                               | ×                             | ×               | ~                                     |
| 7. เพิ่ม/แก้ไข/ลบชุดข้อมูล (Datasets) ภายในองค์กร (Organization) ได้                                                 | ×                             | ×               | *                                     |
| 8. การกำหนดการเผยแพร่ชุดข้อมูลเป็นสาธารณะ (Public) หรือชุดข้อมูลที่<br>ปกปิด (Private)                               | ×                             | ×               | ~                                     |

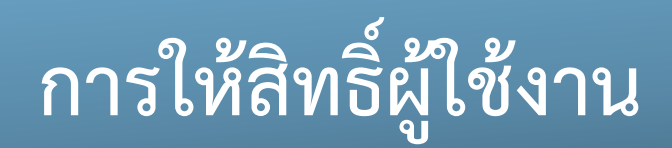

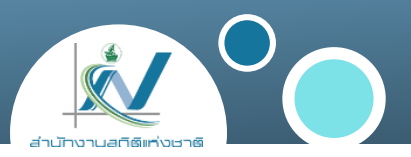

## การจัดการสิทธิ์ผู้ใช้งานภายใต้องค์กร (https://gdhelppage.nso.go.th/p00\_04\_020.html)

|                                                                                                    | การจัดการสิทธิ์ภายใต้องค์กร (Organization) |                     |                 |
|----------------------------------------------------------------------------------------------------|--------------------------------------------|---------------------|-----------------|
| การอนุญาต (Authorization)                                                                                            | สมาชิก (Member)                            | บรรณาธิการ (Editor) | ผู้ดูแล (Admin) |
| 1. การกำหนดสิทธิ์ภายในองค์กร (Organization) ได้ (ผู้ดูแล,<br>บรรณาธิการ,สมาชิก)                                      | ×                                          | ×                   | *               |
| 2. มี API Key                                                                                                    | *                                          | ~                   | ~               |
| 3. ดูชุดข้อมูลที่เผยแพร่เป็นสาธารณะ (Public)                                                                         | *                                          | ~                   | *               |
| 4. ดูชุดข้อมูลได้ทั้งที่เผยแพร่เป็นสาธารณะ (Public) และชุดข้อมูลที่ปกปิด<br>(Private) ภายในองค์กร (Organization) ได้ | ~                                          | ~                   | ~               |
| 5. เพิ่ม/แก้ไข/ลบองค์กร (Organization) ของข้อมูล (Datasets)                                                          | ×                                          | ×                   | ×               |
| 6. เพิ่ม/แก้ไข/ลบกลุ่ม (Groups) ของข้อมูล (Datasets) ภายในองค์กร<br>(Organization) ได้                               | ×                                          | ×                   | ×               |
| 7. เพิ่ม/แก้ไข/ลบชุดข้อมูล (Datasets) ภายในองค์กร (Organization) ได้                                                 | ×                                          | *                   | *               |
| 8. การกำหนดการเผยแพร่ชุดข้อมูลเป็นสาธารณะ (Public) หรือชุดข้อมูลที่<br>ปกปิด (Private)                               | ×                                          | ~                   | ~               |

# การให้สิทธิ์ผู้ใช้งาน

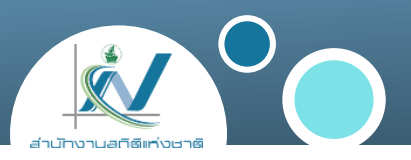

## 1. เลือกองค์กรที่ต้องการให้สิทธิ์ผู้ใช้งาน

|                                                                                                    |                                                                                                    | ชุดข้อมูล องค์กร กลุ่ม เกี่ยวกับ ค้นหา | Q                 |
|----------------------------------------------------------------------------------------------------|----------------------------------------------------------------------------------------------------|----------------------------------------|-------------------|
| 🖀 / องค์กร                                                                                                    |                                                                                                    |                                        |                   |
| 0 อะไรคือองค์กร?                                                                                                    |                                                                                                    |                                        |                   |
| องค์กรสามารถถูกใช้ในการสร้าง จัดการ และเผย<br>แพร่ชุดข้อมูล ผู้ใช้อาจมีได้มากกว่าหนึ่งหน้าที่ใน<br>องค์กร ขึ้นอยู่กับสิทธิ์ที่ผู้ใช้ดังกล่าวมี | พีมองศ์กร                                                                                                    |                                        | Q                 |
|                                                                                                    | พบ 31 องค์กร                                                                                                    | <b>เรียงโดย:</b> เรียงชื่อตามลำดับ     | เต้วอักษร (ก-ฮ) 🗸 |
|                                                                                                    | <ul> <li>กรมปศุสัตว์</li> <li>กรมการปกครอง</li> <li>กองสถิติสังคม</li> <li>กองสถิติสังคม</li> <li>กรมทรัพยากรน้ำ</li> <li>กรมวิชาการเกษตร</li> <li>กองสถิติเศรษฐกิจ</li> </ul> |                                        |                   |

# การให้สิทธิ์ผู้ใช้งาน

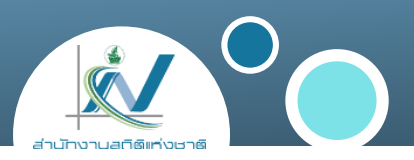

## 2. คลิกที่ "จัดการ"

|                                                  | ชุดข้อมูลองค์                                                       | ักร กลุ่ม เกี่ยวกับ ค้นห      | n Q      |
|--------------------------------------------------|---------------------------------------------------------------------|-------------------------------|----------|
| 希 / องค์กร / <b>กองสถิติสังคม</b>                |                                                                     |                               |          |
|                                                  | 📥 ชุดข้อมูล 🥑 ความเคลื่อนไหว 🚯 เกี่ยวกับ                            |                               | 🖋 จัดการ |
|                                                  | 🖬 ເพิ่มชุดข้อมูล 🊺 🏠 Import from template                           |                               |          |
| <b>าองสถิติสังคม</b><br>าองสถิติสังคม<br>ว่ามต่อ | ค้นหาชุดข้อมูล                                                      |                               | Q        |
| • กองสถิติสังคม                                  | <ul> <li>Include Sub-Organizations</li> <li>WU 2 ชดข้อมล</li> </ul> | <b>เรียงโดย:</b> ความสัมพันธ์ | · ·      |
| ง้ติดตาม ชดข้อมล                                 |                                                                     |                               |          |

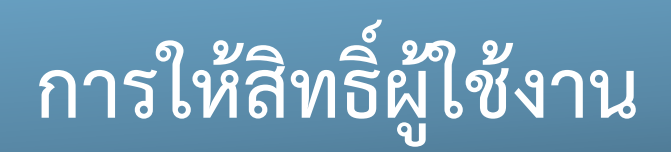

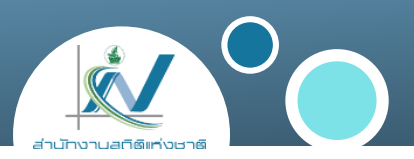

# 3. เลือกเมนู "สมาชิก" 4. คลิกที่ "เพิ่มสมาชิก"

| 希 / องค์กร / กองสถิติสังคม / จ้ | ัดการ               |             |             |
|---------------------------------|---------------------|-------------|-------------|
|                                 | 🕼 แก้ไข 🛔 ชุดข้อมูล | 📽 สมาชิก    | ิ แทกจง     |
|                                 | 🕀 เพิ่มสมาชิก       |             |             |
| กองสถิติสังคม                   | 1 member            |             |             |
| กองสถิติสังคม                   | ૡૢૻૺૺૺૺૺૺૺૺ         | หน้าที่     |             |
| อานตอ                           | demo-admin          | ผู้ดูแลระบบ | <b>بر</b> ۲ |
| • กองสถิติสังคม                 |                     |             |             |
|                                 |                     |             |             |

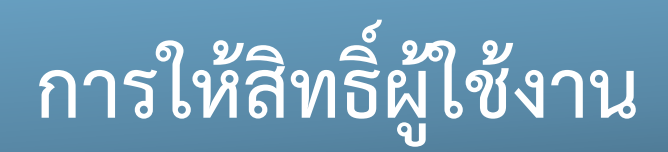

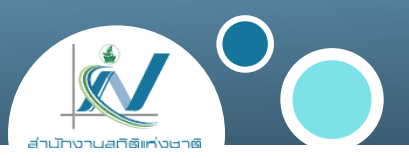

## 5. ในช่อง "ชื่อผู้ใช้" ให้พิมพ์ชื่อผู้ใช้งานที่ต้องการ แล้วเลือกผู้ใช้งานจากรายการแสดง

|                                                                     | 🕼 แก้ไข 🚠 ชุดข้อมูล 🕍 สมาชิก                                                                       | พอง     พอง      พอง     พอง     мом     мом     мом |
|---------------------------------------------------------------------|----------------------------------------------------------------------------------------------------|----------------------------------------------------------------------------------------------------|
|                                                                     | เพิ่มสมาชิก                                                                                        | 🗲 กลับไปยังสมาชิกทั้งหมด                                                                                                    |
| <b>กองสถิติสังคม</b><br>กองสถิติสังคม                               | <b>ผู้ใช้งานที่มีอยู่ก่อนแล้ว :</b><br>ถ้าคุณต้องการเพิ่มผู้ใช้ที่มีอยู่ กรุณาค้นหาชื่อด้านล่างนี้ |                                                                                                    |
| อ่านต่อ                                                             | ชื่อผู้ใช้<br>พ                                                                                    |                                                                                                    |
| • กองสถิติสังคม                                                     | w sutthida                                                                                         | Ŧ                                                                                                    |
| ปี มีหน้าที่อะไร?                                                   | warinthon                                                                                          |                                                                                                    |
| <b>Admin:</b> เพิ่ม/แก้ไข/ลบ ชุดข้อมูล และจัดการ<br>สมาชิกขององค์กร | weeraphatl<br>wongsakorn                                                                           | เพิ่มสมาชิก                                                                                                    |
| <b>บรรณาธิการ</b> :สามารถเพิ่มหรือแก้ไขชุดข้อมูลแต่                 | wongsakom-tongpad                                                                                  |                                                                                                    |

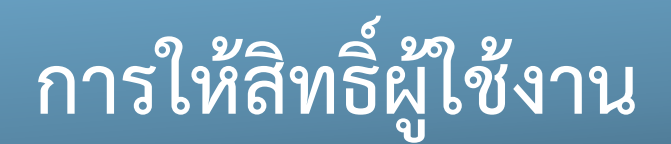

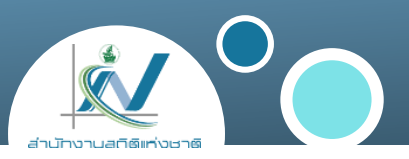

## 6. ในช่อง "หน้าที่" ให้ทำการเลือกสิทธิ์ที่ต้องการให้กับผู้ใช้งาน และคลิกที่ "เพิ่มสมาชิก"

|                                                                               | 🕜 แก้ไข 🚠 ชุดข้อมูล  📽 สมาชิก                                                                                   | 👁 มุมมอง                 |
|-------------------------------------------------------------------------------|----------------------------------------------------------------------------------------------------|--------------------------|
|                                                                               | เพิ่มสมาชิก                                                                                                    | 🗲 กลับไปยังสมาชิกทั้งหมด |
| <b>าสถิติสังคม</b><br>สถิติสังคม<br><b>เอ</b>                                 | <b>ผู้ใช้งานที่มีอยู่ก่อนแล้ว :</b><br>ถ้าคุณต้องการเพิ่มผู้ใช้ที่มีอยู่ กรุณาค้นหาชื่อด้านล่างนี้<br>warinthon |                          |
| กองสถิติสังคม                                                                 | <b>หน้าที่:</b><br>สมาชิก                                                                                       |                          |
| ่หน้าที่อะไร?                                                                 |                                                                                                    | ٩                        |
| iin:เพิ่ม/แก้ไข/ลบ ชุดข้อมูล และจัดการ<br>ชิกขององค์กร                        | ผู้ดูแลระบบ<br>บรรณาธิการ                                                                                       |                          |
| <b>นาธิการ:</b> สามารถเพิ่มหรือแก้ไขชุดข้อมูลแต่<br>พรรกจัดการสมาชิกองค์กรได้ | สมาชิก                                                                                                    |                          |

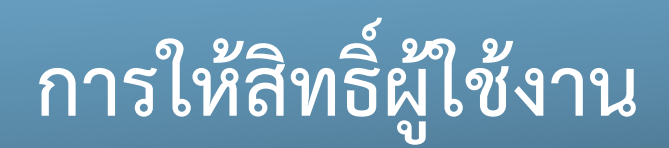

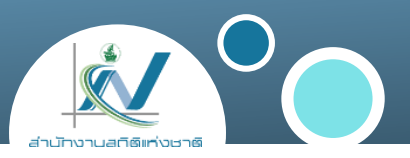

7. หากต้องการลบหรือแก้ไข ให้คลิกที่ 🕑 🎽 ที่อยู่ด้านหลังของชื่อสมาชิกที่ต้องการ

|                              | 🕼 แก้ไข 🛔 ชุดข้อมูล | 📽 สมาชิก    | 👁 มุมมอง |
|------------------------------|---------------------|-------------|----------|
|                              | 🕀 เพิ่มสมาชิก       |             |          |
| าองสถิติสังคม                | 3 member            |             |          |
| ไม่มีคำอธิบายสำหรับองค์กรนี้ | ૡૢૻૺૺઌૻ             | หน้าที่     |          |
| • กองสถิติสังคม              | demo-admin          | ผู้ดูแลระบบ | * ×      |
|                              | ckan_assist_01      | บรรณาธิการ  | × ×      |
|                              |                     |             |          |

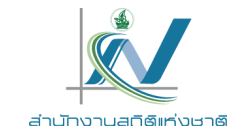

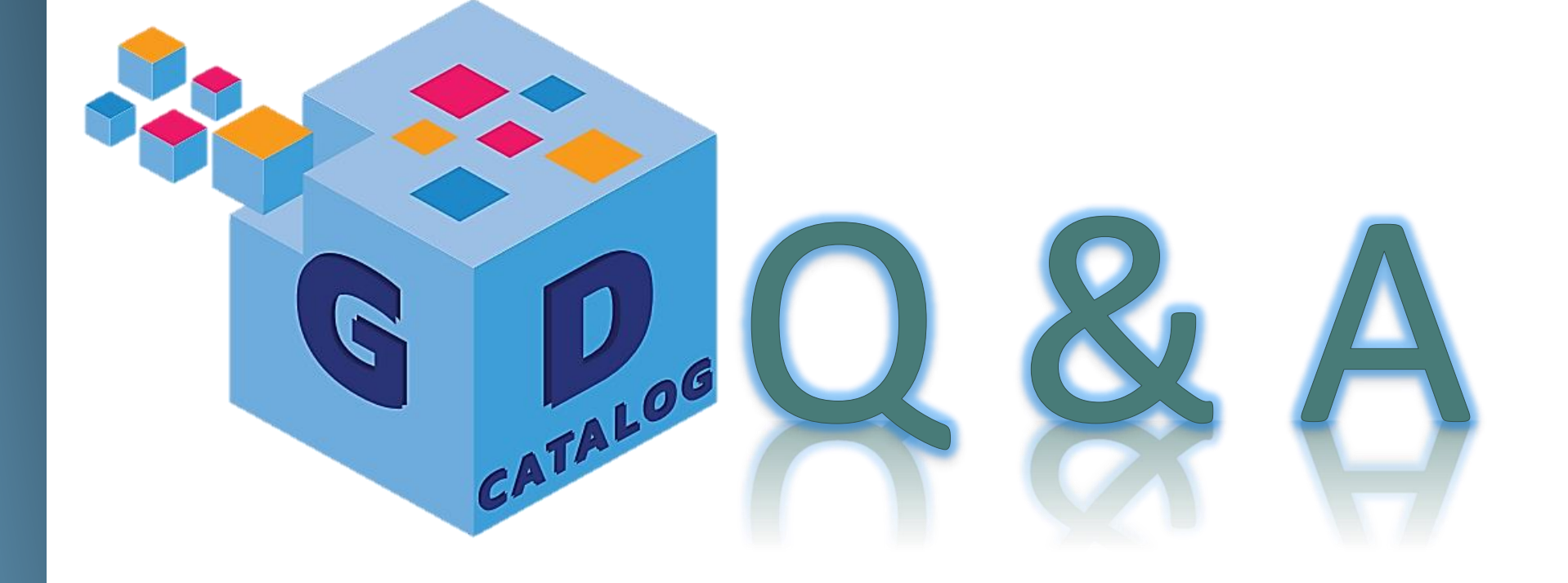

ระบบบัญชีข้อมูลภาครัฐ : https://gdcatalog.go.th/ บริการนามานุกรมบัญชีข้อมูลภาครัฐ : https://directory.gdcatalog.go.th/

ศูนย์สารสนเทศยุทธศาสตร์ภาครัฐ สำนักงานสถิติแห่งชาติ

## การอบรมเชิงปฏิบัติการ หลักสูตรที่ 1 ระบบบัญชีข้อมูลภาครัฐ สำหรับผู้จัดการระบบ

![](_page_52_Picture_1.jpeg)

# การเพิ่มชุดข้อมูล

สำนักงานสถิติแห่งชาติ ศูนย์สารสนเทศยุทธศาสตร์ภาครัฐ

![](_page_53_Picture_0.jpeg)

![](_page_53_Picture_1.jpeg)

Dataset Importer Template การเพิ่มชุดข้อมูลแบบปกติ การเพิ่มชุดข้อมูลแบบ Dataset Importer ภาพอธิบายการเพิ่มทรัพยากรข้อมูล (Resource)ภาพ

![](_page_54_Picture_1.jpeg)

#### **Template 1** (<u>https://gdhelppage.nso.go.th/data/0\_01/files/Template-GD-Catalog-01.1.xlsx</u>)

| แบบฟอร์มรายชื่อ                                                 | ขุดข้อมูลที่สัมพันธ์กับกระบวนการทำงานตามการ                                          | กิจที่เลือก หน่วยงาน                                                                                                    | <u></u>                                                                                                    |
|-----------------------------------------------------------------|--------------------------------------------------------------------------------------|----------------------------------------------------------------------------------------------------|----------------------------------------------------------------------------------------------------|
| ตาราง 1. แสดงรายการชุดข้อมูลภายใต้การกิจห                       | ลัก                                                                                  |                                                                                                    |                                                                                                    |
| <ol> <li>ภารกิจหลักที่เกี่ยวข้องกับประเด็นดำเนินการ.</li> </ol> |                                                                                      |                                                                                                    |                                                                                                    |
| 2. Focus Area ที่เกี่ยวข้อง                                     |                                                                                      |                                                                                                    |                                                                                                    |
| 3. ประเด็นการดำเนินงานภายใต้ Focus Area                         |                                                                                      |                                                                                                    |                                                                                                    |
| <ol> <li>เป้าหมายการนำชุดข้อมูลไปใช้ประโยชน์</li> </ol>         |                                                                                      |                                                                                                    |                                                                                                    |
| <ol> <li>หน่วยงานที่คาดว่าจะนำชุดข้อมูลไปใช้ประโยง</li> </ol>   | ณ์                                                                                   | 1                                                                                                    |                                                                                                    |
| กระบวนการทั่งงาน                                                | กระบวนการทำงานย่อย (ถ้ามี)                                                           | รายการ                                                                                                    | ขุดข้อมูล                                                                                                    |
|                                                                 |                                                                                      |                                                                                                    |                                                                                                    |
|                                                                 |                                                                                      | รหัสชุดข้อมูล*                                                                                                    | ชื่อชุดข้อมูล*                                                                                                    |
| กระบวนงานหลักที่ 1                                              | กระบวนงานย่อยที่ 1                                                                   | รหัสชุดข้อมูล*<br>DataSet_11_01                                                                                                    | ชื่อชุดข้อมูล*<br>Name 11_01                                                                                                    |
| กระบวนงานหลักที่ 1                                              | กระบวนงานย่อยที่ 1                                                                   | รหัสซุดข้อมูล*<br>DataSet_11_01<br>DataSet_11_02                                                                                                    | ชื่อชุดข้อมูล*<br>Name 11_01<br>Name 11_02                                                                                                    |
| กระบวนงานหลักที่ 1                                              | กระบวนงานย่อยที่ 1                                                                   | รหัสซุดข้อมูล"<br>DataSet_11_01<br>DataSet_11_02<br>DataSet_11_03                                                                                                    | ชื่อชุดข้อมูล*<br>Name 11_01<br>Name 11_02<br>Name 11_03                                                                                            |
| กระบวนงานหลักที่ 1                                              | กระบวนงานย่อยที่ 1<br>กระบวนงานย่อยที่ 2                                             | <mark>รหัสชุดข้อมูล"</mark><br>DataSet_11_01<br>DataSet_11_02<br>DataSet_11_03<br>DataSet_12_01                                                                                      | ชื่อชุดข้อมูล"<br>Name 11_01<br>Name 11_02<br>Name 11_03<br>Name 12_01                                                                              |
| กระบวนงานหลักที่ 1                                              | กระบวนงานย่อยที่ 1<br>กระบวนงานย่อยที่ 2                                             | รหัสซุดข้อมูล*<br>DataSet_11_01<br>DataSet_11_02<br>DataSet_11_03<br>DataSet_12_01<br>DataSet_12_02                                                                                  | ชื่อชุดข้อมูล*<br>Name 11_01<br>Name 11_02<br>Name 11_03<br>Name 12_01<br>Name 12_02                                                                |
| กระบวนงานหลักที่ 1                                              | กระบวนงานย่อยที่ 1<br>กระบวนงานย่อยที่ 2<br>กระบวนงานย่อยที่ 3                       | <mark>รหัสซุดข้อมูล*</mark><br>DataSet_11_01<br>DataSet_11_02<br>DataSet_11_03<br>DataSet_12_01<br>DataSet_12_02<br>DataSet_13_01                                                    | ชื่อชุดช้อมูล*<br>Name 11_01<br>Name 11_02<br>Name 11_03<br>Name 12_01<br>Name 12_02<br>Name 13_01                                                  |
| กระบวนงานหลักที่ 1                                              | กระบวนงานย่อยที่ 1<br>กระบวนงานย่อยที่ 2<br>กระบวนงานย่อยที่ 3                       | <mark>รหัสชุดข้อมูล"</mark><br>DataSet 11_01<br>DataSet 11_02<br>DataSet 11_03<br>DataSet 12_01<br>DataSet 12_02<br>DataSet 13_01<br>DataSet 13_02                                   | <u>ชื่อชุดข้อมูล*</u><br>Name 11_01<br>Name 11_02<br>Name 11_03<br>Name 12_01<br>Name 12_02<br>Name 13_01<br>Name 13_02                             |
| กระบวนงานหลักที่ 1                                              | กระบวนงานย่อยที่ 1<br>กระบวนงานย่อยที่ 2<br>กระบวนงานย่อยที่ 3<br>กระบวนงานย่อยที่ 1 | <mark>รหัสชุดข้อมูล"</mark><br>DataSet_11_01<br>DataSet_11_02<br>DataSet_11_03<br>DataSet_12_01<br>DataSet_12_02<br>DataSet_13_01<br>DataSet_13_02<br>DataSet_21_01                  | <u>ชื่อชุดข้อมูล</u> *<br>Name 11_01<br>Name 11_02<br>Name 11_03<br>Name 12_01<br>Name 12_02<br>Name 13_01<br>Name 13_02<br>Name 21_01              |
| กระบวนงานหลักที่ 1                                              | กระบวนงานย่อยที่ 1<br>กระบวนงานย่อยที่ 2<br>กระบวนงานย่อยที่ 3<br>กระบวนงานย่อยที่ 1 | <mark>รหัสซุดข้อมูล*</mark><br>DataSet_11_01<br>DataSet_11_02<br>DataSet_12_03<br>DataSet_12_01<br>DataSet_12_02<br>DataSet_13_01<br>DataSet_13_02<br>DataSet_21_01<br>DataSet_21_02 | <u>ชื่อชุดช้อมูล*</u><br>Name 11_01<br>Name 11_02<br>Name 11_03<br>Name 12_01<br>Name 12_02<br>Name 13_01<br>Name 13_02<br>Name 21_01<br>Name 21_02 |

Template 1 : รายการชุดข้อมูลภายใต้ กระบวนงานตามประเด็น ยุทธศาสตร์หรือประเด็นสำคัญ (Pain Point)

![](_page_54_Picture_5.jpeg)

![](_page_55_Picture_1.jpeg)

#### Template 2 (<u>https://gdhelppage.nso.go.th/data/0\_01/files/Template-GD-Catalog-02.xlsm</u>)

#### ทำออิบายการจัดทำรายชื่อชุดข้อมูลและกำออิบายข้อมูล (Metadata) สำหรับบัญ ชีข้อมูลภาครัฐ

1. การกระกษ้างธิบายขัญล (Metadata) จะขึ้นกับประเภทขัญลของชุดขัญล ได้แก่

- ขัญสระเบียน (Record) ให้การคร้างสีบารขัญเล่น worksheet ชื่อ Temp2\_Meta\_Record
   ขัญสงใต้ไม้การคร้างสีบารขัญเล่น worksheet ชื่อ Temp2\_Meta\_Stat
- 1.3 ขัญหภูมิสารสันเทศเซ็รตั้นที่ ให้กระกษาสรีบายขัญลใน worksheet ซึ่ง Temp2\_Meta\_GIS
- 1.4 จัฒนตลากหลายประมาท ให้กรดกคำหริบายจัฒนสใน worksheet ซึ่ด Temp2 Meta Multi
- 1.5 ขัญลประเทพขึ้นๆ ระบุ...ให้กระกษาหรืบระวัญลใน worksheet ชื่อ Temp2\_Meta\_Other

ไดยด้างดิงวทัสชุดอัญสและชื่อชุดอัญสไท้ควงกัน

| รพัธบุลขัญอลามที่<br>กำหนดใน | 1. ประเทศอยูล      | 2. ชีอยุคชัญล       | 2. องศ์กร        | 4. មី ជាក្រីក ៧០          | s. ในบร์ผู้สืดสอ            | ง. คำอำคัญ              | 7. ราย ออเซียด | is. Sin pulsion of                         | 9.1 พบรอดวามชี้ของการ<br>ปรับปรุงข้อมูล | 9.2 คำความชี่ยองการ<br>ปรับปรุงช้อมูล | 10. ข ณเขต เป็งภูมิคาอต รัฟริอ<br>เป็อทั้นที่ | 11.แพร่งที่มา   | 12. ຽປແບບກາຣທົບອ້ອງເອ                          | 13. พมวดหมู่ข้อมูลตามสรร<br>มาวินาลข้อมูลภาครัฐ | 14. อีญญาอนุญาตไฟไซ์ข้อมูล |
|------------------------------|--------------------|---------------------|------------------|---------------------------|-----------------------------|-------------------------|----------------|--------------------------------------------|-----------------------------------------|---------------------------------------|-----------------------------------------------|-----------------|------------------------------------------------|-------------------------------------------------|----------------------------|
| Temp1_Dataset                | (ເອີຍາຈາກສັ່ງຜີຍາ) | (กรอกชื่อชัดชัดปูง) | (กระกรีละเหลีกร) | (กรอกซื้อกองสำนักเฟาธ)    | (ກາຍາຊີເມຣິກສະເຫັກນັກເພັກຍ) | (กระเทริรัย คำ 55 แห๊ก) | (ສາມອີກາສຽນາສ) | (เรือกรากสัวเรือกและสอบได้อากาว่า<br>เรือ) | (ກອະນີດ້ສາກການອັນ)                      | (กระกศาสังเลร)                        | (ເລື່ອາຈາກທັ່ງເລືອກ)                          | (กระทศ้ำสรีบาย) | (เรือกรากดั้วเรือกและตอบได้<br>มากกว่า 1 ซึ่อ) | (ເດືອກຈາກສັ່ງເດືອກ)                             | (ກອຣີນຕໍ່ສາກອະດີ))         |
| DataSet_11_01                | ระระบบบ            | Name 11_01          |                  |                           |                             |                         |                |                                            |                                         |                                       |                                               |                 |                                                |                                                 |                            |
| DataSet_11_02                | รัชมูลระเบียม      | Name 11_02          | รทัศชุดข้อมูลแ   | ละชื่อชุดข้อมูลที่อ้างอิง |                             |                         |                |                                            |                                         |                                       |                                               |                 |                                                |                                                 |                            |
| DataSet_11_05                | รูสสังมาญมา        | Name 11_03          | sin Te           | mp1_Detaset               |                             |                         |                |                                            |                                         |                                       |                                               |                 |                                                |                                                 |                            |
| DataSet_12_01                | สูยรู้สระสุขย      | Name 12_01          |                  |                           |                             |                         |                |                                            |                                         |                                       |                                               |                 |                                                |                                                 |                            |
| DataSet_12_02                | รูสสังมากรูสส      | Harman 12_02        |                  |                           |                             |                         |                |                                            |                                         |                                       |                                               |                 |                                                |                                                 |                            |
| DataSet_13_01                | รูตถึงมาญมา        | Name 13_01          |                  |                           |                             |                         |                |                                            |                                         |                                       |                                               |                 |                                                |                                                 |                            |
| DataSet_13_02                | រួនទីលោកអ្ននភ      | Name 13_02          |                  |                           |                             |                         |                |                                            |                                         |                                       |                                               |                 |                                                |                                                 |                            |
| DataSet_21_01                | រួនទំនេះខ្សេនភ     | Name 21_01          |                  |                           |                             |                         |                |                                            |                                         |                                       |                                               |                 |                                                |                                                 |                            |
| DataSet_21_02                | រួនទីលោកអ្ននភ      | Name 21_02          |                  |                           |                             |                         |                |                                            |                                         |                                       |                                               |                 |                                                |                                                 |                            |
| DataSet_21_03                | รัชมูลระเรียม      | Name 21_03          |                  |                           |                             |                         |                |                                            |                                         |                                       |                                               |                 |                                                |                                                 |                            |

Template 2 :

รายการชุดข้อมูลพร้อมคำอธิบายข้อมูลเมทาดาตา (Metadata)

![](_page_56_Picture_1.jpeg)

#### Template 3 (https://gdhelppage.nso.go.th/data/0\_01/files/Template-GD-Catalog-03\_agency.xlsm)

#### ้คำอธิบายการจัดทำรายชื่อชุดข้อมูลและคำอธิบายข้อมูล (Metadata) สำหรับบัญชีข้อมูลภาครัฐ

1. การกรอกคำอธิบายข้อมูล (Metadata) สำหรับทรัพยากร (Resource) จะขึ้นกับประเภทข้อมูลของชุดข้อมูล ได้แก่

- 1.1 ข้อมูลระเบียน (Record) ให้กรอกคำอธิบายข้อมูลใน worksheet ชื่อ Temp3\_Resource\_Record
- 1.2 ข้อมูลสถิติ ให้กรอกคำอธิบายข้อมูลใน worksheet ชื่อ Temp3\_Resource\_Stat

1.3 ข้อมูลภูมิสารสนเทศเจิงพื้นที่ ให้กรอกคำอธิบายข้อมูลใน worksheet ชื่อ Temp3\_Resource\_GIS

1.4 ข้อมูลหลากหลายประเภท ให้กรอกคำอธิบายข้อมูลใน worksheet ชื่อ Temp3\_Resource\_Multi

1.5 ข้อมูลประเภทอื่นๆ ระบุ...ให้กรอกคำอธิบายข้อมูลใน worksheet ชื่อ Temp3\_Resource\_Other

รหัสชุดข้อมูลอ้างอิงจาก Temp1\_Dataset

| 1.รหัส ขุด ข้อมูลตามที่กำหนดใน | 2.ชื่อ     | 3.URL       | 4.รายละเอียด     | 5.เงื่อนไขในการเข้าถึงช้อมูล | 6.วันที่ปรับปรุงข้อมูลล่าสุด  | 7.นามสกุล ของไฟล์    |
|--------------------------------|------------|-------------|------------------|------------------------------|-------------------------------|----------------------|
| Temp1_Dataset                  | (กรอกชื่อ) | (Ation URL) | (กรอกรายละเอียด) | (กรอกเงื่อนไขการเข้าถึง)     | YYYY-MM-DD<br>ในรูปแบบปี พ.ศ. | (กรอกนามสกุลของไฟล์) |
| DataSet_11_01                  |            |             |                  |                              |                               |                      |
| DataSet_11_02                  |            |             |                  |                              |                               |                      |
| DataSet_11_03                  |            |             |                  |                              |                               |                      |
| DataSet_12_01                  |            |             |                  |                              |                               |                      |
| DataSet_12_02                  |            |             |                  |                              |                               |                      |
| DataSet_13_01                  |            |             |                  |                              |                               |                      |
| DataSet_13_02                  |            |             |                  |                              |                               |                      |
| DataSet_21_01                  |            |             |                  |                              |                               |                      |
| DataSet_21_02                  |            |             |                  |                              |                               |                      |
| DataSet_21_03                  |            |             |                  |                              |                               |                      |

Template 3 : รายการทรัพยากรข้อมูล พร้อมคำอธิบายทรัพยากร ข้อมูล และระบุ URL ของ ทรัพยากรข้อมูล

![](_page_56_Picture_13.jpeg)

2. ในกรณีที่ 1 ขุดข้อมูลมีหลายข้อมูลหรือหลายทรัพยากร (Multi Resource) ให้ระบุชื่อที่แตกต่างกัน แต่ใช้รหัสขุดข้อมูลเดียวกัน เช่น รหัสขุดข้อมูล Dataset\_11\_01 ชื่อชุดข้อมูล จำนวนผู้มีงานทำ ประกอบด้วยตารางข้อมูล จำนวนผู้มีงานทำ จำแนกตามเพศ และจำนวนผู้มีงานทำ จำแนกตามกลุ่มอายุ ให้ใส่ชื่อในฟิล์ดข้อ 2. ชื่อ ที่แตกต่างกัน แต่ใช้รหัสขุดข้อมูลเดียวกัน คือ Dataset\_11\_01

#### Dataset Importer Template

![](_page_57_Picture_1.jpeg)

#### Dataset Importer Template (https://gdhelppage.nso.go.th/data/0\_01/files/Template-GD-Catalog-Impoter\_agency\_02.xlsm)

| Template 2 แบบพ                | lอร์มคำอธิบายข้อมูล            | (Metadata) ที่สอดคล้องดามมาตรฐานที่ เ | สพร. กำหนด                        |                                      |                            |                          |                 |              |           |
|--------------------------------|--------------------------------|---------------------------------------|-----------------------------------|--------------------------------------|----------------------------|--------------------------|-----------------|--------------|-----------|
| ประเภทข้อมูลระเบียเ            | <u>เ</u> หมายถึง ข้อมูลระเบี   | ่ยน (Record) ที่ได้จากระบบฐานข้อมูลท  | ะเบียนหรือจากการบริหารงานของหน่วย | งาน และที่ได้จากการสำมะโน/สำรวจด้วยเ | ด้วอย่าง                   |                          |                 |              |           |
| รายการคำอธิบายข้อมุ            | มูลส่วนหลัก (Manda             | tory Metadata)                        |                                   |                                      |                            |                          |                 |              | Dataset   |
| รพัสชุดข้อมูลตามที่<br>กำหนดใน | 1. ประเภทข้อมูล                | 2. ชื่อชุดข้อมูล                      | 3. องค์กร                         | 4. ชื่อผู้ติดต่อ                     | 5. อีเมล์ผู้ติดต่อ         | 6. คำสำคัญ               | 7. รายละเอียด   | 8.           |           |
| Temp1_Dataset                  | (เสือกจากตัวเสือก)             | (กรอกชื่อชุดข้อมูล)                   | (กรอกชื่อองศ์กร)                  | (กรอกชื่อกอง/สำนัก/ฝ่าย)             | (กรอกอีเมล์กอง/สำนัก/ฝ่าย) | (กรอกทัวข้อ คำ วลี แท็ก) | (กรอกค้าอธิบาย) | (เสือกจากตัว | Templa    |
| DataSet_11_01                  | ข้อมูลระเบียน                  | Name 11_01                            |                                   |                                      |                            |                          |                 |              | สำหรับน้ำ |
| DataSet_11_02                  | ข้อมูลระเบียน<br>ข้อมูลระเบียน | Name 11_02                            |                                   |                                      |                            |                          |                 |              |           |
| DataSet_11_05                  | ขอมูลระเบอน<br>ข้อมลระเบียน    | Name 11_03                            |                                   |                                      |                            |                          |                 |              | ผ่านเมน ( |
| DataSet_12_02                  | ข้อมูลระเบียน                  | Name 12_02                            |                                   |                                      |                            |                          |                 |              |           |
| DataSet_13_01                  | ข้อมูลระเบียน                  | Name 13_01                            |                                   |                                      |                            |                          |                 |              |           |
| DataSet_13_02                  | ข้อมูลระเบียน                  | Name 13_02                            |                                   |                                      |                            |                          |                 |              |           |
| DataSet_21_01                  | ข้อมูลระเบียน                  | Name 21_01                            |                                   |                                      |                            |                          |                 |              |           |
| DataSet_21_02                  | ข้อมูลระเบียน                  | Name 21_02                            |                                   |                                      |                            |                          |                 |              |           |
| DataSet_21_03                  | ข้อมูลระเบียน                  | Name 21_03                            |                                   |                                      |                            |                          |                 |              |           |
|                                |                                |                                       |                                   |                                      |                            |                          |                 |              |           |
|                                |                                |                                       |                                   |                                      |                            |                          |                 |              |           |
|                                |                                |                                       |                                   |                                      |                            |                          |                 |              |           |
|                                |                                |                                       |                                   |                                      |                            |                          |                 |              |           |
|                                |                                |                                       |                                   |                                      |                            |                          |                 |              |           |
| • →                            | Temp1_Datase                   | t Temp2_Meta_Record                   | Temp3_Resource_Record             | Temp2_Meta_Stat Temp                 | 3_Resource_Stat Temp       | + : <                    |                 |              |           |

ataset Importer emplate : าหรับนำเข้าข้อมูล

ผ่านเมนู Dataset Importer

![](_page_57_Picture_6.jpeg)

(https://gdhelppage.nso.go.th/p00\_03\_006.html)

## การเพิ่มชุดข้อมูลแบบปกติ

![](_page_58_Picture_1.jpeg)

![](_page_58_Figure_3.jpeg)

## 2. คลิกที่เมนู "เพิ่มชุดข้อมูล"

|                                        |                  |                  | 🔺 🔟 ⊀ 🦲               | demo-admin 🙆 🚺 | ¢ 🕞 |
|----------------------------------------|------------------|------------------|-----------------------|----------------|-----|
| Brook Harowski Constructions           |                  | ชุดข้อมูล องค์กร | กลุ่ม เกี่ยวกับ       | ค้นหา          | Q   |
| 🖀 / ชุดข้อมูล                          |                  |                  |                       |                |     |
| ▼ องค์กร กองสถิติเศรษฐกิจ 15           | 🛙 เพิ่มซุดข้อมูล |                  |                       |                |     |
| กองสถิติสังคม 🔟                        | ค้นหาชุดข้อมูล   |                  |                       |                | Q   |
| <b>▼ กลุ่ม</b><br>สถิดิแรงงาน <b>1</b> | พบ 26 ชุดข้อมูล  |                  | <b>เรียงโดย:</b> ความ | มสัมพันธ์      | ~   |

![](_page_58_Picture_6.jpeg)

## การเพิ่มชุดข้อมูลแบบปกติ

![](_page_59_Picture_1.jpeg)

## เลือกประเภทชุดข้อมูล และกรอกข้อมูลของชุดข้อมูลให้ครบถ้วน จากนั้นคลิกที่ doll: เพิ่มขอมูล

| กรุณาเลือกประเภทของชุดข้อมูล |                                                                        |                                       |
|------------------------------|------------------------------------------------------------------------|---------------------------------------|
| วมูลระเบียน                  | 1 สร้างชุดข้อมูล 2 เพิ่มข้อมูล                                         |                                       |
| มมูลสถิติ                    | * ประเภทชดข้อมละ                                                       |                                       |
| มูลภูมิสารสนเทศเชิงพื้นที่   | ข้อมูลระเบียน                                                          |                                       |
| มูลหลากหลายประเภท            |                                                                        |                                       |
| มูลประเภทอื่นๆ               | * ชื่อชุดข้อมูล:                                                       | •                                     |
|                              | ตัวอย่าง: หัวข้อที่สื่อความหมาย                                        |                                       |
|                              | * URL: demo.gdcatalog.go.th/dataset/ <dataset code=""> แก้ไข</dataset> |                                       |
|                              | * องค์กร:                                                              | Ö                                     |
|                              | กรมการปกครอง                                                           |                                       |
|                              | การเข้าถึง:                                                            | · · · · · · · · · · · · · · · · · · · |
|                              | cňuch                                                                  |                                       |
|                              | ยินยอมให้นำชื่อชุดข้อมูลไปใช้ที่ GD-Catalog:                           |                                       |
|                              | ไม่ยินยอม                                                              |                                       |

## การเพิ่มชุดข้อมูลแบบปกติ

![](_page_60_Picture_1.jpeg)

## จะปรากฎหน้าจอสำหรับเพิ่มทรัพยากรข้อมูล การเพิ่มทรัพยากร สามารถเพิ่มได้ 2 แบบ คือ การอัปโหลด และการชี้ลิงก์ของข้อมูล

| I กรัพยากรใหม่      |  |
|---------------------|--|
| ไฟล์:               |  |
| 🚯 ອັพໂหลด 🛛 🚱 ลิงก์ |  |
| * ชื่อ:             |  |

## 5. กรอกรายละเอียดของทรัพยากรข้อมูลให้ครบถ้วน และคลิกที่ "เพิ่ม" หากมีทรัพยากรมากกว่าหนึ่ง ให้คลิกที่ "บันทึกและเพิ่มรายการ"

| ตัวอย่าง CSV, XML หรือ JSON | Ψ |
|-----------------------------|---|
|                             |   |
|                             |   |

![](_page_60_Picture_6.jpeg)

## การเพิ่มชุดข้อมูลแบบ Dataset Importer

![](_page_61_Picture_1.jpeg)

เข้าใช้งานระบบบัญชีข้อมูลด้วยสิทธิ์แอดมินหลัก (SysAdmin)
 คลิกที่เมนูรูปค้อน

|           |        | <u>lılı</u> |           | 💮 วรินธร โมรินทร์ | 22 0 ♥ ● |
|-----------|--------|-------------|-----------|-------------------|----------|
| ชุดข้อมูล | องค์กร | กลุ่ม       | เกี่ยวกัเ | ม ค้นหา           | Q        |

#### 3. เลือกเมนู Dataset Importer

| 🟮 การ Import ชุดข้อมูลจากไฟล์ template | 🔦 ผู้ดูแลระบบ     | 🕑 การปรับแต่ง | 🖻 ຄັงขยะ | Dataset Importer | 🖋 Banner Editor |  |
|----------------------------------------|-------------------|---------------|----------|------------------|-----------------|--|
|                                        | ชื่อองค์กรใบระบบ: |               |          |                  |                 |  |
|                                        |                   |               |          |                  |                 |  |

## การเพิ่มชุดข้อมูลแบบ Dataset Importer (ต่อ)

![](_page_62_Picture_1.jpeg)

#### 4. กรอกข้อมูลสำหรับการนำเข้า Dataset Importer

| . พื้นแนระออ         | 🕑 การปริบแตง             | 🔟 ຄັ້ນປີຍະ          | Dataset Importer | 🎤 Banner Editor |   |
|----------------------|--------------------------|---------------------|------------------|-----------------|---|
| ชื่อองค์กรในระบบ:    |                          |                     |                  |                 |   |
| สำนักงานสถิติแห่     | งชาติ                    |                     |                  |                 | ~ |
| ชื่อองค์กรในไฟล์ ten | าplate ที่จะนำเข้า: (หาก | าไม่ระบุ จะนำเข้าทุ | ຸາກາາຄວ):        |                 | ] |
|                      |                          |                     |                  |                 |   |
| femplate File:       |                          |                     |                  |                 |   |
| wa:                  | 😧 ลิงก์                  |                     |                  |                 |   |
| C Owinaci            |                          |                     |                  |                 |   |

![](_page_62_Picture_4.jpeg)

![](_page_63_Picture_1.jpeg)

| หัวข้อ             | รายละเอียด                                         |
|--------------------|----------------------------------------------------|
| ชื่อองค์กรในระบบ : | เลือกองค์กรที่ต้องการจะนำเข้าชุดข้อมูล             |
|                    | (ชุดข้อมูลจะนำเข้าตามหน่วยงานที่เลือก)             |
| ชื่อองค์กรในไฟล์   | กรณีไม่ต้องการนำเข้าชุดข้อมูลทุกแถวในไฟล์ Template |
| Template :         | ให้ทำการใส่ข้อมูลองค์กรที่ต้องการนำเข้า            |
|                    | (ใช้ในการกรองข้อมูลที่จะนำเข้า)                    |
| Template File :    | เลือกไฟล์ที่ต้องการนำเข้าชุดข้อมูล                 |

## การเพิ่มชุดข้อมูลแบบ Dataset Importer (ต่อ)

![](_page_64_Picture_1.jpeg)

#### 5. คลิกเมนู "ประมวลผล" และรอจนกว่าประมวลผลเสร็จ

![](_page_64_Figure_3.jpeg)

## ภาพอธิบายการเพิ่มทรัพยากรข้อมูล (Resource)

![](_page_65_Picture_1.jpeg)

![](_page_65_Figure_2.jpeg)

![](_page_65_Figure_3.jpeg)

\*\* หมายเหตุ : CMS ย่อมาจาก Content Management System เป็นระบบที่ช่วยสร้างและบริหารเว็บไซต์สำเร็จรูป

CMS สามารถใช้ได้จาก <u>WordPress</u> ,<u>Joomla</u> , <u>Magento</u> ,<u>Drupal</u>

![](_page_66_Picture_0.jpeg)

![](_page_66_Picture_1.jpeg)

ระบบบัญชีข้อมูลภาครัฐ : https://gdcatalog.go.th/ บริการนามานุกรมบัญชีข้อมูลภาครัฐ : https://directory.gdcatalog.go.th/

ศูนย์สารสนเทศยุทธศาสตร์ภาครัฐ สำนักงานสถิติแห่งชาติ

## การอบรมเชิงปฏิบัติการ หลักสูตรที่ 1 ระบบบัญชีข้อมูลภาครัฐ สำหรับผู้จัดการระบบ

สำนักงานสติติแห่งชาติ

![](_page_67_Picture_1.jpeg)

สำนักงานสถิติแห่งชาติ ศูนย์สารสนเทศยุทธศาสตร์ภาครัฐ

## การลบบัญชีผู้ใช้งาน

![](_page_68_Picture_1.jpeg)

## 1. ไปที่เมนู 🏼 แล้วเลือกผู้ใช้งานที่ต้องการลบ

| XI ckan       |   |                            | ຮດູູູູ່ນວມລ | องค์กร | กล่ม เกี่ยวกั | iu ค้นหา | en en en en en en en en en en en en en e | ¢ |
|---------------|---|----------------------------|-------------|--------|---------------|----------|------------------------------------------|---|
| 😤 / ผู้ใช้    |   |                            |             |        |               |          |                                          |   |
| ผู้ใช้        |   | c172                       |             |        |               |          |                                          |   |
| ค้นหา         | Q | พูเอ                       |             |        |               |          |                                          |   |
| ผู้ใช้ทั้งหมด |   | 🎲 BBB                      |             |        |               |          |                                          |   |
|               |   | 🌐 กลุ่มที่2<br>🏟 กลุ่มที่3 |             |        |               |          |                                          |   |
|               |   | 🍘 กลุ่มที่4                |             |        |               |          |                                          |   |
|               |   | i9a - 1                    |             |        |               |          |                                          |   |

## การลบบัญชีผู้ใช้งาน

![](_page_69_Picture_1.jpeg)

### 2. คลิกที่ "จัดการ"

| 🖀 / ผู้ใช้ / <b>กลุ่มที่3</b> |                                           |                |  |  |
|-------------------------------|-------------------------------------------|----------------|--|--|
|                               | 🛔 ชุดข้อมูล 🛛 ความเคลื่อนไหว 🔍 API Tokens | <b>۶</b> δάρης |  |  |

3. คลิกที่ "ลบ"

| ยื่นยันรหัสผ่าน:<br>ลบ <sup>เ</sup> ฟิลด์ที่ต้องการ Regenerate API Key ปรับปรุงข้อมูลผู้ใช้ |   |
|---------------------------------------------------------------------------------------------|---|
|                                                                                             | - |

![](_page_70_Picture_1.jpeg)

บัญชีผู้ใช้งานที่ถูกลบ ไม่สามารถถูกลบออกแบบถาวรได้ แต่จะเป็นการปิดการใช้งาน กรณีที่ต้องการนำบัญชีผู้ใช้งานกลับมา หรือเปิดการให้งานอีกครั้งนั้น ทำได้ดังนี้

![](_page_70_Figure_3.jpeg)

![](_page_70_Figure_4.jpeg)

![](_page_70_Figure_5.jpeg)

## การลบบัญชีผู้ใช้งาน

![](_page_71_Picture_1.jpeg)

#### 3. คลิกที่ "จัดการ"

| 🖀 / ผู้ใช้ / <b>กลุ่มที่3</b> |             |                |              |          |  |
|-------------------------------|-------------|----------------|--------------|----------|--|
|                               | 🎄 ชุดข้อมูล | ความเคลื่อนไหว | ዲ API Tokens | 🖋 จัดการ |  |

4. คลิกที่ "ทำงาน"

| ยืนยันรหัสผ่าน:                |                                         |  |
|--------------------------------|-----------------------------------------|--|
| <b>ทำงาน</b> * ฟิลด์ที่ต้องการ | Regenerate API Key ปรับปรุงข้อมูลผู้ใช้ |  |
#### การลบองค์กร / กลุ่ม / ชุดข้อมูล

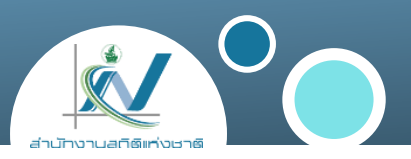

## 1. เลือกองค์กร หรือ กลุ่ม หรือ ชุดข้อมูล ที่ต้องการลบ

| n | a | ส | G | U | ก | ٦ | S | а | U |
|---|---|---|---|---|---|---|---|---|---|
|   |   | - | _ | _ |   |   | _ |   | _ |

- กรมปศุสัตว์
- กรมการปกครอง
- กองสถิติสังคม
- กองสถิติสังคม
- กรมทรัพยากรน้ำ

#### 2. คลิกที่ "จัดการ"

| 🖀 / องค์กร / <b>ทดสอบการลบ</b> | เงค์กร / ทดสอบการลบ                       |          |  |
|--------------------------------|-------------------------------------------|----------|--|
|                                | ส้ ชุดข้อมูล 2 ความเคลื่อนไหว 3 เกี่ยวกับ | 🖋 จัดการ |  |
|                                | 🖬 ເพิ່ມชຸດປ້ອມູລ 🚺 Import from template   |          |  |
|                                |                                           |          |  |

#### การลบองค์กร / กลุ่ม / ชุดข้อมูล

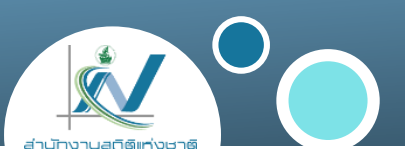

#### 3. คลิกที่ "ลบ" และคลิก "ยืนยัน"

|                      | กรุณายืนยันการกระทำ                                                                                                    |  |
|----------------------|----------------------------------------------------------------------------------------------------|--|
|                      | Are you sure you want to delete this Organization? Note*: Deleting cannot be performed while public or private datasets belong to this organization.      |  |
| ลบ<br>ำหรับองค์กรนี้ | ยกเลิก <b>ยืนยัน</b>                                                                                                    |  |
| การลบ                | ບ້ອບູລເບື້ອບຕໍ່ແຫ້ຍວກັບອບຄົກຮູບອບຈັບ<br>You can use Markdown formatting here<br>SUMTWR:<br>② ຄັນກ໌<br>Parent:<br>None - top level<br>* Wadfitciouns<br>[] |  |

ขั้นตอนนี้เป็นการลบ ไปยังถังขยะเท่านั้น แต่ยังไม่ได้ลบออก

จากระบบ

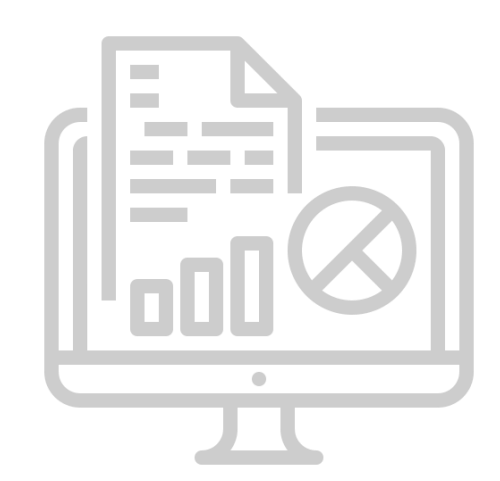

#### การลบองค์กร / กลุ่ม / ชุดข้อมูล

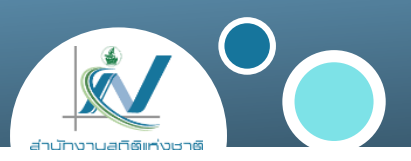

4. คลิกที่
5. คลิกที่เมนู "ถังขยะ"
6. คลิกที่ "Purge" หรือ "Purge all"

|                                                                                                    |                                                                                                    | ( D           |           |
|----------------------------------------------------------------------------------------------------|----------------------------------------------------------------------------------------------------|---------------|-----------|
| 🔨 ผูดูแลระบบ 🕜 การบรบแดง                                                                                                   | <ul> <li>อามารถานสายสายสายสายสายสายสายสายสายสายสายสายสายส</li></ul>                                                           | Banner Editor |           |
|                                                                                                    |                                                                                                    |               | Purge all |
| Deleted organizations                                                                                                    |                                                                                                    |               |           |
| • ทดสอบการลบ                                                                                                    |                                                                                                    |               | Purge     |
| 📽 Deleted groups                                                                                                    |                                                                                                    |               |           |
| There are no groups to purge                                                                                               |                                                                                                    |               |           |
| 🛔 Deleted datasets                                                                                                    |                                                                                                    |               |           |
| <ul> <li>การคำนวณผลรวมของข้อมูล (ลั</li> <li>การแก้ไขและแทนค่าข้อมูลสูญหาย</li> <li>ความจำเป็นในการจัดทำโครงกาะ</li> </ul> | ่ำรวจสถานการณ์เด็กและสตรีในประเทศไทย)<br>ย (สำรวจสถานการณ์เด็กและสตรีในประเทศไทย)<br>ร (สำรวจสถานการณ์เด็กและสตรีในประเทศไทย) |               |           |
|                                                                                                    |                                                                                                    |               | Purge     |

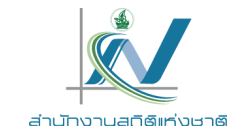

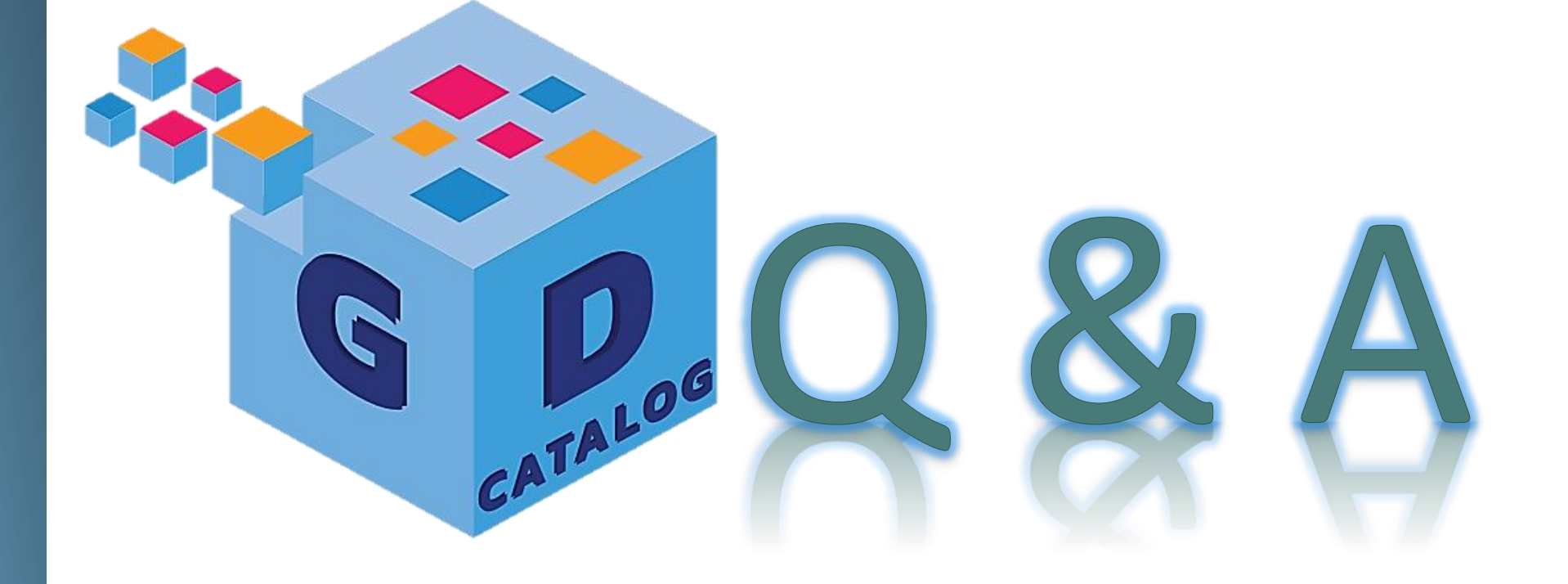

ระบบบัญชีข้อมูลภาครัฐ : https://gdcatalog.go.th/ บริการนามานุกรมบัญชีข้อมูลภาครัฐ : https://directory.gdcatalog.go.th/

ศูนย์สารสนเทศยุทธศาสตร์ภาครัฐ สำนักงานสถิติแห่งชาติ

## การอบรมเชิงปฏิบัติการ หลักสูตรที่ 1 ระบบบัญชีข้อมูลภาครัฐ สำหรับผู้จัดการระบบ

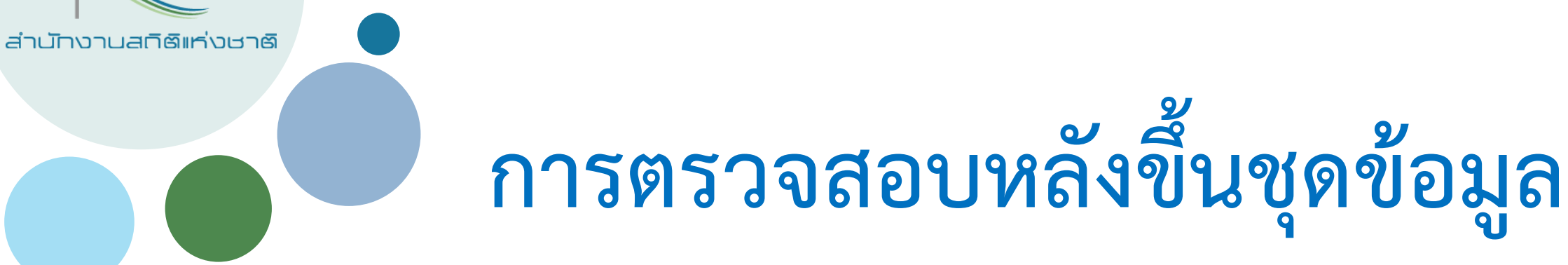

สำนักงานสถิติแห่งชาติ ศูนย์สารสนเทศยุทธศาสตร์ภาครัฐ

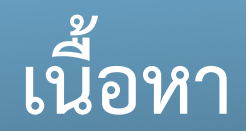

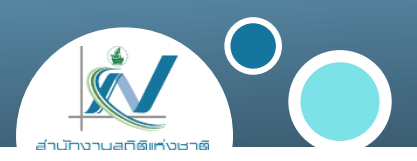

# การตรวจสอบหลังขึ้นชุดข้อมูล ปัญหาการแสดงผลข้อมูล (Preview) ไม่ได้

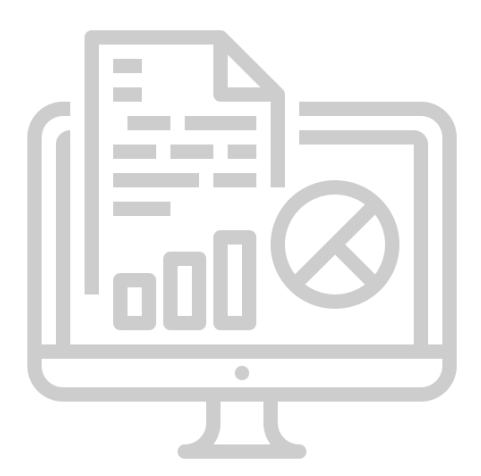

## การตรวจสอบหลังขึ้นชุดข้อมูล

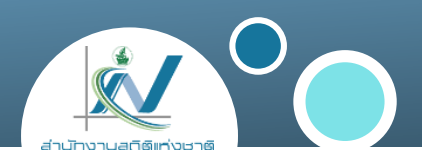

#### การตรวจสอบคำอธิบายชุดข้อมูล

ผู้ใช้จะต้องทำการกรอกรายละเอียด **คำอธิบายข้อมูลส่วนหลัก (Mandatory Metadata)** โดย Mandatory Metadata เป็นรายละเอียดคำอธิบายชุดข้อมูลส่วนหลักที่ทุกชุดข้อมูลจำเป็นต้องมี โดย 1 ชุดข้อมูล ประกอบด้วย คำอธิบายข้อมูลจำนวน 14 รายการ ได้แก่ ประเภทข้อมูล ชื่อชุดข้อมูล องค์กร ชื่อผู้ติดต่อ อีเมลผู้ติดต่อ คำสำคัญ รายละเอียด วัตถุประสงค์ ความถี่ของการปรับปรุงข้อมูล ขอบเขตเชิงภูมิศาสตร์หรือเชิงพื้นที่ แหล่งที่มา รูปแบบในการ เก็บข้อมูล หมวดหมู่ข้อมูลตามธรรมาภิบาลข้อมูลภาครัฐ และสัญญาอนุญาตให้ใช้ข้อมูล โดยสามารถดูเพิ่มเติมได้ที่ https://gdhelppage.nso.go.th/p00\_03\_006.html

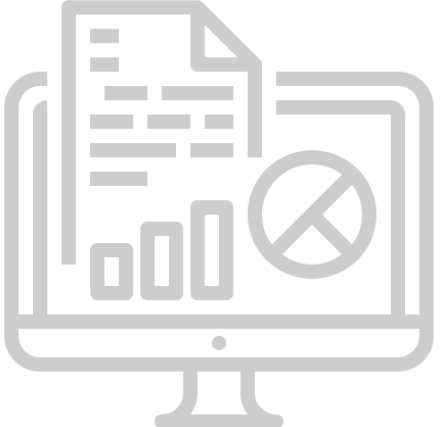

#### การตรวจสอบหลังขึ้นชุดข้อมูล (ต่อ)

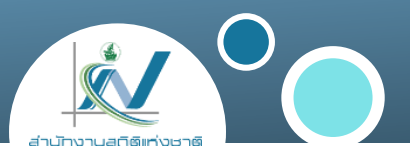

2

#### การตรวจสอบการแสดงผลข้อมูล

การตรวจสอบการแสดงผลของข้อมูลที่ได้นำขึ้นในระบบ นั้น สามารถตรวจสอบตามประเภทของข้อมูลที่ได้นำ ขึ้น ได้แก่ ข้อมูลประเภท XLSX , CSV หรือ PDF

1. ข้อมูลประเภทตาราง (ไฟล์ข้อมูลประเภท XLSX หรือ CSV) หากทำการขึ้นข้อมูลถูกต้องจะปรากฏ ส่วนประกอบ ได้แก่

- สัญลักษณ์ Data API ทางมุมขวาบน
- > การแสดงข้อมูลในรูปแบบตาราง

| ะดับการนำ                        | ร.//apis1.nso.go<br>าเสนอ ประเทศ                     | ).th/data?table                                                            | =OS_05_0002                                           | 2_01&format                               | CSV                                       |                                                          |   |            |    |         |              |
|----------------------------------|------------------------------------------------------|----------------------------------------------------------------------------|-------------------------------------------------------|-------------------------------------------|-------------------------------------------|----------------------------------------------------------|---|------------|----|---------|--------------|
|                                  | Data Explorer                                        |                                                                            |                                                       |                                           |                                           |                                                          |   |            |    |         |              |
|                                  |                                                      |                                                                            |                                                       |                                           |                                           |                                                          |   |            |    | X Fulls | creen  ฝังตั |
|                                  |                                                      |                                                                            |                                                       |                                           |                                           |                                                          |   |            |    |         |              |
| Add Filt                         | er                                                   |                                                                            |                                                       |                                           |                                           |                                                          |   |            |    |         |              |
| _                                |                                                      |                                                                            |                                                       |                                           |                                           |                                                          |   |            |    |         |              |
| Grid                             | กราฟ แผนป                                            | n 18 reco                                                                  | rds «                                                 | 1 -1                                      | 8 »                                       |                                                          | Q | Search dat | ta |         | Go » Filters |
| _id                              | year                                                 | labor_st                                                                   | work_st                                               | value                                     | unit                                      | source                                                   |   |            |    |         |              |
| 1                                | 2557                                                 | รวม                                                                        | รวม                                                   | 31.48                                     | คะแนน                                     | ส่านักงาน                                                |   |            |    |         |              |
| 2                                | 2557                                                 | ผู้อยู่ในกำ                                                                | รวม                                                   | 31.66                                     | คะแนน                                     | ส่านักงาน                                                |   |            |    |         |              |
| 3                                | 2557                                                 | ผู้อยู่ในกำ                                                                | ผู้มีงานทำ                                            | 31.68                                     | คะแนน                                     | ส่านักงาน                                                |   |            |    |         |              |
| 4                                | 2557                                                 | ผู้อยู่ในกำ                                                                | ผู้ว่างงาน                                            | 30.1                                      | คะแนน                                     | ส่านักงาน                                                |   |            |    |         |              |
| 5                                | 2557                                                 | ผู้อยู่ในกำ                                                                | <mark>ผู้รอฤดูกาล</mark>                              | 29.69                                     | คะแนน                                     | ส่านักงาน                                                |   |            |    |         |              |
| 5                                | 2557                                                 | ผู้อยู่นอก                                                                 | รวม                                                   | 31.05                                     | คะแนน                                     | ส่านักงาน                                                |   |            |    |         |              |
| 7                                | 2557                                                 | ผู้อยู่นอก                                                                 | <del>ท่างานบ้าน</del>                                 | 31.04                                     | คะแนน                                     | ส่านักงาน                                                |   |            |    |         |              |
| 3                                | 2557                                                 | ผู้อยู่นอก                                                                 | เรียนหนังสือ                                          | 32.15                                     | คะแนน                                     | ส่านักงาน                                                |   |            |    |         |              |
| 9                                | 2557                                                 | ผู้อยู่นอก                                                                 | อื่นๆ                                                 | 30.69                                     | คะแนน                                     | ส่านักงาน                                                |   |            |    |         |              |
| -                                | 2558                                                 | รวม                                                                        | รวม                                                   | 31.44                                     | ดะแนน                                     | ส่านักงาน                                                |   |            |    |         |              |
| 10                               | 2000                                                 |                                                                            |                                                       |                                           |                                           |                                                          |   |            |    |         |              |
| 10<br>11                         | 2558                                                 | ผู้อยู่ในก่า                                                               | รวม                                                   | 31.62                                     | คะแนน                                     | สานักงาน                                                 |   |            |    |         |              |
| 10<br>11<br>12                   | 2558<br>2558                                         | ผู้อยู่ในกำ<br>ผู้อยู่ในกำ                                                 | รวม<br>ผู้มีงานทำ                                     | 31.62<br>31.64                            | คะแบบ<br>คะแบบ                            | สานักงาน<br>สำนักงาน                                     |   |            |    |         |              |
| 10<br>11<br>12<br>13             | 2558<br>2558<br>2558                                 | ผู้อยู่ในกำ<br>ผู้อยู่ในกำ<br>ผู้อยู่ในกำ                                  | รวม<br>ผู้มีงานทำ<br>ผู้ว่างงาน                       | 31.62<br>31.64<br>29.04                   | คะแบบ<br>คะแบบ<br>คะแบบ                   | สานักงาน<br>ส่านักงาน<br>ส่านักงาน                       |   |            |    |         |              |
| 10<br>11<br>12<br>13<br>14       | 2558<br>2558<br>2558<br>2558<br>2558                 | ผู้อยู่ในกำ<br>ผู้อยู่ในกำ<br>ผู้อยู่ในกำ<br>ผู้อยู่ในกำ                   | รวม<br>ผู้มีงานทำ<br>ผู้ว่างงาน<br>ผู้รอฤดูกาล        | 31.62<br>31.64<br>29.04<br>31.09          | คะแนน<br>คะแนน<br>คะแนน<br>คะแนน          | สานักงาน<br>สำนักงาน<br>สำนักงาน<br>สำนักงาน             |   |            |    |         |              |
| 10<br>11<br>12<br>13<br>14<br>15 | 2558<br>2558<br>2558<br>2558<br>2558<br>2558<br>2558 | ผู้อยู่ในก่า<br>ผู้อยู่ในก่า<br>ผู้อยู่ในก่า<br>ผู้อยู่ในก่า<br>ผู้อยู่นอก | รวม<br>ผู้มีงานทำ<br>ผู้ว่างงาน<br>ผู้รอฤดูกาล<br>รวม | 31.62<br>31.64<br>29.04<br>31.09<br>31.01 | คะแบบ<br>คะแบบ<br>คะแบบ<br>คะแบบ<br>คะแบบ | สานักงาน<br>สำนักงาน<br>สำนักงาน<br>สำนักงาน<br>สำนักงาน |   |            |    |         |              |

## การตรวจสอบหลังขึ้นชุดข้อมูล (ต่อ)

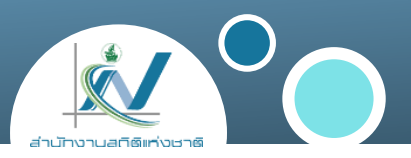

2

#### การตรวจสอบการแสดงผลข้อมูล

- 2. ข้อมูลประเภทเอกสาร PDF หากทำการขึ้นข้อมูลถูกต้องจะปรากฏ ส่วนประกอบ ได้แก่
- จะปรากฏตัวอย่างเอกสาร PDF ดังภาพ

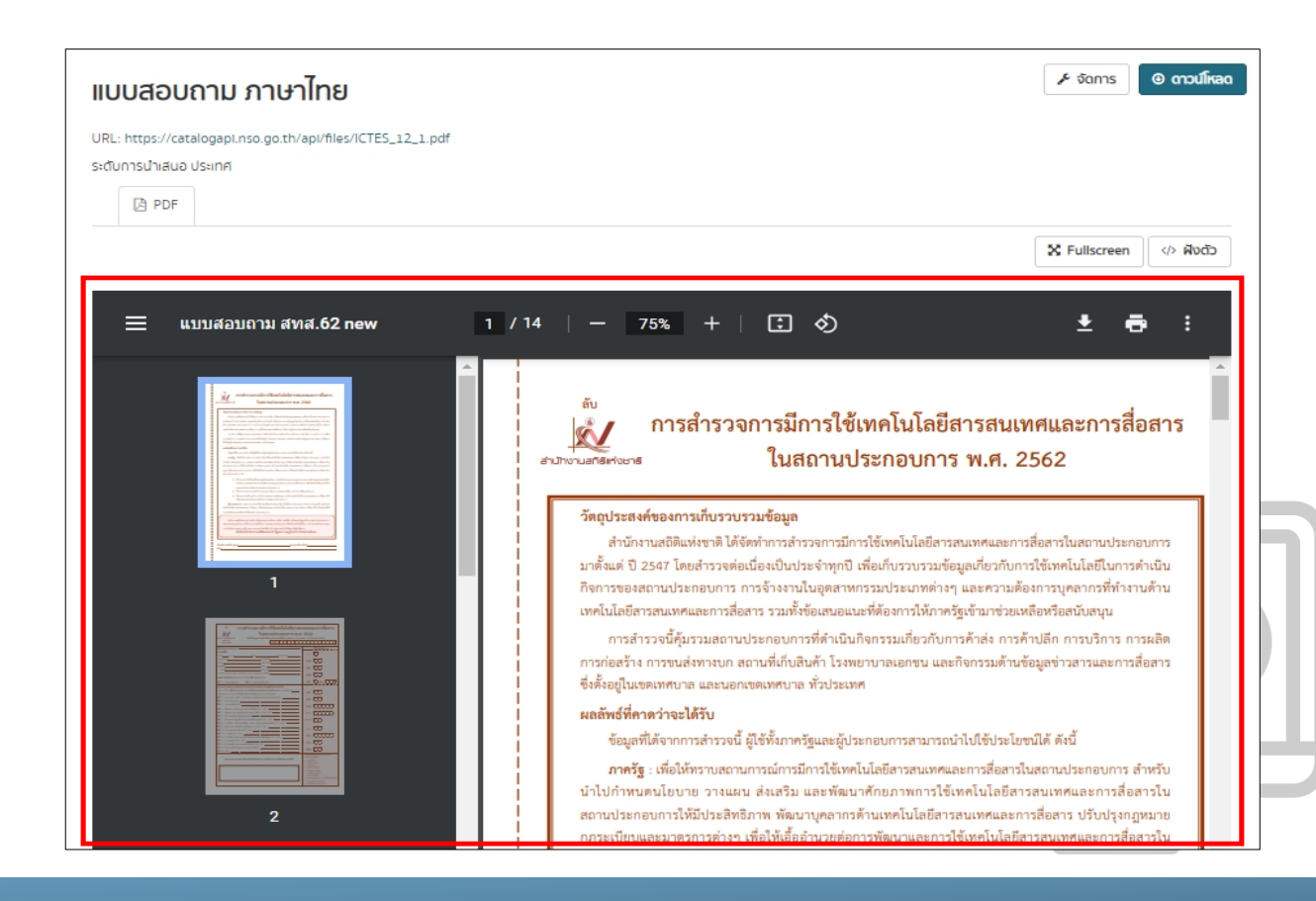

## การตรวจสอบหลังขึ้นชุดข้อมูล

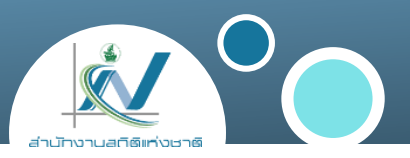

#### 3 การตรวจสอบการโหลดข้อมูล

#### ผู้ใช้สามารถดาวน์โหลดไฟล์ทรัพยากรในรูปแบบไฟล์อื่นๆ ได้ โดยทำการคลิกที่ ดาวน์โหลด และทำการเลือกชนิดของไฟล์ที่ต้องการดาวน์โหลด

| ຊດບ້ອມູລ ຊ                                                                                                    | งงค์กร กลุ่ม เกี่ยวกับ           | ค้นหา        | Q             |
|----------------------------------------------------------------------------------------------------|----------------------------------|--------------|---------------|
| / องค์กร / กองสถิติเศรษฐกิจ / ร้อยละของสถานประกอบการที่มี / ร้อยละของสถานประกอบการที่                                                                                                    | มี                               |              |               |
| ร้อยละของสถานประกอบการที่มีการลงทุนในการใช้เทคโนโลยี<br>สารสนเทศเพื่อการจัดการโลจิสติกส์ จำแนกตาม ขนาดของสถาน<br>ประกอบการ (จำนวนคนทำงาน)<br>URL: https://apis1.nso.go.th/data?table=OS_15_0020_02&format=csv<br>ระดับการนำเสนอ ประเทศ<br>I Data Explorer | CSV<br>CSV<br>TSV<br>JSON<br>XML | Data API     | Visualization |
|                                                                                                    |                                  | X Fullscreen | > ฝังตัว      |
| Add Filter<br>Grid กราฟ แผนที่ 12 records « 1 – 12 »<br>id vear size est value unit source                                                                                                    | Q Search data                    | Go »         | Filters       |

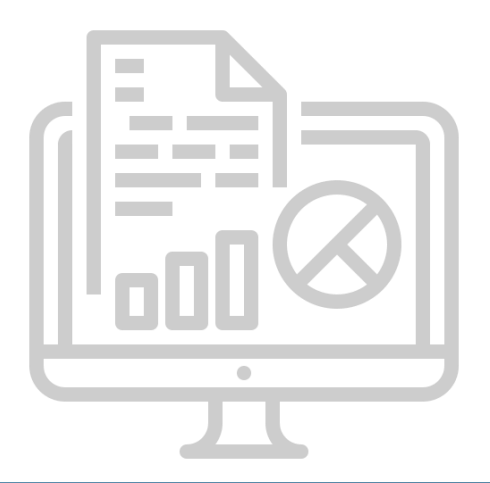

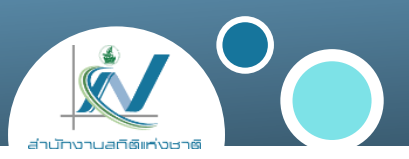

## 1. ปัญหาจากการตั้งค่าป้องกันการแสดงผลบนเว็บไซต์อื่น

#### ตัวอย่างเช่น Google drive เนื่องจาก Google ไม่อนุญาตให้แสดงแบบฝัง (embeded) ที่เว็บไซต์อื่น จึงทำให้ไม่สามารถแสดงผล preview ได้

希 / องค์กร / สำนักงานเกษตรจังหวัดพัทลุง / จำนวนเนื้อที่เก็บเกี่ยวให้ผลผลิต / จำนวนเนื้อที่เก็บเกี่ยวให้ผลผลิต

| จำนวนเนื้อที่เก็บเกี่ยวให้ผลผลิต                                                                                                    | l                 | 🕲 ดาวน์โหลด |
|----------------------------------------------------------------------------------------------------|-------------------|-------------|
| URL: <a href="https://drive.google.com/file/d/1b4CEQacmb9TVaXPx4uyMR3ikBPvLmSXr/view">https://drive.google.com/file/d/1b4CEQacmb9TVaXPx4uyMR3ikBPvLmSXr/view</a> |                   |             |
| Dataset description:                                                                                                    |                   |             |
| เนื้อที่เก็บเกี่ยว คือ จำนวนเนื้อที่ให้ผลผลิตที่สามารถเก็บเกี่ยวได้ของข้าวสังข์หยดพัทลุง ที่มีการรายงานเนื้อที่ปลูกของปริมาณที่เก็บเก                            | ี่ยวได้ในภาวะปกติ | i           |
| แหล่ง: จำนวนเนื้อที่เก็บเกี่ยวให้ผลผลิต                                                                                                    |                   |             |
| I Data Explorer                                                                                                    |                   |             |
|                                                                                                    | X Fullscreen      |             |
| 🕄 ไม่สามารถแสดงผล (preview) ไฟล์ข้อมูลนี้ได้ คลิกที่นี่สำหรับข้อมูลเพิ่มเติม                                                                                     |                   |             |

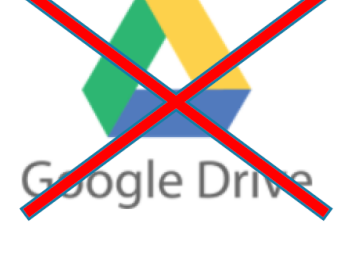

ไม่แนะนำ

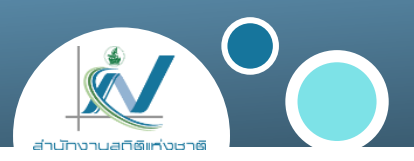

#### วิธีแก้ไข

หาแหล่งเก็บไฟล์อื่นที่สามารถอนุญาตให้แสดงแบบฝัง (embeded) ที่เว็บไซต์อื่นได้ กรณีที่ท่านไม่สามารถหาแหล่งเก็บไฟล์ที่อื่นได้ ให้ทำการ Upload ไฟล์ ขึ้นระบบแทนการชี้ลิงก์ แต่ระบบบัญชีข้อมูลหน่วยงานของท่านจะมีการใช้พื้นที่ทรัพยากร Server จำนวนมาก เมื่อมีการเพิ่มชุด ข้อมูลและทรัพยากรข้อมูลในภายข้างหน้า

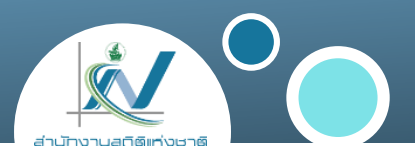

#### 2. ปัญหาจากชื่อไฟล์ทรัพยากรข้อมูลที่ Upload ขึ้น เป็นภาษาไทย

เนื่องจากในปัจจุบันระบบ CKAN ยังไม่สามารถจัดเก็บชื่อไฟล์เป็นภาษาไทยได้ หากทำการอัพโหลด ไฟล์ที่มีชื่อเป็นภาษาไทย จะทำให้เกิดปัญหาไฟล์ที่ทำการอัพโหลดนั้นจะไม่มีชื่อ และอาจทำให้ข้อมูล ไม่สามารถแสดงผล (preview) ได้

| พื้นที่ปลูกข้าว                                                                     | 🎤 จัดการ 💿 ดาวน์โหลด 🗸 네 Visualiza                      |
|-------------------------------------------------------------------------------------|---------------------------------------------------------|
| URL: https://demo.gdcatalog.go.th/dataset/53942c92-8fa0-49da-a1a5-55ded4028096/reso | urce/d636c5c2-4a2e-4f45-b854-ebffd9d4ca75/download/.csv |
| Dataset description:                                                                | ไม่ปีสื่อไฟล์                                           |
| ข้อมูลแสดงพิกัดของแปลงนาที่ใช้ปลูกข้าว                                              | 66161 U U 6 1161                                        |
| แหล่ง: พื้นที่แปลงนา                                                                |                                                         |

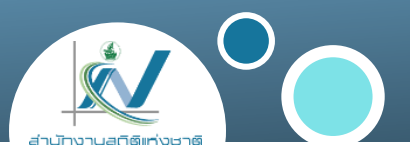

#### วิธีแก้ไข

#### ให้ทำการเปลี่ยนชื่อไฟล์เป็นภาษาอังกฤษก่อน แล้วจึงทำการอัพโหลดขึ้นระบบใหม่อีกครั้ง

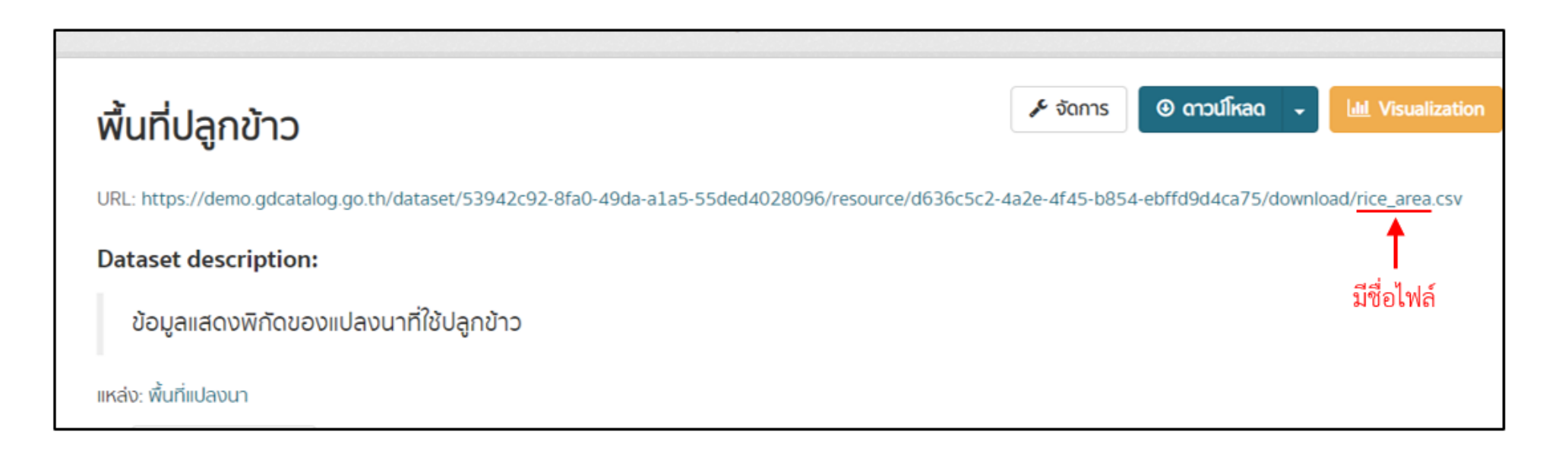

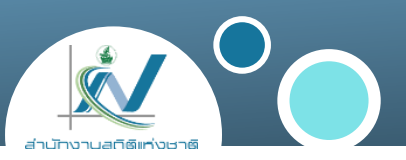

#### 3. ประเภทไฟล์ csv excel

- ตารางมีการผสานเซลล์ (Merge Cell)
- บรรทัดแรกของไฟล์ ไม่อยู่ในลักษณะของหัวคอลัมน์ของตาราง
- ชื่อหัวคอลัมน์ ภาษาไทยต้องเกิน 21 อักษร และภาษาอังกฤษต้องเกิน 63 ตัวอักษร
- มีหลาย sheet ต่อ 1 ไฟล์

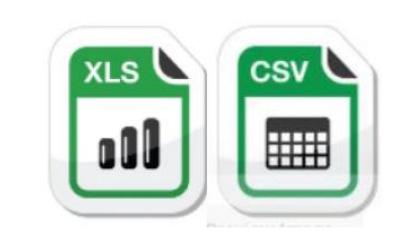

### ปัญหาการแสดงผลข้อมูล (Preview) ไม่ได้

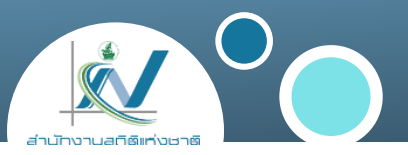

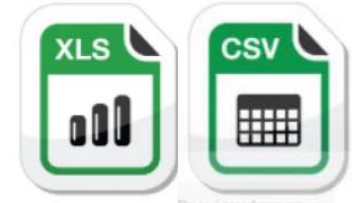

|                                                                                                |                                                                                                    |                                                                                                    | ายในจังหวัด(ตัน)           | ารกระจาย/การบริโภคภ <sup>-</sup> | $	imes$ $\checkmark$ $f_x$ n                                 | ~                                                                       |
|------------------------------------------------------------------------------------------------|----------------------------------------------------------------------------------------------------|----------------------------------------------------------------------------------------------------|----------------------------|----------------------------------|--------------------------------------------------------------|-------------------------------------------------------------------------|
| F                                                                                              | E F                                                                                                    | E                                                                                                    | D                          | С                                | В                                                            | А                                                                       |
| 2564 -2564/2565                                                                                | ารผลิต 2563 -2564/ปีเพาะปลูก 2563/2564 -2564/2565                                                                                     | ทศไทย ปีการผลิต 2563 -2564/ปีเพาะปลู                                                                 | นอาหารและโภชนาการของประเท  | เตรที่สำคัญเพื่อกวามมั่นกงด้า    | ปฏิทินสินค้าเก                                               |                                                                         |
|                                                                                                | ยตำบล โดยใช้ข้อมูลในจังหวัดพัทลุง                                                                                                    | ะเดือนในรายตำบล โดยใช้ข้อมูลในจังหวัด                                                                | และประมาณการผลผลิตในแต่ละเ | ประมาณการข้อมูลเบื้องค้น         |                                                              |                                                                         |
|                                                                                                |                                                                                                    | 1                                                                                                    | ข้าวสังข์หยด               |                                  |                                                              |                                                                         |
| ปีเพาะปลูก 2564/2565                                                                           | ปีเพาะปลูก 2563/2564 ปีเพาะปลูก 2564/2565                                                                                             | ปีเพาะปลูก 2563/2564                                                                                 | ปีเพาะปลูก 2564/2565       | ปีเพาะปลูก 2563/2564             |                                                              |                                                                         |
| ໃນວັນຮວັດ                                                                                      | ริมากเการมริโกคกายในจังหวัด                                                                                                    | ปริมาณการบริโภค                                                                                      | จำนวนเกษตรกร (ครัวเรือ     | จำนวนเกษตรกร (ครั<br>วเรือน)     | ตำบล                                                         | อำเภอ                                                                   |
|                                                                                                | 55 1.01115051311111010001150                                                                                                    | 030 1011 13031314                                                                                    |                            | 27                               | เขาเจียก                                                     | เมืองพัทลุง                                                             |
| /dataset/4cffc0f7-da49-4ba7-b637-7bce42d1fc38/resource/390ea5a9-7516-4d8f-80a9-fc53696fdda2/do | L: <u>https://phatthalung.gdcatalog.go.th/dataset/4cffc0f7-da49-4ba7-b6</u>                                                           | URL: https://phatthalung.gdcatal                                                                     |                            | 15                               | โคกชะงาย                                                     | เมืองพัทลุง                                                             |
|                                                                                                |                                                                                                    |                                                                                                    |                            | 8                                | ปรางหมู่                                                     | เมืองพัทลุง                                                             |
|                                                                                                | taset description:                                                                                                    | Dataset description:                                                                                 |                            |                                  |                                                              |                                                                         |
|                                                                                                | taset description:                                                                                                    | Dataset description:                                                                                 |                            | 134                              | ท่าแค                                                        | เมืองพัทลุง                                                             |
| วนการบริโภคข้าวสังข์หยด, ภายในจังหวัด หมายถึง ภายในขอบเขตพื้นที่ของจังหวัดพัทลุง               | <mark>itaset description:</mark><br>ปริมาณการบริโภค หมายถึง จำนวนการบริโภคข้าวสังข์หยด, <i>ร</i>                                      | Dataset description:<br>ปริมาณการบริโภค หมาย                                                         |                            | 134                              | ท่าแค<br>ลำป่า                                               | เมืองทัทลุง<br>เมืองทัทลุง                                              |
| วนการบริโภคข้าวสังข์หยด, ภายในจังหวัด หมายถึง ภายในขอบเขตพิ้นที่ของจังหวัดพัทลุง               | itaset description:<br>ปริมาณการบริโภค หมายถึง จำนวนการบริโภคข้าวสังข์หยด, ภ                                                          | Dataset description:<br>ปริมาณการบริโภค หมายเ                                                        |                            | 134<br>8<br>84                   | ทำแค<br>ลำป้า<br>ดำนาน                                       | เมืองทักลุง<br>เมืองทักลุง<br>เมืองทักลุง                               |
| วนการบริโภคข้าวสังข์หยด, ภายในจังหวัด หมายถึง ภายในขอบเขตพื้นที่ของจังหวัดพัทลุง               | taset description:<br>ปริมาณการบริโภค หมายถึง จำนวนการบริโภคข้าวสังข์หยด, <i>ร</i><br>iv: ปริมาณการบริโภคภายในจังหวัด                 | Dataset description:<br>ปริมาณการบริโภค หมายข่<br>แหล่ง: ปริมาณการบริโภคภายในจังห                    |                            | 134<br>8<br>84<br>81             | ทำแค<br>ลำป้า<br>ดำนาน<br>ควนมะทร้าว                         | เมืองทักลุง<br>เมืองทักลุง<br>เมืองทักลุง<br>เมืองทักลุง                |
| วนการบริโภคข้าวสังข์หยด, ภายในจังหวัด หมายถึง ภายในขอบเขตพื้นที่ของจังหวัดพัทลุง               | itaset description:<br>ปริมาณการบริโภค หมายถึง จำนวนการบริโภคข้าวสังข์หยด, ภ<br>ง่ะ ปริมาณการบริโภคภายในจังหวัด<br>IIII Data Explorer | Dataset description:<br>ปริมาณการบริโภค หมายข่<br>แหล่ง: ปริมาณการบริโภคภายในจังห<br>囲 Data Explorer |                            | 134<br>8<br>84<br>81<br>99       | ท่าแค<br>ลำป่า<br>คำนาน<br>ควนมะทร้าว<br>ร่มเมือง            | เมืองทับลุง<br>เมืองทับลุง<br>เมืองทับลุง<br>เมืองทับลุง<br>เมืองทับลุง |
| วนการบริโภคข้าวสังข์หยด, ภายในจังหวัด หมายถึง ภายในขอบเขตพื้นที่ของจังหวัดพัทลุง               | itaset description:<br>ปริมาณการบริโภค หมายถึง จำนวนการบริโภคข้าวสังข์หยด, ภ<br>ห่ง: ปริมาณการบริโภคภายในจังหวัด<br>III Data Explorer | Dataset description:<br>ปริมาณการบริโภค หมายย่<br>แหล่ง: ปริมาณการบริโภคภายในจังห<br>聞 Data Explorer |                            | 134<br>8<br>84<br>81<br>99<br>47 | ท่าแค<br>สำป่า<br>ดำนาน<br>ควนมะหร้าว<br>ร่มเมือง<br>รัชบุริ | เมืองทักลุง<br>เมืองทักลุง<br>เมืองทักลุง<br>เมืองทักลุง<br>เมืองทักลุง |

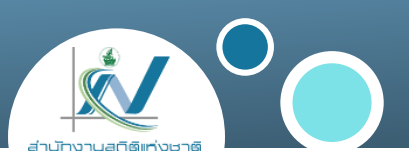

#### วิธีแก้ไข

- แก้ไขตารางที่มีการผสานเซลล์ (Merge Cell) เป็นแบบตารางเดียว
- แก้ไขบรรทัดแรกของไฟล์ ให้อยู่ในลักษณะของหัวคอลัมน์ของตาราง
- ปรับชื่อหัวคอลัมน์ ให้มีภาษาไทยไม่เกิน 21 อักษร หรือภาษาอังกฤษไม่เกิน 63 ตัวอักษร
- 1 ไฟล์ ควรมี 1 sheet ถ้ามีหลาย sheet ใน 1 ไฟล์นั้น สามารถทำได้ แต่ระบบจะแสดงผล ข้อมูลเฉพาะ sheet สุดท้ายเท่านั้น

## ปัญหาการแสดงผลข้อมูล (Preview) ไม่ได้

| ส่านักงานสติดิแห่งชาติ |  |
|------------------------|--|

| TAM_TH        | AMP_TH        | PROV_TH    | AREA_RAI |
|---------------|---------------|------------|----------|
| เกามะราหน     | อ.กันดัง      | จ.ตรัง     | 33.11    |
| เกาะค้างคาว   | อ.ปะเหลียน    | จ.ตรัง     | 130.93   |
| เกาะค้างคาว   | อ.อ่าวลึก     | จ.กระบี    | 129.82   |
| เกาะจำปีใหญ่  | อ.หาดสำราญ    | จ.ตรัง     | 18.93    |
| เกาะแดง       | อ.เหนือคลอง   | จ.กระบี    | 397.78   |
| เกาะโต๊ะลัง   | อ.เหนือคลอง   | จ.กระบี    | 536.31   |
| เกาะนก        | อ.กันดัง      | จ.ตรัง     | 1.57     |
| เกาะนาคาใหญ่  | อ.ถลาง        | จ.ภูเก็ต   | 153.23   |
| เกาะปลาไหล    | อ.อ่าวลึก     | จ.กระบี    | 104.72   |
| เกาะปาป       | อ.เหนือคลอง   | จ.กระบี    | 137.1    |
| เกาะพีพีดอน   | อ.เมืองกระบี่ | จ.กระบี    | 92.6     |
| เกาะมะพร้าว   | อ.เมืองภูเก็ต | ຈ.ກູເก็ต   | 641.09   |
| เกาะมุกด์     | อ.กันดัง      | จ.ตรัง     | 76.14    |
| เกาะไม้งาม    | อ.เกาะลันตา   | จ.กระบี    | 154.91   |
| เกาะไม้งามใต้ | อ.เกาะลันตา   | จ.กระบี    | 449.02   |
| เกาะยูง       | อ.อ่าวลึก     | จ.กระบี    | 29.53    |
| เกาะรังใหญ่   | อ.เมืองภูเก็ต | ຈ.ກູເກົຶ່ຫ | 4.32     |
| เกาะแรด       | อ.ถลาง        | ຈ.ກູເก็ต   | 1.7      |
| เกาะลูกไม้    | อ.กันดัง      | จ.ตรัง     | 19.79    |
| เกาะลูดู      | อ.เหนือคลอง   | จ.กระบี    | 3966.68  |
| เกาะเล็ก      | อ.เหนือคลอง   | จ.กระบี    | 19.5     |
| เกาะสิมา      | อ.เหนือคลอง   | จ.กระบี    | 147.6    |

|      | - manines          |       | - unlun |        |      |              | _   |
|------|--------------------|-------|---------|--------|------|--------------|-----|
| /ear | • province         | • sex | value   | ×      | unit | ✓ source     | - × |
|      | 2556 กรุงเทพมหานคร | ชาย   |         | 52341  | คน   | กรมการปกครอง |     |
|      | 2556 กรุงเทพมหานคร | หญิง  |         | 48667  | คน   | กรมการปกครอง |     |
|      | 2556 กรุงเทพมหานคร | รวม   |         | 101008 | คน   | กรมการปกครอง |     |
|      | 2557 กรุงเทพมหานคร | ชาย   |         | 51190  | คน   | กรมการปกครอง |     |
|      | 2557 กรุงเทพมหานคร | หญิง  |         | 48428  | คน   | กรมการปกครอง |     |
|      | 2557 กรุงเทพมหานคร | รวม   |         | 99618  | คน   | กรมการปกครอง |     |
|      | 2558 กรุงเทพมหานคร | ชาย   |         | 49172  | คน   | กรมการปกครอง |     |
|      | 2558 กรุงเทพมหานคร | หญิง  |         | 46379  | คน   | กรมการปกครอง |     |
|      | 2558 กรุงเทพมหานคร | รวม   |         | 95551  | คน   | กรมการปกครอง |     |
|      | 2559 กรุงเทพมหานคร | ชาย   |         | 47336  | คน   | กรมการปกครอง |     |
|      | 2559 กรุงเทพมหานคร | หญิง  |         | 44694  | คน   | กรมการปกครอง |     |
|      | 2559 กรุงเทพมหานคร | รวม   |         | 92030  | คน   | กรมการปกครอง |     |
|      | 2560 กรุงเทพมหานคร | ชาย   |         | 46838  | คน   | กรมการปกครอง |     |
|      | 2560 กรุงเทพมหานคร | หญิง  |         | 44066  | คน   | กรมการปกครอง |     |
|      | 2560 กรุงเทพมหานคร | รวม   |         | 90904  | คน   | กรมการปกครอง |     |
|      | 2561 กรุงเทพมหานคร | ชาย   |         | 43356  | คน   | กรมการปกครอง |     |
|      | 2561 กรุงเทพมหานคร | หญิง  |         | 41121  | คน   | กรมการปกครอง |     |
|      | 2561 กรุงเทพมหานคร | รวม   |         | 84477  | คน   | กรมการปกครอง |     |
|      | 2562 กรุงเทพมหานคร | ชาย   |         | 39976  | คน   | กรมการปกครอง |     |
|      | 2562 กรุงเทพมหานคร | หญิง  |         | 37336  | คน   | กรมการปกครอง |     |
|      | 2562 กรุงเทพมหานคร | รวม   |         | 77312  | คน   | กรมการปกครอง |     |
|      | 2563 กรุงเทพมหานคร | ชาย   |         | 36759  | คน   | กรมการปกครอง |     |
|      | 2563 กรุงเทพมหานคร | หญิง  |         | 34214  | คน   | กรมการปกครอง |     |
|      | 2563 กรุงเทพมหานคร | รวม   |         | 70973  | คน   | กรมการปกครอง |     |
|      | 2556 กระบี่        | ชาย   |         | 3865   | คน   | กรมการปกครอง |     |
|      | 2556 กระบี         | หญิง  |         | 3633   | คน   | กรมการปกครอง |     |
|      | 2556 กระบี         | รวม   |         | 7498   | คน   | กรมการปกครอง |     |
|      | 2557 กระบี         | ชาย   |         | 3805   | ດາເ  | กรมการปกครอง |     |

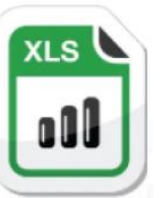

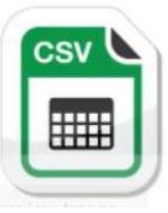

#### ปัญหาการแสดงผลข้อมูล (Preview) ไม่ได้

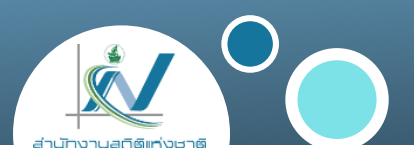

## 4. ปัญหาจากแหล่งเก็บข้อมูลใช้โปรโตคอลที่ไม่ปลอดภัย (http)

เนื่องด้วยตัวระบบ CKAN ใช้โปรโตคอลในรูปแบบ https ซึ่งจะมองโปรโตคอลรูปแบบ http ว่า เป็นเว็บไซต์ที่ไม่มีความน่าเชื่อถือ เนื่องจากไม่มีการเข้ารหัสการรับส่งข้อมูลที่ปลอดภัย จึงทำให้ ไม่สามารถแสดงผล preview ได้

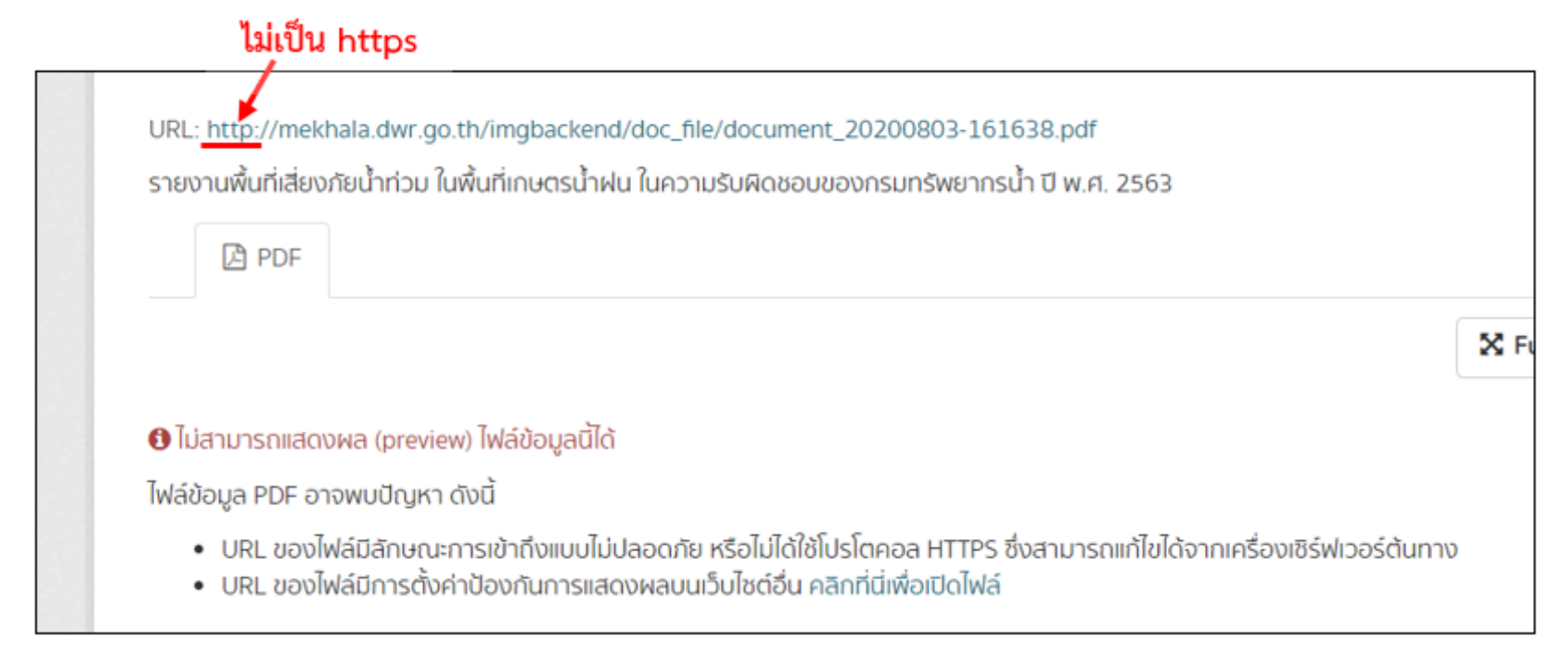

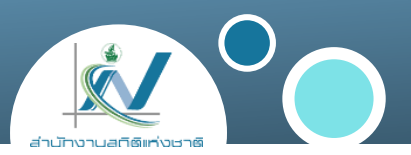

#### วิธีแก้ไข

#### ให้ทำการติดตั้ง SSL Certificate ที่เว็บไซต์ของแหล่งทรัพยากรข้อมูลที่ถูกชี้ เพื่อทำให้เป็น https จากนั้นจึงทำการแก้ไข Link URL ของทรัพยากรข้อมูลให้เป็น https

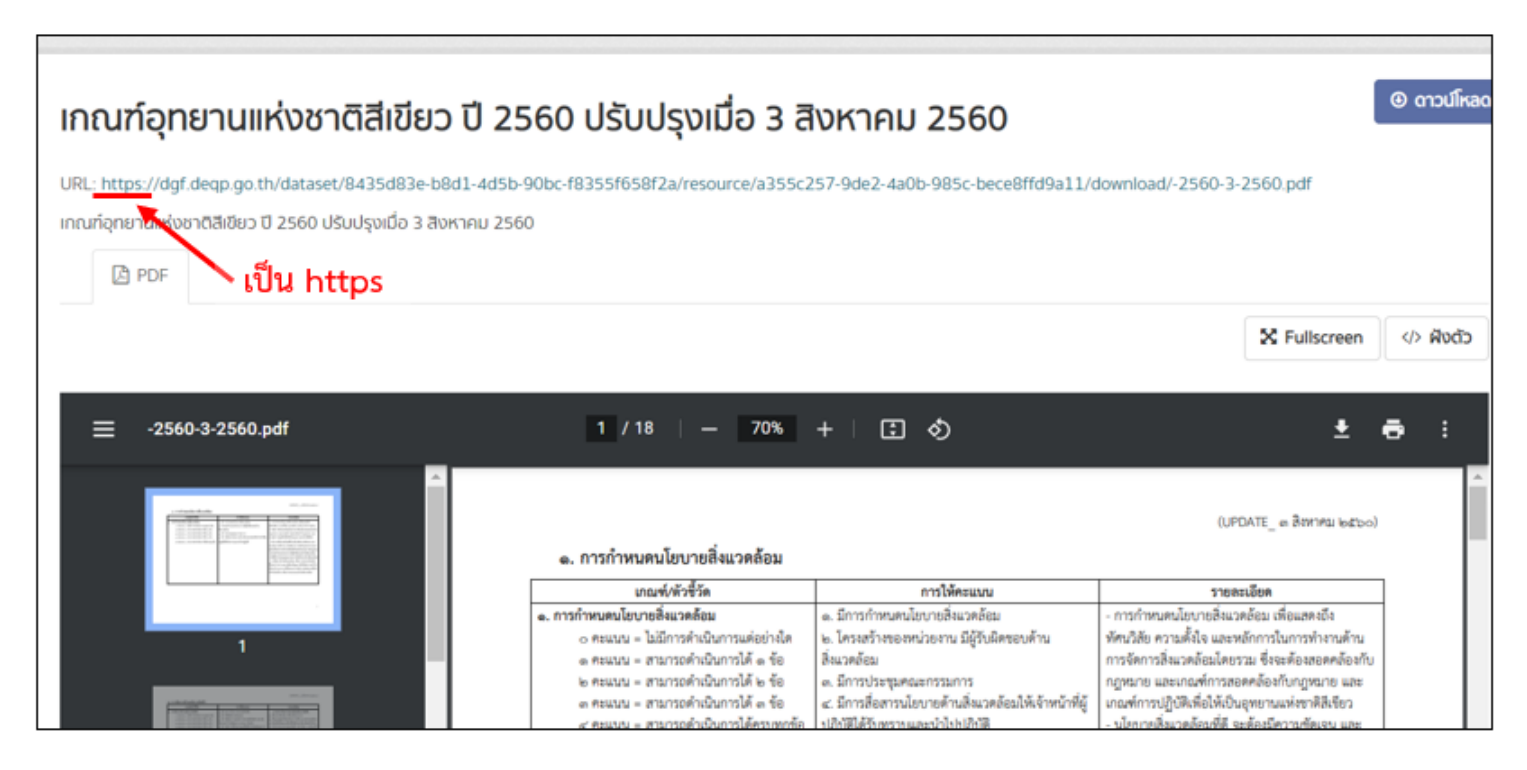

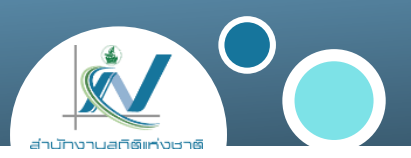

#### ศึกษาข้อมูลการติดตั้งได้ที่

https://gitlab.nectec.or.th/opend/installing-ckan/-/blob/master/nginx-ssl.md

#### กรณีที่หน่วยงานของท่านได้ทำการติดตั้ง SSL เรียบร้อยแล้ว

ให้ทำการเช็ค <u>Chain Certificate SSL</u> ที่เว็บไซต์ <u>https://www.sslshopper.com/ssl-checker.html</u> ว่า <u>Chain Certificate SSL</u> สมบูรณ์หรือไม่

กรณีที่ไม่สมบูรณ์จะทำให้ไม่สามารถทำการ Harvest ข้อมูลไปยังระบบ https://gdcatalog.go.th ได้

## การติดตั้ง SSL Certificate

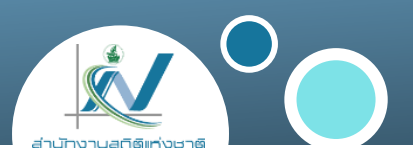

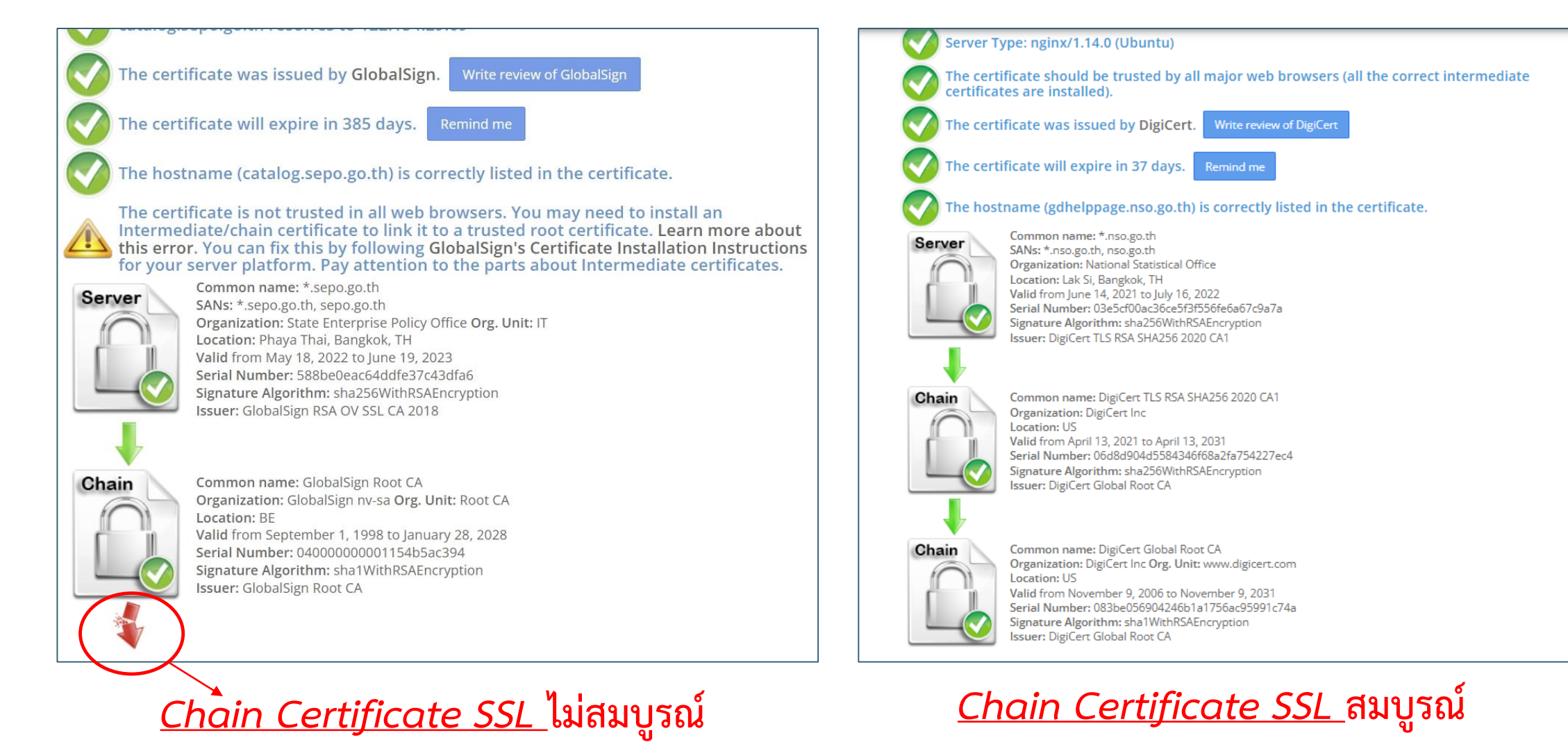

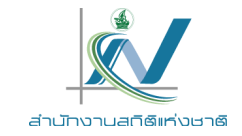

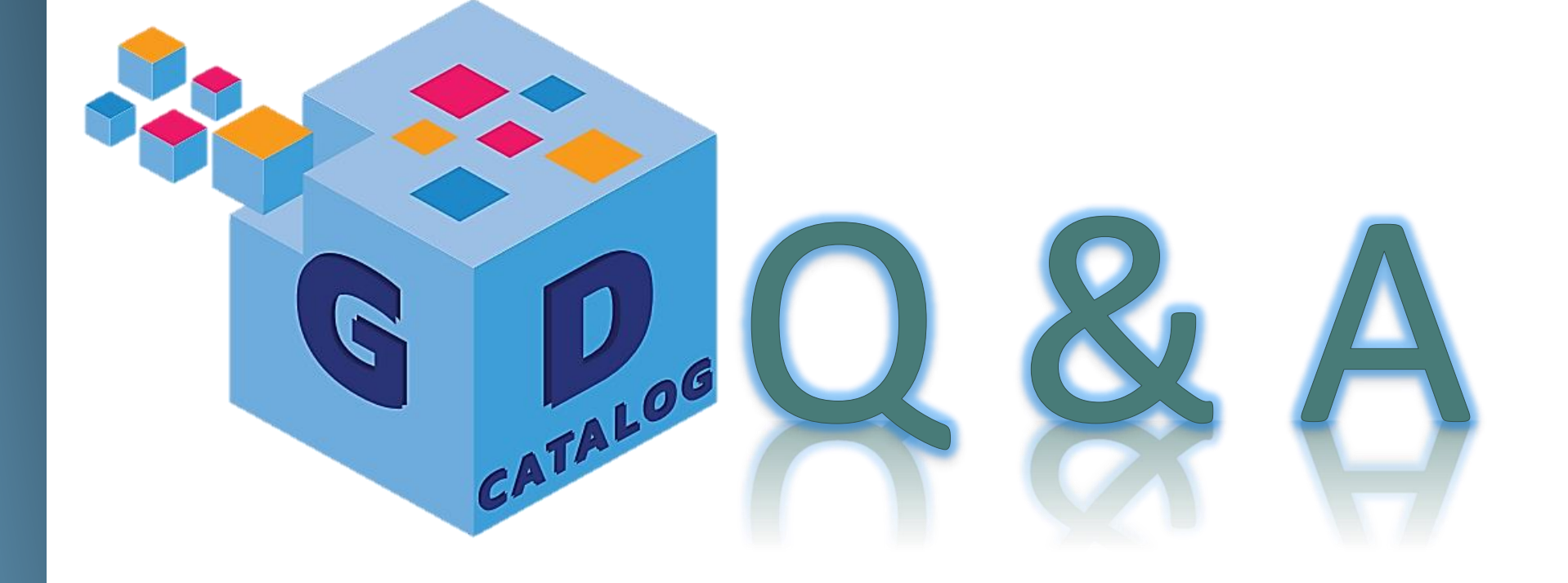

ระบบบัญชีข้อมูลภาครัฐ : https://gdcatalog.go.th/ บริการนามานุกรมบัญชีข้อมูลภาครัฐ : https://directory.gdcatalog.go.th/

ศูนย์สารสนเทศยุทธศาสตร์ภาครัฐ สำนักงานสถิติแห่งชาติ

## การอบรมเชิงปฏิบัติการ หลักสูตรที่ 1 ระบบบัญชีข้อมูลภาครัฐ สำหรับผู้จัดการระบบ

สำนักงานสติติแห่งชาติ

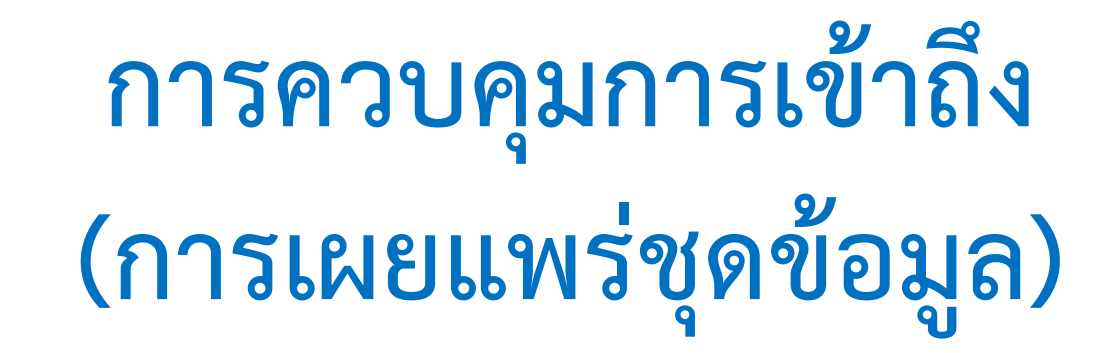

สำนักงานสถิติแห่งชาติ ศูนย์สารสนเทศยุทธศาสตร์ภาครัฐ

#### การเผยแพร่ชุดข้อมูล (ส่วนตัว, สาธารณะ)

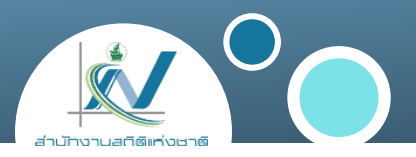

การเผยแพร่ชุดข้อมูลจะส่งผลต่อการมองเห็นชุดข้อมูล ของผู้ใช้งานในแต่ละระดับ (ผู้จัดการ, บรรณาธิการ และ สมาชิก) และ การเผยแพร่ชุดข้อมูลบนระบบบัญชีข้อมูลภาครัฐ

(https://gdcatalog.go.th)

| ٩ | ค้นหา | เกี่ยวกับ | กลุ่ม        | หน่วยงาน | ຊດຫຼວມູ                                | /                 | าครัฐ<br>๑                                                         | บัญชีข้อมูลภา<br>IMENT DATA CATALOG |        |
|---|-------|-----------|--------------|----------|----------------------------------------|-------------------|--------------------------------------------------------------------|-------------------------------------|--------|
|   |       |           |              | ৷ইন্যু   | ข้อมูลภา                               | ຣະບບບັญ           |                                                                    | G                                   | $\geq$ |
|   | 0     | Q, AUM    |              |          |                                        |                   | ioųa                                                               | ค้นหาชุดชั                          |        |
| A |       | 26<br>ą́u | 2<br>7<br>na |          | ประชากร แรงงาน<br><b>142</b><br>iวยงาน | ial Statistics OS | ມີຍມ: (สถิดิทางการ) Offic<br>ອີອອອອອອອອອອອອອອອອອອອອອອອອອອອອອອອອອອອ | locueñu                             | Ŋ      |
|   |       | ą́u       | กล           | l        | ่วยงาน                                 |                   | ชุดข้อมูล                                                          |                                     | Į      |

#### *ะ* ขั้นตอนการเผยแพร**่**ชุดข้อมูล

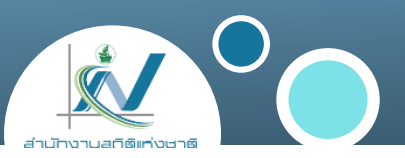

## เลือกชุดข้อมูลที่ต้องการเผยแพร่ชุดข้อมูล โดยสามารถ พิมพ์ชื่อชุดข้อมูลในช่องค้นหา

2. คลิกที่ชื่อชุดข้อมูลที่ต้องการเผยแพร่ชุดข้อมูล

| แรงงาน                                                                                                    |                                                                                           |                                                    | Q                       |
|----------------------------------------------------------------------------------------------------|-------------------------------------------------------------------------------------------|----------------------------------------------------|-------------------------|
| พบ 4 ชุดข้อมูลสำหรับ "แรงงาน"                                                                                                    | เรียงโดย:                                                                                 | ความสัมพันธ์                                       | ~                       |
| นลค่าเพิ่นเฉลี่ยต่อคมทำงาน 🖉 3 recent views                                                                                                    |                                                                                           |                                                    |                         |
| สำรวจอุตสาหกรรมการก่อสร้าง เป็นการเก็บรวบรวมข้อมูลพื้นฐานของอุตส<br>ค.เก้างาน ลดว้าง และค่าตอนแทนแรงงาน พื้นที่การก่อสร้าง                                                                                                    | าหกรรมก่อสร้าง ได้แก่ จำนวน                                                               | เสถานประกอบการก่อสร้                               | าง จำน <mark>ว</mark> น |
| สำรวจอุตสาหกรรมการก่อสร้าง เป็นการเก็บรวบรวมข้อมูลพื้นฐานของอุตส<br>คนทำงาน ลูกจ้าง และค่าตอบแทนแรงงาน พื้นที่การก่อสร้าง<br>ระง ระร                                                                                                    | าหกรรมก่อสร้าง ได้แก่ จำนวน                                                               | มสถานประกอบการก่อสร้                               | าง จำนวน                |
| สำรวจอุดสำหกรรมการก่อสร้าง เป็นการเก็บรวบรวมข้อมูลพื้นฐานของอุตส<br>คนทำงาน ลูกจ้าง และค่าตอบแทนแรงงาน พื้นที่การก่อสร้าง<br>ดง xsx<br>๗ กองสถิติเศรษฐกิจ 🋗 21 มกราคม 2565                                                                                                    | าหกรรมก่อสร้าง ได้แก่ จำนวน                                                               | เสถานประกอบการก่อสร้                               | าง จำนวน                |
| สำรวจอุตสำหกรรมการท่อสร้าง เป็นการเก็บรวบรวมข้อมูลพื้นฐานของอุตส<br>คนทำงาน ลูกจ้าง และค่าตอบแทนแรงงาน พื้นที่การก่อสร้าง<br>(รง x.sx<br>กองสถิติเศรษฐกิจ 🏥 21 มกราคม 2565<br>ค่าตอบแทนแรงงานในสถานประกอบการอุตสาหกรรมการผลิต                                                                                      | าหกรรมก่อสร้าง ได้แก่ จำนวน<br>ได้ 3 recent views                                         | เสถานประกอบการก่อสร้                               | าง จำนวน                |
| สำรวจอุดสำหกรรมการก่อสร้าง เป็นการเก็บรวบรวมข้อมูลพื้นฐานของอุตส<br>คนทำงาน ลูกจ้าง และค่าตอบแทนแรงงาน พื้นที่การก่อสร้าง<br>ขึ้ง xxx<br>กองสถิติเศรษฐกิจ 🛱 21 มกราคม 2565<br>ค่าตอบแทนแรงงานในสถานประกอบการอุตสาหกรรมการผลิต<br>ค่าตอบแทนแรงงาน หมายถึง 1) ค่าจ้าง เงินเดือน หมายถึง เงินที่นายจ้างหรื            | าหกรรมก่อสร้าง ได้แก่ จำนวน<br><b>2 าecent views</b><br>เอสถานประกอบการจ่ายให้ลูกจ        | เสถานประกอบการก่อสร้<br>จ้าง (ก่อนหักภาษิเงินได้บุ | าง จำนวน<br>คคลธรรมดา   |
| สำรวจอุตสำหกรรมการก่อสร้าง เป็นการเก็บรวบรวมข้อมูลพื้นฐานของอุตส<br>คนทำงาน ลูกจ้าง และคำตอบแทนแรงงาน พื้นที่การก่อสร้าง<br>(รv XSX<br>โ กองสถิติเศรษฐกิจ 1 21 มกราคม 2565<br>ค่าตอบแทนแรงงานในสถานประกอบการอุตสาหกรรมการผลิต<br>ค่าตอบแทนแรงงาน หมายถึง 1) ค่าจ้าง เงินเดือน หมายถึง เงินที่นายจ้างหรื<br>(รv XSX | าหกรรมก่อสร้าง ได้แก่ จำนวน<br><mark>2 3 recent views</mark><br>อสถานประกอบการจ่ายให้ลูกจ | เสถานประกอบการก่อสร้<br>อ้าง (ก่อนหักภาษิเงินได้บุ | าง จำนวน<br>คคลธรรมดา   |

|                                              |           |        | 4     | <u>ы</u> < | demo-admin | <b>8</b> 0 | ٠ | ۲ |
|----------------------------------------------|-----------|--------|-------|------------|------------|------------|---|---|
|                                              | ชຸດນ້ວມູລ | องค์กร | กลุ่ม | เกี่ยวกับ  | ค้นหา      |            |   | ۹ |
|                                              |           |        |       |            |            |            |   |   |
| ค้                                           | นหาชุดข้  | อมูล   |       |            |            |            |   |   |
|                                              | เรงงาน    |        |       |            |            |            | Q |   |
| Popular tags Industry Official Statistics OS |           |        |       |            |            |            |   |   |

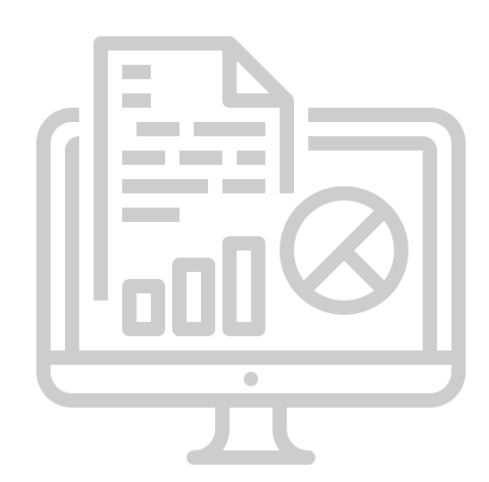

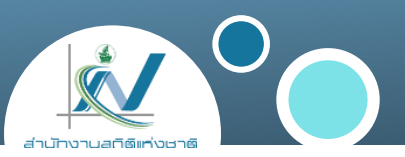

## 3. คลิกปุ่ม 🏼 🥕 จัดการ

#### 4. คลิกเลือกประเภทการเข้าถึงของชุดข้อมูลที่ ต้องการกำหนด โดยมีรายละเอียด ดังนี้

| ส่วนตัว                            |           |  |
|------------------------------------|-----------|--|
|                                    |           |  |
|                                    |           |  |
|                                    |           |  |
| แนวมให้เร็จชื่อหองร้อมอไม่ให้สี่ ( | D Catalog |  |

| การเข้าถึง | การยินยอมให้เข้าถึง<br>ชุดข้อมูลไปที่ GD-Catalog | คำอธิบาย                                                                                                    |
|------------|--------------------------------------------------|----------------------------------------------------------------------------------------------------|
| สาธารณะ    | _                                                | ชุดข้อมูลจะถูกเผยแพร่แบบสาธารณะ และ ชุดข้อมูลจะถูกดึงข้อมูลมา<br>แสดงที่ระบบบัญชีข้อมูลภาครัฐ (GD-Catalog)       |
| ส่วนตัว    | ยินยอม                                           | ชุดข้อมูลจะถูก <b>เผยแพร่แบบส่วนตัว</b> และ จะ <b>ถูกดึงข้อมูล</b><br>ไปที่ระบบบัญชีข้อมูลภาครัฐ (GD-Catalog)    |
| ส่วนตัว    | ไม่ยินยอม                                        | ชุดข้อมูลจะถูก <b>เผยแพร่แบบส่วนตัว</b> และ จะ <b>ไม่ถูกดึงข้อมูล</b><br>ไปที่ระบบบัญชีข้อมูลภาครัฐ (GD-Catalog) |

## การอบรมเชิงปฏิบัติการ หลักสูตรที่ 1 ระบบบัญชีข้อมูลภาครัฐ สำหรับผู้จัดการระบบ

สำนักงานสติติแห่งชาติ

## การเข้าถึงอัตโนมัติ (API Token)

สำนักงานสถิติแห่งชาติ ศูนย์สารสนเทศยุทธศาสตร์ภาครัฐ

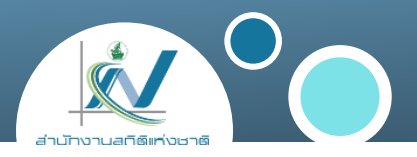

## API Token คือ รหัสสำหรับใช้ในการเชื่อมต่อระบบอัตโนมัติ หรือเชื่อมโยงข้อมูล กับระบบภายนอก เช่น การเชื่อมโยงกับระบบบัญชีข้อมูลภาครัฐ (https://gdcatalog.go.th)

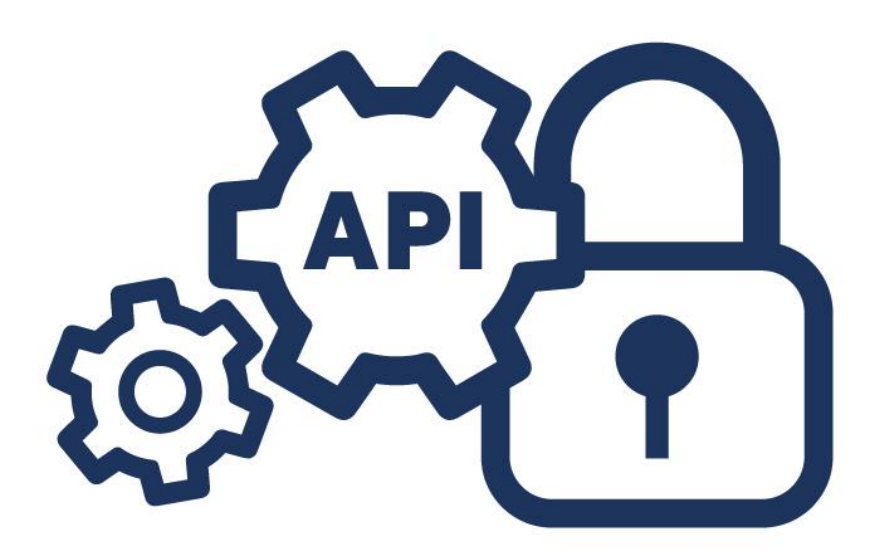

#### การสร้าง API Token

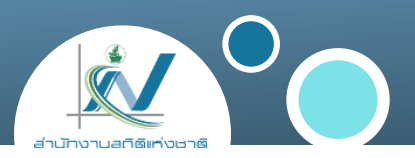

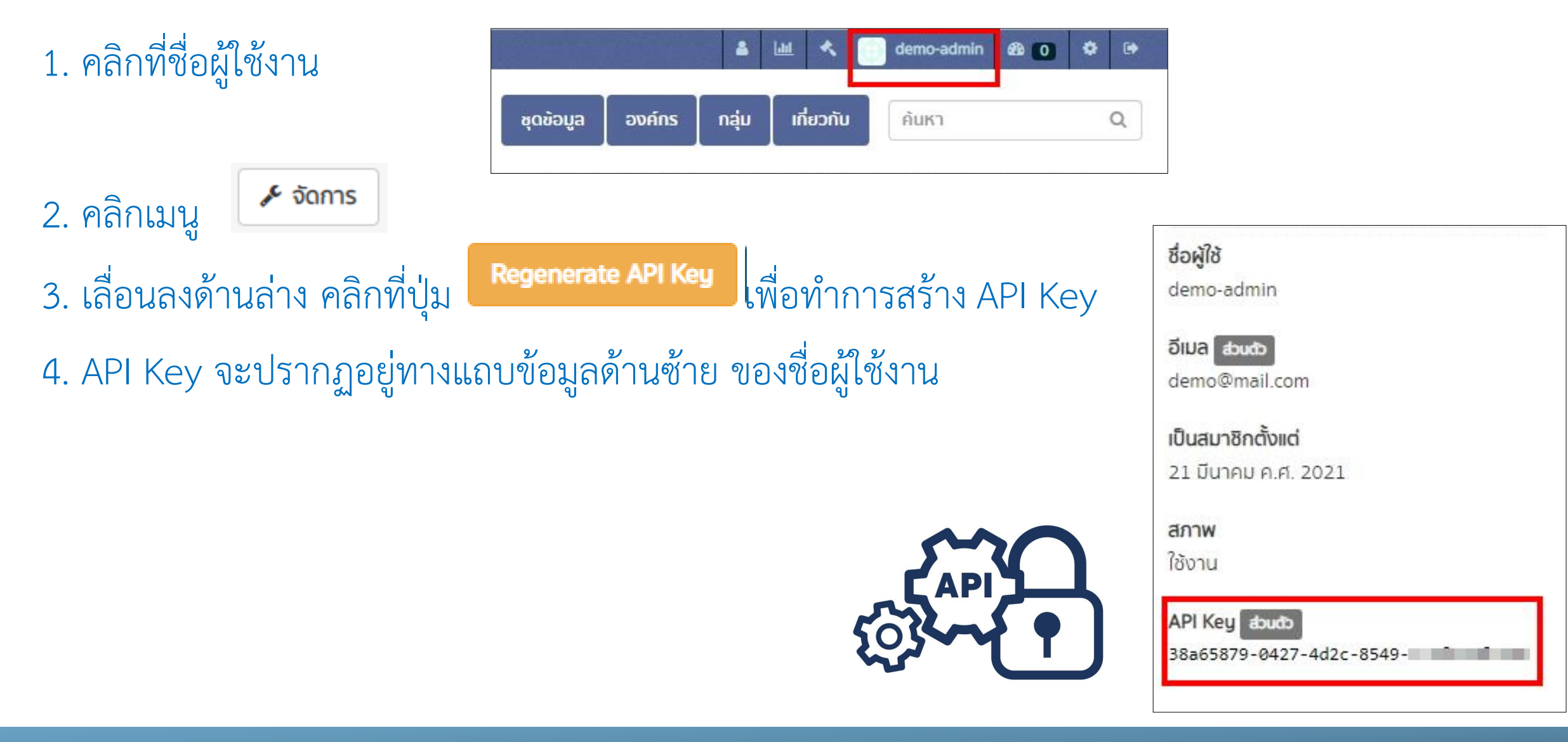

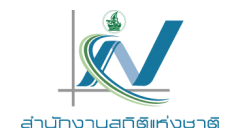

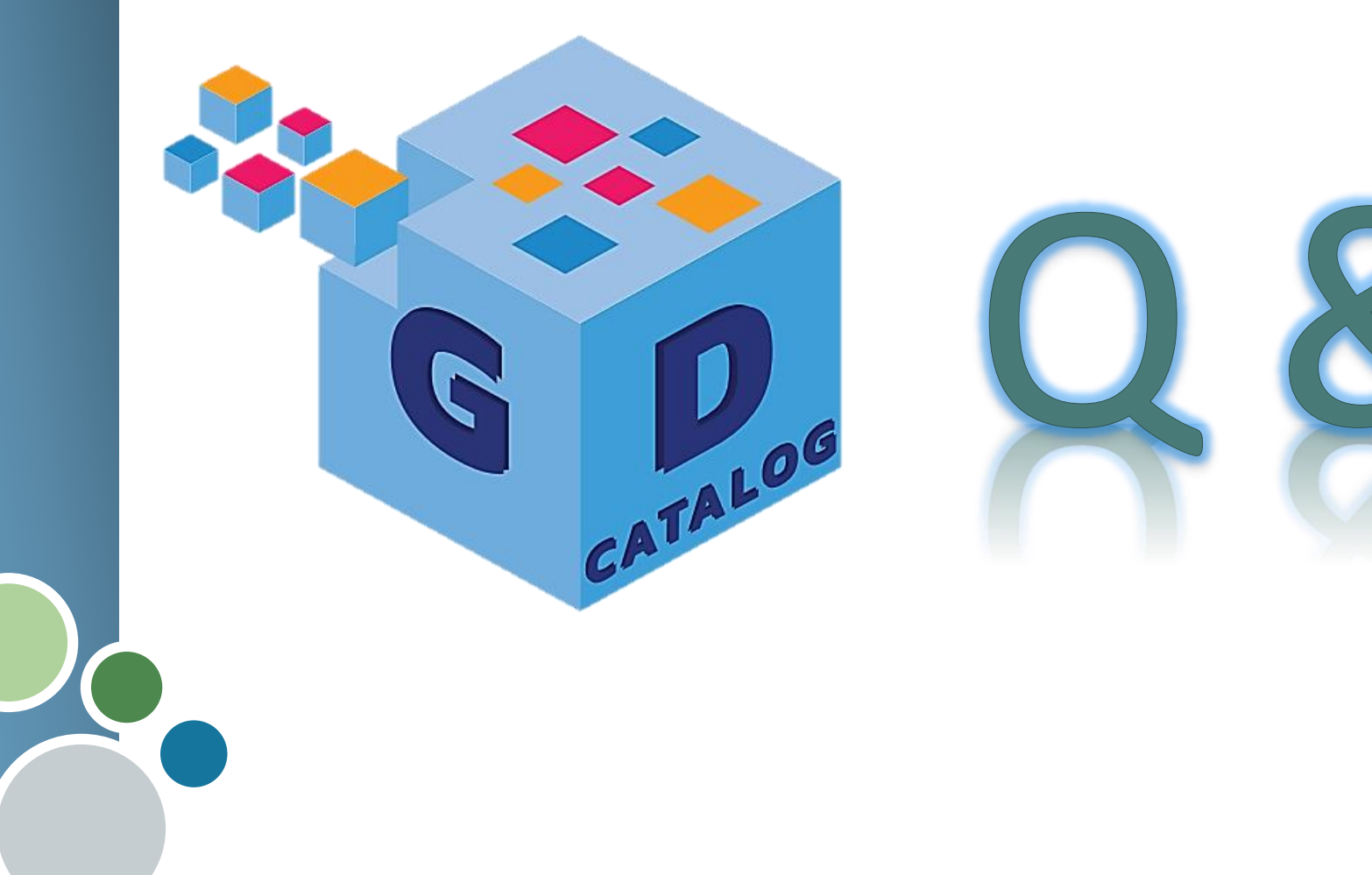

์ ศูนย์สารสนเทศยุทธศาสตร์ภาครัฐ